## BAB IV HASIL DAN PEMBAHASAN

#### 4.1. Analisis Kebutuhan (*Requirements*)

Analisis kebutuhan adalah fase memahami apa yang dibutuhkan untuk mengembangkan sebuah Sistem dalam sebuah penelitian. Sebagaimana yang dijelaskan pada bab sebelumnya, penulis melaksanakan penelitian di CV Lawe Sumur Aceh Tenggara guna mendapatkan informasi yang dibutuhkan untuk membangun sistem yang kemudian diperoleh data sebagai berikut.

#### 4.1.1. Profil CV Lawe Sumur Aceh Tenggara

Kabupaten Aceh Tenggara merupakan salah satu kabupaten yang berada di provinsi Aceh, Indonesia. Pusat pemerintahan kabupaten ini adalah Kota Kutacane, CV Lawe Sumur yang berlokasi Desa Lawe Sumur Kecamatan Lawe Sumur Kabupaten Aceh Tenggara berdiri pada tanggal 3 April 2018 memiliki sumber mata air yang dikategorikan cukup besar di kabupaten aceh tenggara, yang mana CV Lawe Sumur ini memilki 4 sumber mata air, sehingga sumber mata air Lawe Sumur ini menjadi kebutuhan bagi masyarakat sekitar. CV Lawe Sumur adalah sebuah perusahaan yang bergerak dalam bidang pendistribusian dan Produksi Air Mineral Kemasan Merk Khutung Khampak.

#### 4.1.1.1. Visi dan Misi

1. Visi UNIVERSITAS ISLAM NEGERI

Menjadi perusahaan air minum yang sehat dan terdepan.

- 2. Misi
  - Menyediakan Pelayanan Air Minum Yang Prima Dan Menyehatkan Dengan Harga Yang Terjangkau Kepada Masyarakat.
  - Membangun Masa Depan Yang Lebih Sehat Dari Gaya Hidup Yang Sehat.
  - Melaksanakan Peran Aktif Dalam Upaya Peningkatan Derajat Kesehatan Masyarakat Dan Pelestarian Lingkungan.

### 4.1.1.2. Struktur Organisani

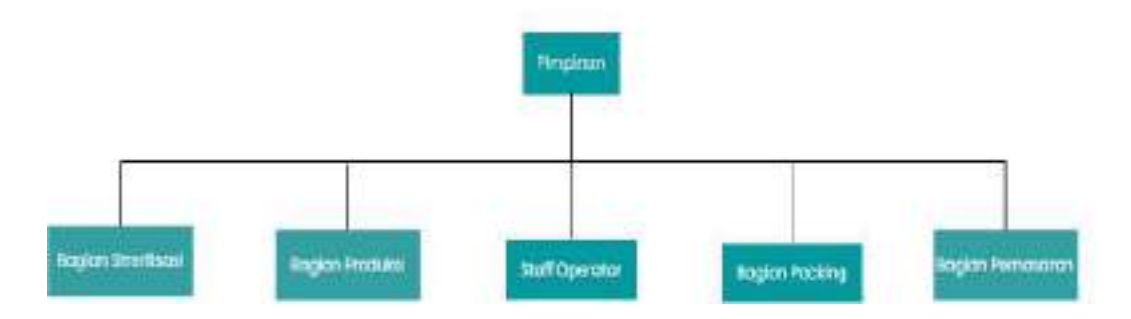

Gambar 4.1 Struktur Organisasi CV Lawe Sumur

Berikut ini adalah Narasi Struktur Organisasi pada CV Lawe Sumur Aceh

## Tenggara :

- 1. Pimpinan
  - a. Mengelola bisnis perusahaan.
  - b. Membangun strategi bisnis untuk kepentingan perusahaan.
  - c. Melakukan penilaian terhadap kinerja karyawan di perusahaan yang dipimpin.
  - d. Menentukan dan memilih staf-staf yang membantu di bawahnya.
  - e. Menyetujui anggaran belanja tahunan perusahaan.
- 2. Bagian Sterilisasi
  - a. Memeriksa Alat-alat Sterilisasi.
  - b. Menganti atau Memperbaiki apabila alat Sterilisasi Rusak.
- 3. Bagian Produksi
  - a. Memproduksi Air Mineral dalam Kemasan. GERI
  - b. Memeriksa Mesin Produksi.
  - c. Mengecek barang di gudang.
  - d. Menghitung jumlah Produksi Perhari.
- 4. Staff Operator
  - a. Menerima Setoran dari Reseller
  - b. Membuat Laporan Penjualan Reseller.
  - c. Memeriksa Reseller yg mengambil air.
  - d. Mengurus surat-surat yang akan di tandatangani Pimpinan.

- 5. Bagian Packing
  - a. Melakukan Packing pada barang yang sudah di produksi.
  - b. Bertanggungjawab atas bongkar muat barang.
  - c. berpartisipasi menandatangani surat penerimaan barang.
  - d. Melakukan pengecekan barang di gudang.
  - e. Menyiapkan penyimpanan barang.
  - f. Memonitor barang/bahan pada saat diturunkan dan dibongkar.
  - g. Bertanggung jawab atas keamanan, kebersihan dan tata cara penyimpanan barang.
  - h. Menyediakan bahan yang selalu diperlukan di pabrik, misalnya bahan baku produksi, dan lain-lain.
- 6. Bagian Pemasaran
  - a. Pengecekkan sebelum keberangkatan barang.
  - b. Mengedarkan produk yang sudah jadi.
  - c. Pengisian bahan bakar.
  - d. Melakukan pengecekan kendaraan.
  - e. Bertanggung Jawab atas penjualan Distributor.
  - f. Membuat laporan penjualan Distributor.

## 4.1.2. Analisis Sistem Berjalan

Berdasarkan hasil observasi yang telah dilakukan, berikut merupakan sistem yang sedang berjalan di CV Lawe Sumur Aceh Tenggara:

- 1. Perusahaan melakukan sterilisasi air.
- 2. Setelah Air di Sterilisasi Reseller mengambil air lalu memberikan uang setoran ke staff operator.
- 3. Lalu staff operator merekap data penjualan reseller kemudian hasil penjualan hari itu diberikan ke Pimpinan.
- 4. Sebelum melakukan produksi barang, pihak gudang memeriksa apakah bahan baku ada atau tidak, apabila tidak maka dilaporkan ke pimpinan, dan pimpinan melakukan pemesanan bahan baku serta melakukan pembayaran.

- 5. Setelah air di sterilisasi air kemasan diproduksi, lalu memindahkannya ke gudang.
- 6. Kemudian sopir angkutan menaikkan ke atas mobil untuk di edarkan ke Distributor, lalu hasil penjualan di setor ke Pimpinan.

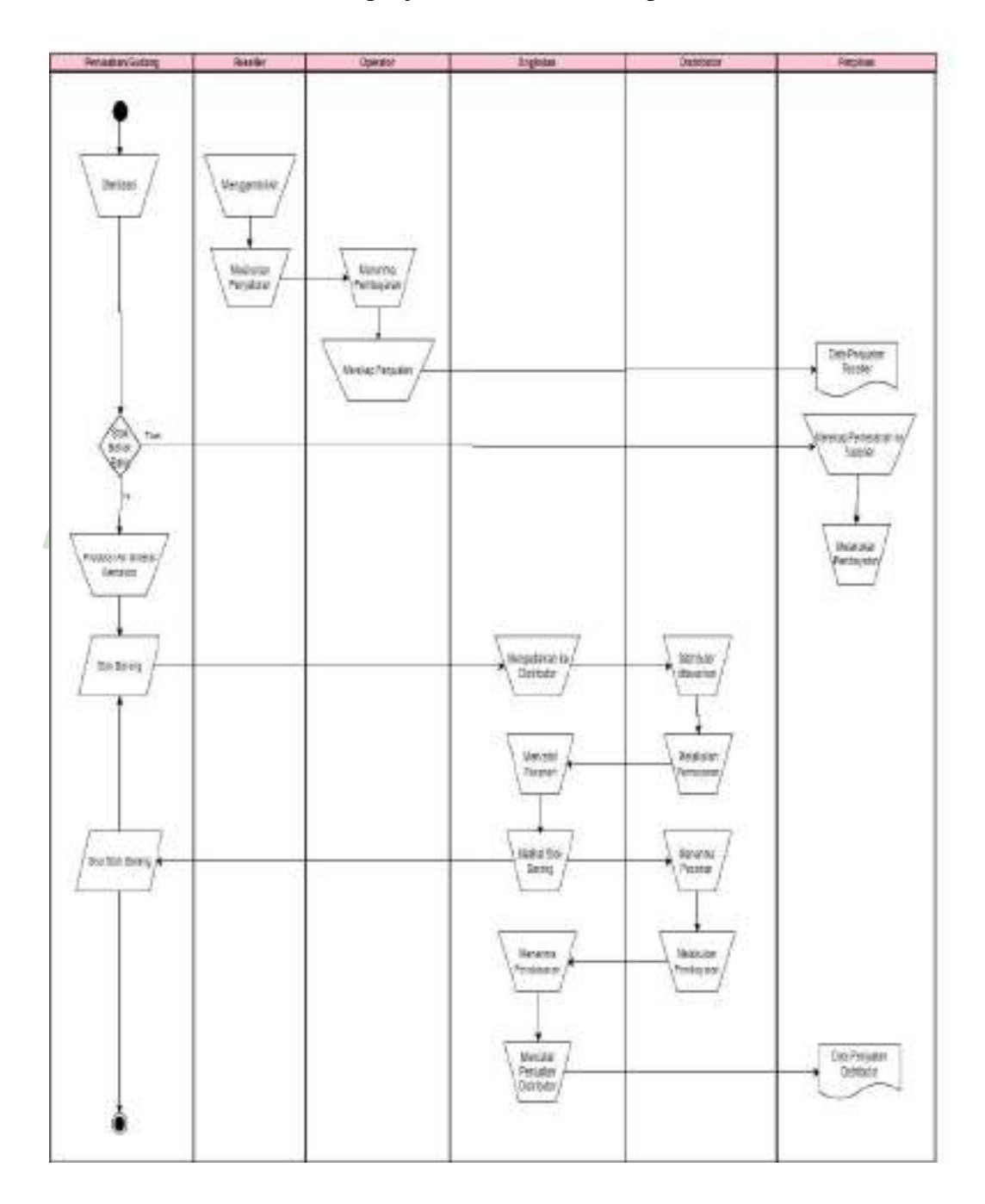

Gambar 4.2 Sistem yang sedang Berjalan

## 4.1.3. Analisis Sistem Usulan

Berdasarkan permasalahan yang ada penulis menganalisis dan memberikan solusi berupa sistem susulan yang nantinya akan digunakan oleh perusahaan. berikut adalah sistem yang akan diusulkan:

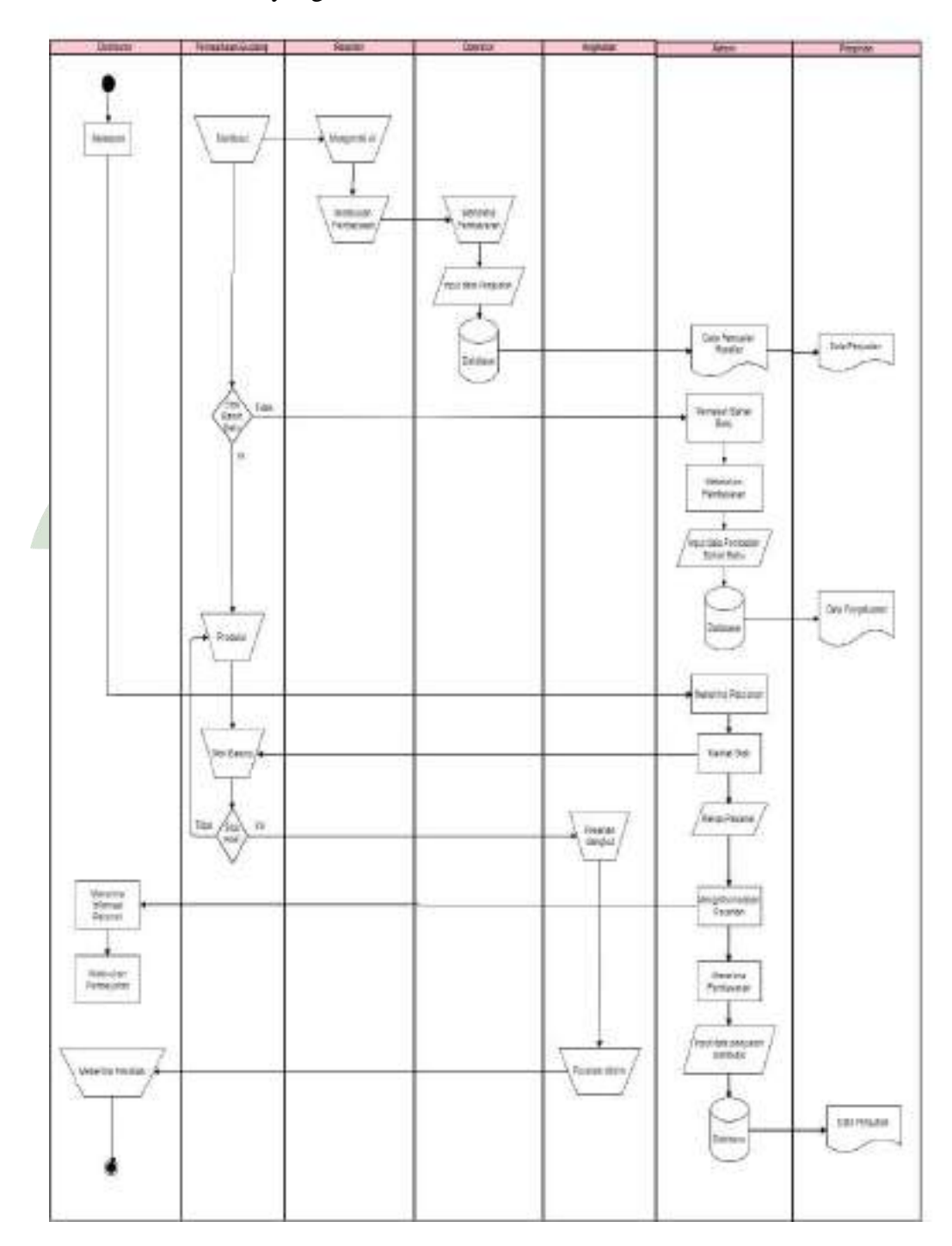

Gambar 4.3 Sistem yang diusulkan

Berikut ini adalah sistem yang diusulkan:

- 1. Setelah air tersterilisasi Reseller mengambil air lalu memberikan uang setoran ke Staff Operator dan Staff Operator menerima pembayaran.
- 2. Lalu staff operator kemudian merekap data penjualan lalu menginputkan ke sistem dan akan otomatis bisa dilihat oleh pimpinan.
- 3. Sebelum melakukan produksi barang, pihak gudang memeriksa apakah bahan baku ada atau tidak, apabila tidak maka Admin akan melakukan pemesanan bahan baku serta melakukan pembayaran, dan menginputkan Rekapan data pengeluaran ke sistem.
- Setelah air tersterilisasi kemudian bagian produksi memproduksi air kemasan lalu memberikan ke bagian packing dan masuk ke gudang untuk di data.
- 5. Apabila Distributor memesan barang, admin akan merekap pesanan distributor, kemudian melihat stok barang, lalu menginformasikan pembayaran dan menerima pembayaran, lalu admin memberitahukan pihak angkutan, terakhir admin merekap data penjualan lalu menginputkan data penjualan ke sistem.
- 6. Kemudian pihak angkutan mengantarkan barang pesanan ke Distributor.

#### 4.1.4 Data Observasi

Hasil dan observasi yang dilakukan pada CV Lawe Sumur Aceh Tenggara adapun data-datanya sebagai berikut:

1. Data Karvawan

Pada tabel dibawah ini, diketahui bahwa data karyawan berisi nama-nama karyawan, jenis pekerjaan, gaji, dan jam kerja. Data tersebut diperlukan untuk mengetahui nama pekerja serta gaji yang akan diberikan.

| No | Nama-Nama<br>Karyawan | Jenis<br>Pekerjaan | Gaji      | Jam<br>Kerja<br>Per<br>Hari |
|----|-----------------------|--------------------|-----------|-----------------------------|
| 1  | Habibi                | Bagian Mesin       | 3.200.000 | 8                           |
| 2  | Ananda                | Bagian Mesin       | 3.200.000 | 8                           |

Tabel 4.1 Data Karyawan

| 3RikiBagian Packing1.800.00084KhairulBagian Packing1.800.00085Muhammad<br>salimBagian Packing1.800.00086PratamaBagian Packing1.800.00087PujaBagian Packing1.800.00088RukayaBagian Packing1.800.00089AgusBagian Packing1.800.000810SriBagian Packing1.800.000811AndikaSopir2.300.000812BadarSopir2.300.000813ChandraAngkut Barang2.000.000814DeniAngkut Barang2.000.0008     |    |                   |                              |           |   |
|----------------------------------------------------------------------------------------------------|----|-------------------|------------------------------|-----------|---|
| 4KhairulBagian Packing1.800.00085Muhammad<br>salimBagian Packing1.800.00086PratamaBagian Packing1.800.00087PujaBagian Packing1.800.00088RukayaBagian Packing1.800.00089AgusBagian Packing1.800.000810SriBagian Packing1.800.000811AndikaSopir2.300.000812BadarSopir2.300.000813ChandraAngkut Barang2.000.000814DeniAngkut Barang2.000.0008                                  | 3  | Riki              | Bagian Packing               | 1.800.000 | 8 |
| Muhammad<br>salim Bagian Packing 1.800.000 8   6 Pratama Bagian Packing 1.800.000 8   7 Puja Bagian Packing 1.800.000 8   8 Rukaya Bagian Packing 1.800.000 8   9 Agus Bagian Packing 1.800.000 8   10 Sri Bagian Packing 1.800.000 8   11 Andika Sopir 2.300.000 8   12 Badar Sopir 2.300.000 8   13 Chandra Angkut Barang 2.000.000 8   14 Deni Angkut Barang 2.000.000 8 | 4  | Khairul           | Bagian Packing               | 1.800.000 | 8 |
| 6 Pratama Bagian Packing 1.800.000 8   7 Puja Bagian Packing 1.800.000 8   8 Rukaya Bagian Packing 1.800.000 8   9 Agus Bagian Packing 1.800.000 8   10 Sri Bagian Packing 1.800.000 8   11 Andika Sopir 2.300.000 8   12 Badar Sopir 2.300.000 8   13 Chandra Angkut Barang 2.000.000 8   14 Deni Angkut Barang 2.000.000 8   15 Suhada Operator 3.000.000 8               | 5  | Muhammad<br>salim | Bagian Packing               | 1.800.000 | 8 |
| 7 Puja Bagian Packing 1.800.000 8   8 Rukaya Bagian Packing 1.800.000 8   9 Agus Bagian Packing 1.800.000 8   10 Sri Bagian Packing 1.800.000 8   11 Andika Sopir 2.300.000 8   12 Badar Sopir 2.300.000 8   13 Chandra Angkut Barang 2.000.000 8   14 Deni Angkut Barang 2.000.000 8   15 Suhada Operator 3.000.000 8                                                      | 6  | Pratama           | Bagian Packing               | 1.800.000 | 8 |
| 8 Rukaya Bagian Packing 1.800.000 8   9 Agus Bagian Packing 1.800.000 8   10 Sri Bagian Packing 1.800.000 8   11 Andika Sopir 2.300.000 8   12 Badar Sopir 2.300.000 8   13 Chandra Angkut Barang 2.000.000 8   14 Deni Angkut Barang 2.000.000 8   15 Suhada Operator 3.000.000 8                                                                                          | 7  | Puja              | Bagian Packing               | 1.800.000 | 8 |
| 9 Agus Bagian Packing 1.800.000 8   10 Sri Bagian Packing 1.800.000 8   11 Andika Sopir 2.300.000 8   12 Badar Sopir 2.300.000 8   13 Chandra Angkut Barang 2.000.000 8   14 Deni Angkut Barang 2.000.000 8   15 Suhada Operator 3.000.000 8                                                                                                    | 8  | Rukaya            | Bagian Packing               | 1.800.000 | 8 |
| 10 Sri Bagian Packing 1.800.000 8   11 Andika Sopir 2.300.000 8   12 Badar Sopir 2.300.000 8   13 Chandra Angkut Barang 2.000.000 8   14 Deni Angkut Barang 2.000.000 8   15 Suhada Operator 3.000.000 8                                                                                                    | 9  | Agus              | Bagian Packing               | 1.800.000 | 8 |
| 11 Andika Sopir 2.300.000 8   12 Badar Sopir 2.300.000 8   13 Chandra Angkut Barang 2.000.000 8   14 Deni Angkut Barang 2.000.000 8   15 Suhada Operator 3.000.000 8                                                                                                    | 10 | Sri               | Bagian Packing               | 1.800.000 | 8 |
| 12 Badar Sopir 2.300.000 8   13 Chandra Angkut Barang 2.000.000 8   14 Deni Angkut Barang 2.000.000 8   15 Suhada Operator 3.000.000 8                                                                                                    | 11 | Andika            | Sopir                        | 2.300.000 | 8 |
| 13 Chandra Angkut Barang 2.000.000 8   14 Deni Angkut Barang 2.000.000 8   15 Suhada Operator 3.000.000 8                                                                                                    | 12 | Badar             | Sopir                        | 2.300.000 | 8 |
| 14DeniAngkut Barang2.000.000815SuhadaOperator3.000.0008                                                                                                    | 13 | Chandra           | Angkut B <mark>ar</mark> ang | 2.000.000 | 8 |
| 15 Suhada Operator 3.000.000 8                                                                                                    | 14 | Deni              | Angkut Barang                | 2.000.000 | 8 |
|                                                                                                    | 15 | Suhada            | Operator                     | 3.000.000 | 8 |

## 2. Data Distributor

Pada tabel dibawah ini, diketahui bahwa data Distributor berisi nama-nama Distributor, dan Alamat Distributor.

## Tabel 4.2 Data Distributor

| No  | Nama-Nama Distributor | Alamat           |
|-----|-----------------------|------------------|
| 1   | UD Imam Jaya          | Lawe Dua         |
| 2   | UD Afif Firdaus       | Lawe Dua         |
| 3   | UD Mak Fauziah        | Lawe Dua         |
| 4   | UD Fahri              | Lawe Sikap       |
| 5   | UD Mak Wiwin          | Pulo Kemiri      |
| 6   | Grosir UD Tari        | Lawe Sikap       |
| 7   | UD Jande              | Batu Mbulan      |
| 8   | UD Pratama            | Lawe Sigala-Gala |
| 9/4 | UD Berkah             | Biak Moli        |
| 10  | Grosir UD Yani        | Pulo Kemiri      |
| 11  | UD Desky              | Pulonas          |
| 12  | UD Jura               | Pelatong         |
| 13  | UD Afif               | Kuta Ujung       |
| 14  | UD Permata Sari       | Pelatong         |
| 15  | UD Arif Agara         | Pajak Pagi       |
| 16  | UD Jaya               | Pulonas          |
| 17  | UD Nakan Kepel        | Titi Panjang     |
| 18  | UD Fajri              | Kutacane Lama    |

| 19 | UD Putra Alas   | Terutung Sprai  |
|----|-----------------|-----------------|
| 20 | UD Iqbal Selian | Lawe Loning     |
| 21 | UD Bella        | Lawe Tanduk     |
| 22 | UD Dani Baru    | Batu dua Ratus  |
| 23 | UD Cut Sekedang | Pasar Melantang |
| 24 | UD Fadhilah     | Simpang Empat   |
| 25 | UD Kapu         | Purwodadi       |
| 26 | UD Afifa        | Tanah Merah     |
| 27 | UD Mek Eka      | Ban Ban         |
| 28 | UD Abang Adik   | Lawe Dua        |
| 29 | UD Alaska       | Lawe Sekerah    |
| 30 | Grosir UD Kaisa | Pajak Impres    |
| 31 | Grosir Alga     | Simpang Semadam |
| 32 | UD Mak e        | Kisam Kute      |
| 33 | UD Ngah         | Kisam Kute      |
| 34 | UD Nasution     | Pasar Melantang |
| 35 | UD Safira       | Pelatong        |
| 36 | UD Mak Deden    | Kuta Tinggi     |
| 37 | UD Miranda      | Kuta Lisung     |
| 38 | UD Munira       | Pajak Pagi      |
| 39 | UD Mek marni    | Lawe Dua        |
| 40 | UD Marisa       | Lawe Tanduk     |

## 3. Data Reseller

31

Pada Tabel dibawah ini diketahui bahwa data Reseller berisi nama-nama Reseller yang terdiri dari pengendara Mobil dan becak serta Jumlah Jeregen Trip Per-hari, dan Total Setor Per-Trip. Data tersebut diperlukan untuk keterangan pada data Reseller mengenai siapa saja Reseller yang telah mengambil air. **JAN** 

| No | Nama-Nama<br>Pengendara<br>Mobil | Bagian | Jumlah<br>Jeregen/Trip | Trip Per<br>Hari | Total<br>Bayar Per<br>Trip |
|----|----------------------------------|--------|------------------------|------------------|----------------------------|
| 1  | Delek                            | Mobil  | 48/1                   | 2                | 14.000                     |
| 2  | Wok Ajis                         | Mobil  | 48/1                   | 2                | 14.000                     |
| 3  | Otong                            | Mobil  | 48/1                   | 2                | 14.000                     |
| 4  | Anto                             | Mobil  | 48/1                   | 2                | 14.000                     |
| 5  | Hendra                           | Mobil  | 48/1                   | 2                | 14.000                     |
| 6  | Ajis                             | Mobil  | 48/1                   | 1                | 14.000                     |

Tabel 4.3 Data Reseller Mobil

| 7  | Roni       | Mobil | 48/1 | 2 | 14.000 |
|----|------------|-------|------|---|--------|
| 8  | Darmawan   | Mobil | 48/1 | 1 | 14.000 |
| 9  | Risky      | Mobil | 48/1 | 2 | 14.000 |
| 10 | Mahesta    | Mobil | 48/1 | 1 | 14.000 |
| 11 | Indra      | Mobil | 48/1 | 2 | 14.000 |
| 12 | Ube        | Mobil | 48/1 | 2 | 14.000 |
| 13 | Manaf      | Mobil | 48/1 | 2 | 14.000 |
| 14 | Dani       | Mobil | 48/1 | 2 | 14.000 |
| 15 | Nanda      | Mobil | 48/1 | 2 | 14.000 |
| 16 | Anto Rambe | Mobil | 48/1 | 2 | 14.000 |
| 17 | Tama       | Mobil | 48/1 | 2 | 14.000 |
| 18 | Wok Herdi  | Mobil | 48/1 | 1 | 14.000 |
| 19 | Sumadi     | Mobil | 48/1 | 2 | 14.000 |
| 20 | Gizet      | Mobil | 48/1 | 2 | 14.000 |

Tabel 4.4 Data Reseller Becak

| No<br>Becak | Nama-Nama<br>Pengendara<br>Becak | Bagian | Jumlah<br>Jeregen/Trip    | Trip<br>Per<br>Hari | Total Bayar<br>Per Trip |
|-------------|----------------------------------|--------|---------------------------|---------------------|-------------------------|
| 01          | Muhammad<br>Putra                | Becak  | 24/1                      | 4                   | 7.000                   |
| 02          | Dimas                            | Becak  | 24/1                      | 4                   | 7.000                   |
| 03          | Rezardiansyah                    | Becak  | 24/1                      | 4                   | 7.000                   |
| 04          | Dani                             | Becak  | 24/1                      | 4                   | 7.000                   |
| 05          | Andika<br>Syahputra              | Becak  | 24/1                      | 4                   | 7.000                   |
| 06          | Agus                             | Becak  | 24/1                      | 4                   | 7.000                   |
| 07          | Wahyu                            | Becak  | 24/1                      | 4                   | 7.000                   |
| 08          | Andi                             | Becak  | 24/1                      | 4                   | 7.000                   |
| 09          | Ahmad Agung                      | Becak  | IS IS <sub>2471</sub> M N | EGÆRI               | 7.000                   |
| 10          | Kurniawan                        | Becak  | 24/1                      | 4                   | 7.000                   |
| 11          | Ilham Budi                       | Becak  | 24/1                      | 4                   | 7.000                   |
| 12          | Adi                              | Becak  | 24/1                      | 4                   | 7.000                   |
| 13          | Eko                              | Becak  | 24/1                      | 4                   | 7.000                   |
| 14          | Arifin                           | Becak  | 24/1                      | 4                   | 7.000                   |
| 15          | Ariansyah                        | Becak  | 24/1                      | 4                   | 7.000                   |
| 16          | Indra                            | Becak  | 24/1                      | 4                   | 7.000                   |
| 17          | Rizki                            | Becak  | 24/1                      | 4                   | 7.000                   |
| 18          | Muhammad<br>Bayu                 | Becak  | 24/1                      | 4                   | 7.000                   |
| 19          | Fajar                            | Becak  | 24/1                      | 4                   | 7.000                   |

| 20 | Muhammad<br>Kurniawan   | Becak | 24/1                | 4     | 7.000 |
|----|-------------------------|-------|---------------------|-------|-------|
| 21 | Aditya<br>Nugroho       | Becak | 24/1                | 4     | 7.000 |
| 22 | Abdul Setiawan          | Becak | 24/1                | 4     | 7.000 |
| 23 | Muhammad<br>Arief Rizki | Becak | 24/1                | 4     | 7.000 |
| 24 | Bagus Hidayat           | Becak | 24/1                | 4     | 7.000 |
| 25 | Hendra                  | Becak | 24/1                | 4     | 7.000 |
| 26 | Raden                   | Becak | 24/1                | 4     | 7.000 |
| 27 | Ahmad Surya             | Becak | 24/1                | 4     | 7.000 |
| 28 | Angga Prima             | Becak | 2 <mark>4</mark> /1 | 4     | 7.000 |
| 29 | Hadi                    | Becak | 24/1                | 4     | 7.000 |
| 30 | Syahputra               | Becak | 24/1                | 4     | 7.000 |
| 31 | Maulana Akbar           | Becak | 24/1                | 4     | 7.000 |
| 32 | Pratama<br>Indrawan     | Becak | 24/1                | 4     | 7.000 |
| 33 | Fadhil                  | Becak | 24/1                | 4     | 7.000 |
| 34 | Iqbal Maulana           | Becak | 24/1                | 4     | 7.000 |
| 35 | Ananda<br>Syahputra     | Becak | 24/1                | 4     | 7.000 |
| 36 | Hardi                   | Becak | 24/1                | 1     | 7.000 |
| 37 | Ijal                    | Becak | 24/1                | 4     | 7.000 |
| 38 | Atan                    | Becak | 24/1                | 4     | 7.000 |
| 39 | Marlis                  | Becak | 24/1                | 4     | 7.000 |
| 40 | Fauzi                   | Becak | 24/1                | 2     | 7.000 |
| 41 | Jailani                 | Becak | 24/1                | 4     | 7.000 |
| 42 | Heri                    | Becak | 24/1                | 4     | 7.000 |
| 43 | Sambo                   | Becak | 24/1                | 4     | 7.000 |
| 44 | Arjun                   | Becak | 24/1                | 4     | 7.000 |
| 45 | Fauzi                   | Becak | 24/1                | EGERI | 7.000 |
| 46 | Herman -                | Becak | 24/1                | 4 -   | 7.000 |
| 47 | Fahlefi                 | Becak | 24/1                | 4     | 7.000 |
| 48 | Sutra                   | Becak | 24/1                | 4     | 7.000 |
| 49 | Apuan                   | Becak | 24/1                | 4     | 7.000 |
| 50 | Zulkifli                | Becak | 24/1                | 4     | 7.000 |

## 4. Data Supplier

Pada Tabel dibawah ini diketahui bahwa data Supplier berisi nama-nama Supplier yang menyuplai bahan mentah yang terdiri dari alamat, bahan baku, dan Total. Data tersebut diperlukan untuk keterangan pada data Supplier mengenai bahan mentah apa saja apa saja yang diolah untuk produksi kemasan air mineral.

|   |    | Nama-Nama                   |                                                                                                    | Bahan                                    |                                     |           |
|---|----|-----------------------------|----------------------------------------------------------------------------------------------------|------------------------------------------|-------------------------------------|-----------|
|   | No | Supplier                    | Alamat                                                                                                    | Baku                                     | Jumlah                              | Total     |
|   | 1  | PT Sindomas<br>Inti Perkasa | Jl. Sei Blumai Hilir<br>No.103A, Tj. Morawa A,<br>Tj. Morawa, Kabupaten<br>Deli Serdang,<br>Sumatera Utara                                    | Printing<br>Plastik<br>Lid Cup<br>Sealer | 1 Roll                              | 1.000.000 |
|   | 2  | PT Ria<br>Sukses<br>Mandiri | Jl. Sumber Amal No.48,<br>Kedai Durian, Kec.<br>Medan Johor, Kota<br>Medan, Sumatera Utara                                                    | Cup                                      | 1<br>Kardus<br>Isi 6<br>Ribu<br>cup | 600.000   |
| A | 3  | PT Sumatera<br>Hakarindo    | Jl. Pulau Nias Utara,<br>Kawasan Industri Medan<br>II, Saentis, Deli Serdang,<br>Sampali, Percut Sei Tuan,<br>Deli Serdang, Sumatera<br>Utara | Karton<br>220 ml                         | 100 Pcs                             | 400.000   |
|   | 4  | PT Ria<br>Sukses<br>Mandiri | Jl. Sumber Amal No.48,<br>Kedai Durian, Kec.<br>Medan Johor, Kota<br>Medan, Sumatera Utara                                                    | Botol<br>Plastik                         | 200 Pcs                             | 170.000   |
|   | 5  | PT Sindomas<br>Inti Perkasa | Jl. Sei Blumai Hilir<br>No.103A, Tj. Morawa A,<br>Tj. Morawa, Kabupaten<br>Deli Serdang,<br>Sumatera Utara                                    | Label<br>Botol<br>Mineral                | 100<br>Lembar                       | 85.000    |
|   | 6  | PT Sumatera<br>Hakarindo    | Jl. Pulau Nias Utara,<br>Kawasan Industri Medan<br>II, Saentis, Deli Serdang,<br>Sampali, Percut Sei Tuan,<br>Deli Serdang, Sumatera<br>Utara | Karton<br>Botol 600<br>ml                | RI<br>100 Pcs                       | 700.000   |

Tabel 4.5 Data Supplier

## 5. Data Barang

Pada tabel dibawah ini, diketahui bahwa data barang berisi nama-nama produk, produksi per-hari, rata-rata pemasaran per-hari, harga satuan, dan volume air, isi satu dus. Data tersebut diperlukan untuk mengetahui produksi serta pemasaran per-hari.

| No | Nama<br>Produk | Produksi<br>Per Hari | Rata-Rata<br>Pemasaran<br>Perhari | Harga<br>Satuan     | Volume<br>Air | Isi 1 dus,<br>Becak/<br>Mobil    |
|----|----------------|----------------------|-----------------------------------|---------------------|---------------|----------------------------------|
| 1  | Air Gelas      | 2.500<br>Kotak       | 2.400<br>Kotak                    | 13.500 Per<br>Kotak | 220 ml        | 115.200<br>Cup                   |
| 2  | Air Galon      | 40                   | 40                                | 5.000               | 19 Liter      | 1 Galon                          |
| 3  | Air<br>Jeregen | 16.000               | 16.000                            | 4.000               | 20 Liter      | 24 Per<br>Becak, 50<br>Per Mobil |
| 4  | Air Botol      | 9.600<br>Botol       | 400 Kotak                         | 50.000              | 600 ml        | 24<br>Botol/1<br>dus             |

Tabel 4.6 Data Barang

#### 6. Data Inventaris

Pada tabel dibawah ini, diketahui bahwa data inventaris berisi nama-nama inventaris, jumlah, dan bagian. Data tersebut diperlukan untuk mengetahui datadata inventaris.

| No   | Nama-Nama<br>Inventaris | Jumlah  | Bagian                                                               |
|------|-------------------------|---------|----------------------------------------------------------------------|
| 1    | Mesin AMDK              | 2       | Produksi                                                             |
| 2    | Filter Air              | 10      | Sterilisasi                                                          |
| 3    | Kompyer                 | 4       | Packing dan Produksi                                                 |
| 4    | Troli Forklift          | 1       | Packing                                                              |
| 6    | Palet                   | 150     | Packing                                                              |
| 7    | Mesin Lakban            | 1       | Packing                                                              |
| 8    | Genset                  | 1       | Packing dan Produksi                                                 |
| 9    | Kompresor               | TASISLA | Produksi                                                             |
| 10   | Lim Filter              | 150     | Sterilisasi                                                          |
| S Yn | Mobil Angkutan<br>Verry |         | Penjualan                                                            |
| 12   | Komputer                | 2       | Ruangan Staff                                                        |
| 13   | AC                      | 4       | Packing, Produksi dan<br>Ruangan Staff                               |
| 14   | CCTV                    | 5       | Packing dan Produksi                                                 |
| 15   | Kursi                   | 15      | Packing, Produksi,<br>Ruangan Staff dan Bagian<br>Pendataan angkutan |
| 16   | Meja                    | 4       | Ruangan Staff dan Bagian<br>Pendataan Angkutan                       |
| 17   | Becak                   | 150     | Penjualan                                                            |

| Taber 4. / Data Inventari |
|---------------------------|
|---------------------------|

| 18 | Mobil untuk<br>Mengedarkan<br>Jeregen | 20      | Penjualan     |
|----|---------------------------------------|---------|---------------|
| 19 | Printer                               | 1       | Ruangan Staff |
| 20 | Pompa Air                             | 50      | Sterilisasi   |
| 21 | Mesin air                             | 50      | Sterilisasi   |
| 22 | Tendem                                | 30      | Sterilisasi   |
| 23 | Piva air 5 inc                        | 50      | Sterilisasi   |
| 24 | Piva air 3 inc                        | 40      | Sterilisasi   |
| 25 | Piva 1 Inc                            | 100     | Sterilisasi   |
| 26 | Piva 3/4 inc                          | 100     | Sterilisasi   |
| 27 | Piva 1/2 Inc                          | 50      | Sterilisasi   |
| 28 | elbo                                  | 5 Kotak | Sterilisasi   |
| 29 | kran 3/4                              | 10      | Sterilisasi   |
| 30 | kran 1/2 inc                          | 5       | Sterilisasi   |

#### 4.2. Perancangan Enterprise Resource Planning

*Enterprise Resource Planning* (ERP) adalah sebuah aplikasi dan *database* yang mengotomatisasi dan menggabungkan sejumlah besar proses bisnis dan tugas dalam pemrosesasn informasi organisasi secara *real-time*.

Aplikasi akan dibangun menggunakan tiga modul yaitu modul sumber daya manusia, modul keuangan, dan modul inventaris. Ketiga modul tersebut secara terpisah namun berhubungan langsung dengan database. Dalam modul sumber daya manusia, terdapat menu data karyawan, supplier, dan reseller. Dalam modul keuangan, terdapat menu pembelian bahan baku, penjualan distributor, dan penjualan reseller. Dalam modul inventori, terdapat menu stok bahan baku, stok produk, dan inventaris.

#### 4.2.1. Kebutuhan Fungsional pada ERP

Berikut ini merupakan kebutuhan fungsional berdasarkan modul *Enterprise Resource Planning* pada sistem yang akan dibangun.

| 1.       | Modul Sumber Daya Manusia                               |
|----------|---------------------------------------------------------|
| Pengguna | Realtime untuk mengakses sistem dan membatasi hak akses |

Tabel 4.8 Kebutuhan Fungsional pada ERP

| Karyawan Realtime dan Terintegrasi dengan data kary | awan |
|-----------------------------------------------------|------|
|-----------------------------------------------------|------|

| 2.                    | Modul Keuangan                                        |  |  |
|-----------------------|-------------------------------------------------------|--|--|
| Pembelian Bahan Baku  | Realtime pada stok bahan baku yang otomatis           |  |  |
|                       | bertambah saat memasukkan data pembelian.             |  |  |
|                       | Terintegrasi dengan data supplier dan stok bahan      |  |  |
|                       | baku.                                                 |  |  |
| Penjualan Distributor | Realtime pada stok produk yang otomatis berkurang     |  |  |
|                       | saat memasukkan data penjualan.                       |  |  |
|                       | Terintegrasi dengan data Distributor dan stok produk. |  |  |
| Penjualan Reseller    | Realtime pada stok produk yang otomatis berkurang     |  |  |
|                       | saat memasukkan data penjualan.                       |  |  |
|                       | Terintegrasi dengan data reseller.                    |  |  |

| 3.              | Modul Inventori                                        |
|-----------------|--------------------------------------------------------|
| Stok Bahan Baku | Realtime pada saat selesai memasukkan data pembelian,  |
|                 | maka stok bahan baku terisi secara otomatis.           |
| Stok Produk     | Realtime pada saat selesai memasukkan data penjualan,  |
|                 | maka stok produk berkurang secara otomatis.            |
| Inventaris      | Realtime pada saat selesai memasukkan data inventaris. |
|                 | maka inventaris akan terisis secara otomatis           |

# UNIVERSITAS ISLAM NEGERI

| <sup>4.</sup> CLIMATI | Modul Laporan                                     |
|-----------------------|---------------------------------------------------|
| Laporan Pembelian     | Realtime pada Pembelian bahan baku yang otomatis  |
| Bahan Baku            | bertambah saat memasukkan data pembelian.         |
|                       | Terintegrasi dengan data Pembelian Bahan Baku.    |
| Laporan Penjualan     | Realtime pada Penjualan Distributor dan Penjualan |
|                       | Reseller yang otomatis bertambah saat memasukkan  |
|                       | data penjualan.                                   |

|                     | Terintegrasi dengan data Penjualan Distributor dan |  |
|---------------------|----------------------------------------------------|--|
|                     | Penjualan Reseller.                                |  |
| Laporan Pendapatan  | Realtime pada Laporan Pembelian Bahan Baku dan     |  |
|                     | Laporan Penjualan yang otomatis bertambah saat     |  |
|                     | memasukkan data pembelian dan Penjualan.           |  |
|                     | Terintegrasi dengan data Laporan Pembelian Bahan   |  |
|                     | Baku dan Laporan Penjualan.                        |  |
| Laporan Supplier    | Terintegrasi dengan data Pembelian Bahan Baku dan  |  |
|                     | Stok Bahan Baku.                                   |  |
| Laporan Distributor | Terintegrasi dengan data Penjualan Distributor.    |  |
| Laporan Reseller    | Terintegrasi dengan data Penjualan Reseller.       |  |

## 4.2.2. Perhitungan Keuangan pada CV Lawe Sumur Aceh Tenggara

1. Menghitung uang pembelian bahan baku.

Bahan baku yang dipesan oleh pimpinan kepada supplier diakumulasikan dalam tabel pembelian. Rumus untuk menghitung pembelian bahan baku adalah:

Total Pembelian = jumlah seluruh pembelian bahan baku

| No | Tanggal    | Bahan Baku           | Jumlah                       | Total       |
|----|------------|----------------------|------------------------------|-------------|
| 1. | 20-04-2022 | Printing Plastik Lid | 1 Roll<br>ISLAM NEGER        | 1.000.000   |
|    | 20-04-2022 | ATERA U              | TARA MI                      | EDAN        |
|    |            | Cup                  |                              | 600.000     |
| 2. |            |                      | 1 Kardus Isi 6 Ribu<br>cup   |             |
| 3. | 20-04-2022 | Karton 220 ml        | 2.500 Kotak                  | 10.000.000  |
| 4. | 20-04-2022 | Botol Plastik        | 9.600 botol ukuran<br>600 ml | 8.160.000,- |
| 5. |            |                      | 9.600 Lembar                 | 8.160.000,- |

Tabel 4.9 Tabel Pembelian Bahan Baku

|      | 20-04-2022     | Label Botol<br>Mineral |           |            |
|------|----------------|------------------------|-----------|------------|
| 6    | 20-04-<br>2022 | Karton Botol 600<br>ml | 400 kotak | 800.000    |
| Tota | al             |                        |           | 28.720.000 |

## 2. Menghitung uang penjualan Distributor

Bahan Baku yang sudah diproduksi/barang jadi kemudian dijual pada distributor dan akan diakumulasikan dalam satu tabel penjualan. Rumus untuk menghitung penjualan perhari adalah:

Total Penjualan = jumlah seluruh penjualan per hari

| No | Tanggal    | Nama-Nama<br>Distributor | Jumlah (pcs)           | Nominal   |
|----|------------|--------------------------|------------------------|-----------|
| 1  | 20-04-2022 | UD Imam Jaya             | 20 kotak AMDK<br>220ml | 270.000   |
| 2  | 20-04-2022 | UD Afif Firdaus          | 11 kotak AMDK<br>220ml | 148.500   |
| 3  | 20-04-2022 | UD Mak Fauziah           | 9 kotak AMDK<br>600ml  | 450.000   |
| 4  | 20-04-2022 | UD Fahri                 | 50 kotak AMDK<br>220ml | 675.000   |
| 5  | 20-04-2022 | UD Mak Wiwin             | 20 kotak AMDK<br>600ml | 1.000.000 |
| 6  | 20-04-2022 | Grosir UD Tari           | 28 kotak AMDK<br>600ml | 1.400.000 |
| 7  | 20-04-2022 | UD Jande                 | 54 kotak AMDK<br>220ml | 729.000   |
| 8  | 20-04-2022 | UD Pratama               | 43 kotak AMDK<br>220ml | 580.500   |
| 9  | 20-04-2022 | UD Berkah                | 21 kotak AMDK<br>220ml | 283.500   |
| 10 | 20-04-2022 | Grosir UD Yani           | 12 kotak AMDK<br>600ml | 600.000   |
| 11 | 20-04-2022 | UD Desky                 | 46 kotak AMDK<br>220ml | 621.000   |
| 12 | 20-04-2022 | UD Jura                  | 12 kotak AMDK<br>600ml | 600.000   |

| Tabel 4 10 Devivalen Distributen |  |
|----------------------------------|--|
| Tabel 4.10 Penjualan Distributor |  |
| J                                |  |

| 13 | 20-04-2022      | UD Afif         | 23 kotak AMDK<br>220ml | 310.500   |
|----|-----------------|-----------------|------------------------|-----------|
| 14 | 20-04-2022      | UD Permata Sari | 12 kotak AMDK<br>600ml | 600.000   |
| 15 | 20-04-2022      | UD Arif Agara   | 40 kotak AMDK<br>220ml | 540.000   |
| 16 | 20-04-2022      | UD Jaya         | 13 kotak AMDK<br>220ml | 175.500   |
| 17 | 20-04-2022      | UD Nakan Kepel  | 22 kotak AMDK<br>220ml | 297.000   |
| 18 | 20-04-2022      | UD Fajri        | 34 kotak AMDK<br>220ml | 459.000   |
| 19 | 20-04-2022      | UD Putra Alas   | 48 kotak AMDK<br>220ml | 648.000   |
| 20 | 20-04-2022      | UD Iqbal Selian | 34 kotak AMDK<br>220ml | 459.000   |
| 21 | 20-04-2022      | UD Bella        | 13 kotak AMDK<br>600ml | 650.000   |
| 22 | 20-04-2022      | UD Dani Baru    | 24 kotak AMDK<br>220ml | 324.000   |
| 23 | 20-04-2022      | UD Cut Sekedang | 25 kotak AMDK<br>220ml | 337.500   |
| 24 | 20-04-2022      | UD Fadhilah     | 35 kotak AMDK<br>220ml | 472.500   |
| 25 | 20-04-2022      | UD Kapu         | 55 kotak AMDK<br>220ml | 742.500   |
| 26 | 20-04-2022      | UD Afifa        | 35 kotak AMDK<br>220ml | 472.500   |
| 27 | 20-04-2022      | UD Mek Eka      | 40 kotak AMDK<br>220ml | 540.000   |
| 28 | 20-04-2022      | UD Abang Adik   | 25 kotak AMDK<br>220ml | 337.500   |
| 29 | 20-04-2022      | UD Alaska       | 15 kotak AMDK<br>220ml | 202.500   |
| 30 | 20-04-2022<br>U | Grosir UD Kaisa | 24 kotak AMDK<br>220ml | 324.000   |
| 31 | 20-04-2022      | Grosir Alga     | 20 kotak AMDK<br>220ml | 270.000   |
| 32 | 20-04-2022      | UD Mak e        | 56 kotak AMDK<br>220ml | 756.000   |
| 33 | 20-04-2022      | UD Ngah         | 23 kotak AMDK<br>600ml | 1.150.000 |
| 34 | 20-04-2022      | UD Nasution     | 21 kotak AMDK<br>220ml | 283.500   |
| 35 | 20-04-2022      | UD Safira       | 55 kotak AMDK<br>220ml | 742.500   |
| 36 | 20-04-2022      | UD Mak Deden    | 23 kotak AMDK<br>220ml | 310.000   |

| 37 | 20-04-2022 | UD Miranda   | 16 kotak AMDK<br>220ml                         | 216.000               |
|----|------------|--------------|------------------------------------------------|-----------------------|
| 38 | 20-04-2022 | UD Munira    | 14 kotak AMDK<br>600ml                         | 700.000               |
| 39 | 20-04-2022 | UD Mek marni | 37 kotak AMDK<br>600ml, 47 kotak<br>AMDK 220ml | 1.850.000             |
| 40 | 20-04-2022 | UD Marisa    | 58 kotak AMDK<br>220ml                         | 783.000               |
| 41 | 20-04-2022 | UD Mak Sella | 41 kotak AMDK<br>220ml                         | 553.500               |
| 42 | 20-04-2022 | UD Kak Tari  | 34 kotak AMDK<br>220ml                         | 459.000               |
| 43 | 20-04-2022 | UD Buk Mar   | 13 kotak AMDK<br>600ml                         | 650.000               |
| 44 | 20-04-2022 | UD Vita      | 35 kotak AMDK<br>600ml                         | 1.750.000             |
| 45 | 20-04-2022 | UD Cek Fahri | 24 kotak AMDK<br>220ml                         | 324.000               |
| 46 | 20-04-2022 | UD Fitri     | 17 kotak AMDK<br>600ml                         | 850.000               |
| 47 | 20-04-2022 | UD Tek Gadih | 24 kotak AMDK<br>220ml                         | 324.000               |
| 48 | 20-04-2022 | UD Alga      | 24 kotak AMDK<br>600ml                         | 1.200.000             |
| 49 | 20-04-2022 | UD Luthfi    | 24 kotak AMDK<br>220ml                         | 324.000               |
| 50 | 20-04-2022 | UD Alja      | 46 kotak AMDK<br>220ml                         | 621.000               |
| 51 | 20-04-2022 | UD Sarma     | 42 kotak AMDK<br>220ml                         | 567.000               |
| 52 | 20-04-2022 | UD Rona      | 34 kotak AMDK<br>220ml                         | 459.000               |
| 53 | 20-04-2022 | UD Veronika  | 13 kotak AMDK<br>600ml                         | 650.000               |
| 54 | 20-04-2022 | UD Salmiati  | 24 kotak AMDK<br>220ml                         | 324.000               |
| 55 | 20-04-2022 | UD Marina    | 23 kotak AMDK<br>220ml, 10 kotak<br>AMDK 600ml | <b>JAN</b><br>810.500 |
| 56 | 20-04-2022 | UD Kak Ombok | 23 kotak AMDK<br>220ml                         | 310.500               |
| 57 | 20-04-2022 | UD Areas     | 21 kotak AMDK<br>220ml                         | 283.500               |
| 58 | 20-04-2022 | UD Fani      | 49 kotak AMDK<br>220ml                         | 661.500               |
| 59 | 20-04-2022 | UD Tya       | 24 kotak AMDK<br>220ml, 10 kotak<br>AMDK 600ml | 824.000               |

| 60 | 20-04-2022      | UD Sinar Fajar   | 48 kotak AMDK<br>220ml                         | 648.000   |
|----|-----------------|------------------|------------------------------------------------|-----------|
| 61 | 20-04-2022      | UD Alwijaya      | 13 kotak AMDK<br>600ml                         | 650.000   |
| 62 | 20-04-2022      | UD Hijrah        | 23 kotak AMDK<br>220ml, 12 kotak<br>AMDK 600ml | 910.500   |
| 63 | 20-04-2022      | UD Ardila        | 56 kotak AMDK<br>220ml                         | 756.000   |
| 64 | 20-04-2022      | UD Udin          | 21 kotak AMDK<br>220ml                         | 383.500   |
| 65 | 20-04-2022      | UD Arfan         | 47 kotak AMDK<br>220ml                         | 634.500   |
| 66 | 20-04-2022      | UD Nuri          | 12 kotak AMDK<br>600ml                         | 600.000   |
| 67 | 20-04-2022      | UD Mukminah      | 28 kotak AMDK<br>220ml                         | 378.000   |
| 68 | 20-04-2022      | UD Irham         | 6 kotak AMDK<br>600ml                          | 300.000   |
| 69 | 20-04-2022      | UD Alam Jaya     | 10 kotak AMDK<br>600ml                         | 500.000   |
| 70 | 20-04-2022      | UD Asrin         | 25 kotak AMDK<br>220ml                         | 337.500   |
| 71 | 20-04-2022      | UD Pulungan      | 23 kotak AMDK<br>220ml, 12 kotak<br>AMDK 600ml | 910.500   |
| 72 | 20-04-2022      | UD Safrizal      | 12 kotak AMDK<br>220ml                         | 162.000   |
| 73 | 20-04-2022      | UD Gelora        | 13 kotak AMDK<br>220ml                         | 175.500   |
| 74 | 20-04-2022      | UD Fifah         | 29 kotak AMDK<br>220ml                         | 391.500   |
| 75 | 20-04-2022      | UD Khoirul       | 52 kotak AMDK<br>220ml                         | 702.000   |
| 76 | 20-04-2022<br>U | NIVUD Hasbi S IS | 23 kotak AMDK<br>220ml                         | 310.500   |
| 77 | 20-04-2022      | UD Halim Fakhry  | 13 kotak AMDK<br>600ml                         | 650.000   |
| 78 | 20-04-2022      | UD Meriah        | 27 kotak AMDK<br>220ml                         | 354.500   |
| 79 | 20-04-2022      | UD Abang Adek    | 13 kotak AMDK<br>220ml                         | 175.500   |
| 80 | 20-04-2022      | UD Kencana       | 8 kotak AMDK<br>600ml, 45 kotak<br>AMDK 220ml  | 1.007.500 |
| 81 | 20-04-2022      | UD Alwi Jaya     | 23 kotak AMDK<br>220ml                         | 310.500   |
| 82 | 20-04-2022      | UD Asrin         | 21 kotak AMDK<br>220ml                         | 283.500   |

| 83  | 20-04-2022 | UD Aliya      | 12 kotak AMDK<br>600ml                         | 600.000   |  |
|-----|------------|---------------|------------------------------------------------|-----------|--|
| 84  | 20-04-2022 | UD Marenta    | 19 kotak AMDK<br>220ml                         | 256.500   |  |
| 85  | 20-04-2022 | UD Qintana    | 20 kotak AMDK<br>220ml                         | 1.000.000 |  |
| 86  | 20-04-2022 | UD Wiranti    | 26 kotak AMDK<br>220ml                         | 351.000   |  |
| 87  | 20-04-2022 | UD Eka        | 13 kotak AMDK<br>600ml                         | 650.000   |  |
| 88  | 20-04-2022 | UD Riania     | 8 kotak AMDK<br>600ml                          | 400.000   |  |
| 89  | 20-04-2022 | UD Talek      | 23 kotak AMDK<br>220ml                         | 310.500   |  |
| 90  | 20-04-2022 | UD Yaamina    | 32 kotak AMDK<br>220ml                         | 432.000   |  |
| 91  | 20-04-2022 | UD Usaha Jaya | 12 kotak AMDK<br>220ml                         | 162.000   |  |
| 92  | 20-04-2022 | UD Makmur     | 13 kotak AMDK<br>220ml                         | 175.500   |  |
| 93  | 20-04-2022 | UD Ismail     | 10 kotak AMDK<br>220ml                         | 135.000   |  |
| 94  | 20-04-2022 | UD Zaini      | 24 kotak AMDK<br>220ml                         | 324.000   |  |
| 95  | 20-04-2022 | UD Munawar    | 19 kotak AMDK<br>220ml                         | 256.500   |  |
| 96  | 20-04-2022 | UD Omiral     | 23 kotak AMDK<br>220ml, 12 kotak<br>AMDK 600ml | 910.500   |  |
| 97  | 20-04-2022 | UD Artaki     | 29 kotak AMDK<br>220ml                         | 391.500   |  |
| 98  | 20-04-2022 | UD Padira     | 12 kotak AMDK<br>220ml                         | 162.000   |  |
| 99  | 20-04-2022 | UD Hilman     | 45 kotak AMDK<br>220ml                         | 607.500   |  |
| 100 | 20-04-2022 | UD Hadad      | A13 kotak AMDK<br>220ml                        | 175.500   |  |
| 101 | 20-04-2022 | UD Fausi      | 56 kotak AMDK<br>220ml                         | 756.000   |  |
| 102 | 20-04-2022 | UD Kamarudin  | 45 kotak AMDK<br>220ml                         | 607.500   |  |
|     |            | 54.009.000    |                                                |           |  |

## 3. Menghitung uang Penjualan Reseller

Setelah air disterilisasi kemudian reseller mengambil air dan menyetor uang akan diakumulasikan dalam satu tabel penjualan. Rumus untuk menghitung penjualan perhari adalah:

# Total Penjualan = jumlah seluruh penjualan per hari

| No<br>Becak | Tanggal    | Nama-Nama<br>Pengendara<br>Becak | Bagian | Jumlah<br>Jeregen/Trip | Trip<br>Per<br>Hari | Total<br>Bayar<br>Per Trip |
|-------------|------------|----------------------------------|--------|------------------------|---------------------|----------------------------|
| 01          | 20-04-2022 | Muhammad<br>Putra                | Becak  | 24/1                   | 4                   | 28.000                     |
| 02          | 20-04-2022 | Dimas                            | Becak  | 24/1                   | 4                   | 28.000                     |
| 03          | 20-04-2022 | Rezardiansyah                    | Becak  | 24/1                   | 4                   | 28.000                     |
| 04          | 20-04-2022 | Dani 🦳                           | Becak  | 24/1                   | 4                   | 28.000                     |
| 05          | 20-04-2022 | Andika<br>Syahputra              | Becak  | 24/1                   | 4                   | 28.000                     |
| 06          | 20-04-2022 | Agus                             | Becak  | 24/1                   | 4                   | 28.000                     |
| 07          | 20-04-2022 | Wahyu                            | Becak  | 24/1                   | 4                   | 28.000                     |
| 08          | 20-04-2022 | Andi                             | Becak  | 24/1                   | 4                   | 28.000                     |
| 09          | 20-04-2022 | Ahmad<br>Agung                   | Becak  | 24/1                   | 4                   | 28.000                     |
| 10          | 20-04-2022 | Kurniawan                        | Becak  | 24/1                   | 4                   | 28.000                     |
| 11          | 20-04-2022 | Ilham Budi                       | Becak  | 24/1                   | 4                   | 28.000                     |
| 12          | 20-04-2022 | Adi                              | Becak  | 24/1                   | 4                   | 28.000                     |
| 13          | 20-04-2022 | Eko                              | Becak  | 24/1                   | 4                   | 28.000                     |
| 14          | 20-04-2022 | Arifin                           | Becak  | 24/1                   | 4                   | 28.000                     |
| 15          | 20-04-2022 | Ariansyah                        | Becak  | 24/1                   | 4                   | 28.000                     |
| 16          | 20-04-2022 | Indra                            | Becak  | 24/1                   | 4                   | 28.000                     |
| 17          | 20-04-2022 | Rizki                            | Becak  | 24/1                   | 4                   | 28.000                     |
| 18          | 20-04-2022 | Muhammad<br>Bayu                 | Becak  | 24/1                   | 4                   | 28.000                     |
| 19          | 20-04-2022 | Fajar                            | Becak  | 24/1                   | 4                   | 28.000                     |
| 20          | 20-04-2022 | Muhammad<br>Kurniawan            | Becak  | M NEGERI               | 4                   | 28.000                     |
| 21          | 20-04-2022 | Aditya<br>Nugroho                | Becak  | $KA_{24/1}$            | L <sub>4</sub> A    | 28.000                     |
| 22          | 20-04-2022 | Abdul<br>Setiawan                | Becak  | 24/1                   | 4                   | 28.000                     |
| 23          | 20-04-2022 | Muhammad<br>Arief Rizki          | Becak  | 24/1                   | 4                   | 28.000                     |
| 24          | 20-04-2022 | Bagus<br>Hidayat                 | Becak  | 24/1                   | 4                   | 28.000                     |
| 25          | 20-04-2022 | Hendra                           | Becak  | 24/1                   | 4                   | 28.000                     |
| 26          | 20-04-2022 | Raden                            | Becak  | 24/1                   | 4                   | 28.000                     |
| 27          | 20-04-2022 | Ahmad Surya                      | Becak  | 24/1                   | 4                   | 28.000                     |
| 28          | 20-04-2022 | Angga Prima                      | Becak  | 24/1                   | 4                   | 28.000                     |

Tabel 4.11 Tabel Penjualan Reseller Becak

| 29 | 20-04-2022 | Hadi                      | Becak | 24/1                    | 4          | 28.000               |
|----|------------|---------------------------|-------|-------------------------|------------|----------------------|
| 30 | 20-04-2022 | Syahputra                 | Becak | 24/1                    | 4          | 28.000               |
| 31 | 20-04-2022 | Maulana<br>Akbar          | Becak | 24/1                    | 4          | 28.000               |
| 32 | 20-04-2022 | Pratama<br>Indrawan       | Becak | 24/1                    | 4          | 28.000               |
| 33 | 20-04-2022 | Fadhil                    | Becak | 24/1                    | 4          | 28.000               |
| 34 | 20-04-2022 | Iqbal Maulana             | Becak | 24/1                    | 4          | 28.000               |
| 35 | 20-04-2022 | Ananda<br>Syahputra       | Becak | 24/1                    | 4          | 28.000               |
| 36 | 20-04-2022 | Hardi                     | Becak | 24/1                    | 1          | 7.000                |
| 37 | 20-04-2022 | Ijal 📉                    | Becak | 24/1                    | 4          | 28.000               |
| 38 | 20-04-2022 | Atan                      | Becak | 24/1                    | 4          | 28.000               |
| 39 | 20-04-2022 | Marlis                    | Becak | 24/1                    | 4          | 28.000               |
| 40 | 20-04-2022 | Fauzi                     | Becak | 24/1                    | 2          | 14.000               |
| 41 | 20-04-2022 | Jailani                   | Becak | 24/1                    | 4          | 28.000               |
| 42 | 20-04-2022 | Heri                      | Becak | 24/1                    | 4          | 28.000               |
| 43 | 20-04-2022 | Sambo                     | Becak | 24/1                    | 4          | 28.000               |
| 44 | 20-04-2022 | Arjun                     | Becak | 24/1                    | 4          | 28.000               |
| 45 | 20-04-2022 | Fauji                     | Becak | 24/1                    | 4          | 28.000               |
| 46 | 20-04-2022 | Herman                    | Becak | 24/1                    | 4          | 28.000               |
| 47 | 20-04-2022 | Fahlefi                   | Becak | 24/1                    | 4          | 28.000               |
| 48 | 20-04-2022 | Sutra                     | Becak | 24/1                    | 4          | 2 <mark>8.000</mark> |
| 49 | 20-04-2022 | Apuan                     | Becak | 24/1                    | 4          | 2 <mark>8.000</mark> |
| 50 | 20-04-2022 | Zulkifli                  | Becak | 24/1                    | 4          | 2 <mark>8.000</mark> |
| 51 | 20-04-2022 | Joko                      | Becak | 24/1                    | 4          | 28.000               |
| 52 | 20-04-2022 | Ali                       | Becak | 24/1                    | 4          | 28.000               |
| 53 | 20-04-2022 | Ali.K                     | Becak | 24/1                    | 2          | 14.000               |
| 54 | 20-04-2022 | Helwi                     | Becak | 24/1                    | 4          | 28.000               |
| 55 | 20-04-2022 | NIV <sub>Badri</sub> SII. | Becak | M N <sub>24/1</sub> ERI | 4          | 28.000               |
| 56 | 20-04-2022 | Dedi                      | Becak |                         | $2 \wedge$ | 14.000               |
| 57 | 20-04-2022 | Riki                      | Becak | 24/1                    | 4          | 28.000               |
| 58 | 20-04-2022 | Ham                       | Becak | 24/1                    | 3          | 21.000               |
| 59 | 20-04-2022 | Marzuki                   | Becak | 24/1                    | 4          | 28.000               |
| 60 | 20-04-2022 | Ain                       | Becak | 24/1                    | 4          | 28.000               |
| 61 | 20-04-2022 | Samsir                    | Becak | 24/1                    | 2          | 14.000               |
| 62 | 20-04-2022 | Herman                    | Becak | 24/1                    | 1          | 7.000                |
| 63 | 20-04-2022 | Kasri                     | Becak | 24/1                    | 4          | 28.000               |
| 64 | 20-04-2022 | Ardiansah                 | Becak | 24/1                    | 4          | 28.000               |
| 65 | 20-04-2022 | Jon                       | Becak | 24/1                    | 4          | 28.000               |

| 66  | 20-04-2022 | Kaisar      | Becak | 24/1 | 4 | 28.000 |
|-----|------------|-------------|-------|------|---|--------|
| 67  | 20-04-2022 | Is          | Becak | 24/1 | 4 | 28.000 |
| 68  | 20-04-2022 | Alpa gani   | Becak | 24/1 | 4 | 28.000 |
| 69  | 20-04-2022 | Fikran      | Becak | 24/1 | 1 | 7.000  |
| 70  | 20-04-2022 | Udin        | Becak | 24/1 | 4 | 28.000 |
| 71  | 20-04-2022 | Raiman      | Becak | 24/1 | 1 | 7.000  |
| 72  | 20-04-2022 | Hendra beni | Becak | 24/1 | 4 | 28.000 |
| 73  | 20-04-2022 | Toni        | Becak | 24/1 | 1 | 7.000  |
| 74  | 20-04-2022 | Bima        | Becak | 24/1 | 4 | 28.000 |
| 75  | 20-04-2022 | Utih        | Becak | 24/1 | 1 | 7.000  |
| 76  | 20-04-2022 | Sandi       | Becak | 24/1 | 1 | 7.000  |
| 77  | 20-04-2022 | Juanda      | Becak | 24/1 | 4 | 28.000 |
| 78  | 20-04-2022 | Dawit       | Becak | 24/1 | 4 | 28.000 |
| 79  | 20-04-2022 | Antony      | Becak | 24/1 | 4 | 28.000 |
| 80  | 20-04-2022 | Ijal        | Becak | 24/1 | 3 | 21.000 |
| 81  | 20-04-2022 | Khan        | Becak | 24/1 | 1 | 7.000  |
| 82  | 20-04-2022 | Jefri       | Becak | 24/1 | 1 | 7.000  |
| 83  | 20-04-2022 | Lukman      | Becak | 24/1 | 1 | 7.000  |
| 84  | 20-04-2022 | Amat        | Becak | 24/1 | 2 | 14.000 |
| 85  | 20-04-2022 | Limsa       | Becak | 24/1 | 2 | 14.000 |
| 86  | 20-04-2022 | Dory        | Becak | 24/1 | 2 | 14.000 |
| 87  | 20-04-2022 | Irwandi     | Becak | 24/1 | 3 | 21.000 |
| 88  | 20-04-2022 | Nardi       | Becak | 24/1 | 4 | 28.000 |
| 89  | 20-04-2022 | Bahidir     | Becak | 24/1 | 2 | 14.000 |
| 90  | 20-04-2022 | Manja       | Becak | 24/1 | 4 | 28.000 |
| 91  | 20-04-2022 | Rabusan     | Becak | 24/1 | 4 | 28.000 |
| 92  | 20-04-2022 | Wansalu     | Becak | 24/1 | 4 | 28.000 |
| 93  | 20-04-2022 | Mursidi     | Becak | 24/1 | 4 | 28.000 |
| 94  | 20-04-2022 | Supriadi    | Becak | 24/1 | 2 | 14.000 |
| 95  | 20-04-2022 | Putra       | Becak | 24/1 | 4 | 28.000 |
| 96  | 20-04-2022 | Rid         | Becak | 24/1 | 3 | 21.000 |
| 97  | 20-04-2022 | Aswan       | Becak | 24/1 | 4 | 28.000 |
| 98  | 20-04-2022 | Wahidin     | Becak | 24/1 | 4 | 28.000 |
| 99  | 20-04-2022 | Sahdun      | Becak | 24/1 | 4 | 28.000 |
| 100 | 20-04-2022 | Kasri       | Becak | 24/1 | 1 | 7.000  |
| 101 | 20-04-2022 | Kudrad      | Becak | 24/1 | 3 | 21.000 |
| 102 | 20-04-2022 | Paijar      | Becak | 24/1 | 1 | 7.000  |
| 103 | 20-04-2022 | Sahrun      | Becak | 24/1 | 1 | 7.000  |
| 104 | 20-04-2022 | Ridwan      | Becak | 24/1 | 1 | 7.000  |

| 105 | 20-04-2022 | Kardi     | Becak | 24/1   | 2 | 14.000 |
|-----|------------|-----------|-------|--------|---|--------|
| 106 | 20-04-2022 | Rudi      | Becak | 24/1   | 1 | 7.000  |
| 107 | 20-04-2022 | Roy       | Becak | 24/1   | 1 | 7.000  |
| 108 | 20-04-2022 | Cak       | Becak | 24/1   | 1 | 7.000  |
| 109 | 20-04-2022 | Pak Usup  | Becak | 24/1   | 1 | 7.000  |
| 110 | 20-04-2022 | Darminan  | Becak | 24/1   | 1 | 7.000  |
| 111 | 20-04-2022 | Roki      | Becak | 24/1   | 1 | 7.000  |
| 112 | 20-04-2022 | Sumar     | Becak | 24/1   | 1 | 7.000  |
| 113 | 20-04-2022 | Hendei SP | Becak | 24/1   | 2 | 14.000 |
| 114 | 20-04-2022 | M Yani    | Becak | 24/1   | 3 | 21.000 |
| 115 | 20-04-2022 | Chandra   | Becak | 24/1   | 1 | 7.000  |
| 116 | 20-04-2022 | Yok Bayu  | Becak | 24/1   | 1 | 7.000  |
| 117 | 20-04-2022 | Wahidun   | Becak | 24/1   | 1 | 7.000  |
| 118 | 20-04-2022 | Irwan     | Becak | 24/1   | 2 | 14.000 |
| 119 | 20-04-2022 | Jusiman   | Becak | 24/1   | 3 | 21.000 |
| 120 | 20-04-2022 | Amar      | Becak | 24/1   | 1 | 7.000  |
| 121 | 20-04-2022 | Wok Mawar | Becak | 24/1   | 1 | 7.000  |
| 122 | 20-04-2022 | Yudi      | Becak | 24/1   | 2 | 14.000 |
| 123 | 20-04-2022 | Zeni      | Becak | 24/1   | 1 | 7.000  |
| 124 | 20-04-2022 | Hendri    | Becak | 24/1   | 1 | 7.000  |
| 125 | 20-04-2022 | Wardi     | Becak | 24/1   | 1 | 7.000  |
| 126 | 20-04-2022 | Budi      | Becak | 24/1   | 2 | 14.000 |
| 127 | 20-04-2022 | Yusrizal  | Becak | 24/1   | 1 | 7.000  |
| 128 | 20-04-2022 | Toyib     | Becak | 24/1   | 1 | 7.000  |
| 129 | 20-04-2022 | Yahya     | Becak | 24/1   | 2 | 14.000 |
| 130 | 20-04-2022 | Supriadi  | Becak | 24/1   | 1 | 7.000  |
| 131 | 20-04-2022 | Istar     | Becak | 24/1   | 1 | 7.000  |
| 132 | 20-04-2022 | M Yani    | Becak | 24/1   | 3 | 21.000 |
| 133 | 20-04-2022 | Musliadi  | Becak | 24/1   | 1 | 7.000  |
| 134 | 20-04-2022 | Arman     | Becak | 24/1 - | 4 | 28.000 |
| 135 | 20-04-2022 | Darul     | Becak | 24/1   | 2 | 14.000 |
| 136 | 20-04-2022 | M Hasbi   | Becak | 24/1   | 2 | 14.000 |
| 137 | 20-04-2022 | Yono      | Becak | 24/1   | 2 | 14.000 |
| 138 | 20-04-2022 | Sahimin   | Becak | 24/1   | 1 | 7.000  |
| 139 | 20-04-2022 | Fikri     | Becak | 24/1   | 3 | 21.000 |
| 140 | 20-04-2022 | Arlex     | Becak | 24/1   | 1 | 7.000  |
| 141 | 20-04-2022 | Ayubi     | Becak | 24/1   | 1 | 7.000  |
| 142 | 20-04-2022 | Kikim     | Becak | 24/1   | 1 | 7.000  |
| 143 | 20-04-2022 | Sandri    | Becak | 24/1   | 1 | 7.000  |

| 144   | 20-04-2022 | Riko    | Becak | 24/1 | 1         | 7.000  |
|-------|------------|---------|-------|------|-----------|--------|
| 145   | 20-04-2022 | Ikhlas  | Becak | 24/1 | 1         | 7.000  |
| 146   | 20-04-2022 | Yal     | Becak | 24/1 | 2         | 14.000 |
| 147   | 20-04-2022 | Sukirun | Becak | 24/1 | 2         | 14.000 |
| 148   | 20-04-2022 | Dedi    | Becak | 24/1 | 1         | 7.000  |
| 149   | 20-04-2022 | Firman  | Becak | 24/1 | 3         | 21.000 |
| 150   | 20-04-2022 | Shaleh  | Becak | 24/1 | 3         | 21.000 |
| Total |            |         |       |      | 2.961.000 |        |

Tabel 4.12 Tabel Penjualan Reseller Mobil

| No | Nama-Nama<br>Pengendara<br>Mobil | Bagian | Jumlah<br>Jer <mark>e</mark> gen/Trip | Trip Per<br>Hari | Total<br>Bayar Per<br>Trip |
|----|----------------------------------|--------|---------------------------------------|------------------|----------------------------|
| 1  | Delek                            | Mobil  | 48/1                                  | 2                | 28.000                     |
| 2  | Wok Ajis                         | Mobil  | 48/1                                  | 2                | 28.000                     |
| 3  | Otong                            | Mobil  | 48/1                                  | 2                | 28.000                     |
| 4  | Anto                             | Mobil  | 48/1                                  | 2                | 28.000                     |
| 5  | Hendra                           | Mobil  | 48/1                                  | 2                | 28.000                     |
| 6  | Ajis                             | Mobil  | 48/1                                  | 1                | 14.000                     |
| 7  | Roni                             | Mobil  | 48/1                                  | 2                | 28.000                     |
| 8  | Darmawan                         | Mobil  | 48/1                                  | 1                | 14.000                     |
| 9  | Risky                            | Mobil  | 48/1                                  | 2                | 28.000                     |
| 10 | Mahesta                          | Mobil  | 48/1                                  | 1                | 14.000                     |
| 11 | Indra                            | Mobil  | 48/1                                  | 2                | 28.000                     |
| 12 | Ube                              | Mobil  | 48/1                                  | 2                | 28.000                     |
| 13 | Manaf                            | Mobil  | 48/1                                  | 2                | 28.000                     |
| 14 | Dani                             | Mobil  | 48/1                                  | 2                | 28.000                     |
| 15 | Nanda                            | Mobil  | 48/1                                  | 2                | 28.000                     |
| 16 | Anto Rambe                       | Mobil  | 48/1                                  | JEK<br>2         | 28.000                     |
| 17 | Tama                             | Mobil  | 48/1                                  |                  | 28.000                     |
| 18 | Wok Herdi                        | Mobil  | 48/1                                  | 1                | 14.000                     |
| 19 | Sumadi                           | Mobil  | 48/1                                  | 2                | 28.000                     |
| 20 | Gizet                            | Mobil  | 48/1                                  | 2                | 28.000                     |
|    |                                  | Total  |                                       |                  | 504.000                    |

## 4. Menghitung Total Penjualan

Setelah Menghitung Jumlah Penjualan Distributor dan Penjualan Reseller maka dilakukan Penjumlahan keseluruhan penjualan.

Tabel 4.13 Rumus Menghitung Total Penjualan

Total Penjualan Distributor + Total Penjualan Reseller = total keseluruhan Penjualan

Tabel 4. 14 Total Penjualan

| Tanggal    | Penjualan Distributor | Penjualan Reseller | Total      |
|------------|-----------------------|--------------------|------------|
| 20-04-2022 | 54.009.000            | 3.465.000          | 57.474.000 |

5. Menghitung Total Pendapatan

Rumus Menghitung Total Pendapatan adalah:

Tabel 4.15 Rumus Menghitung Total Pendapatan

Total Pendapatan Per hari = total penjualan-total pembelian bahan baku

|            | Tabel 4.16 | Tabel Pendapatan per ha | ri         |
|------------|------------|-------------------------|------------|
| Tanggal    | Penjualan  | Pembelian Bahan         | Laba Kotor |
|            |            | Baku                    |            |
| 20-04-2022 | 57.474.000 | 28.720.000              | 28.754.000 |

### 4.3. Desain Sistem

Setelah tahap Reguirement Planning. Maka tahap selanjutnya adalah tahap desain sistem dimana pada tahap ini memiliki tujuan yaitu mudah dimengerti gambaran dari sistem. Pada tahap ini akan dilakukan desain proses, desain database, dan desain interface.

## 4.3.1. Desain Proses

Tahap Perancangan sistem alur kerja yang akan dibangun menggunakan komponen diagram Unified Modeling Language (UML) yaitu use case diagram, activity diagram, sequence diagram, dan class diagram.

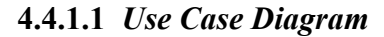

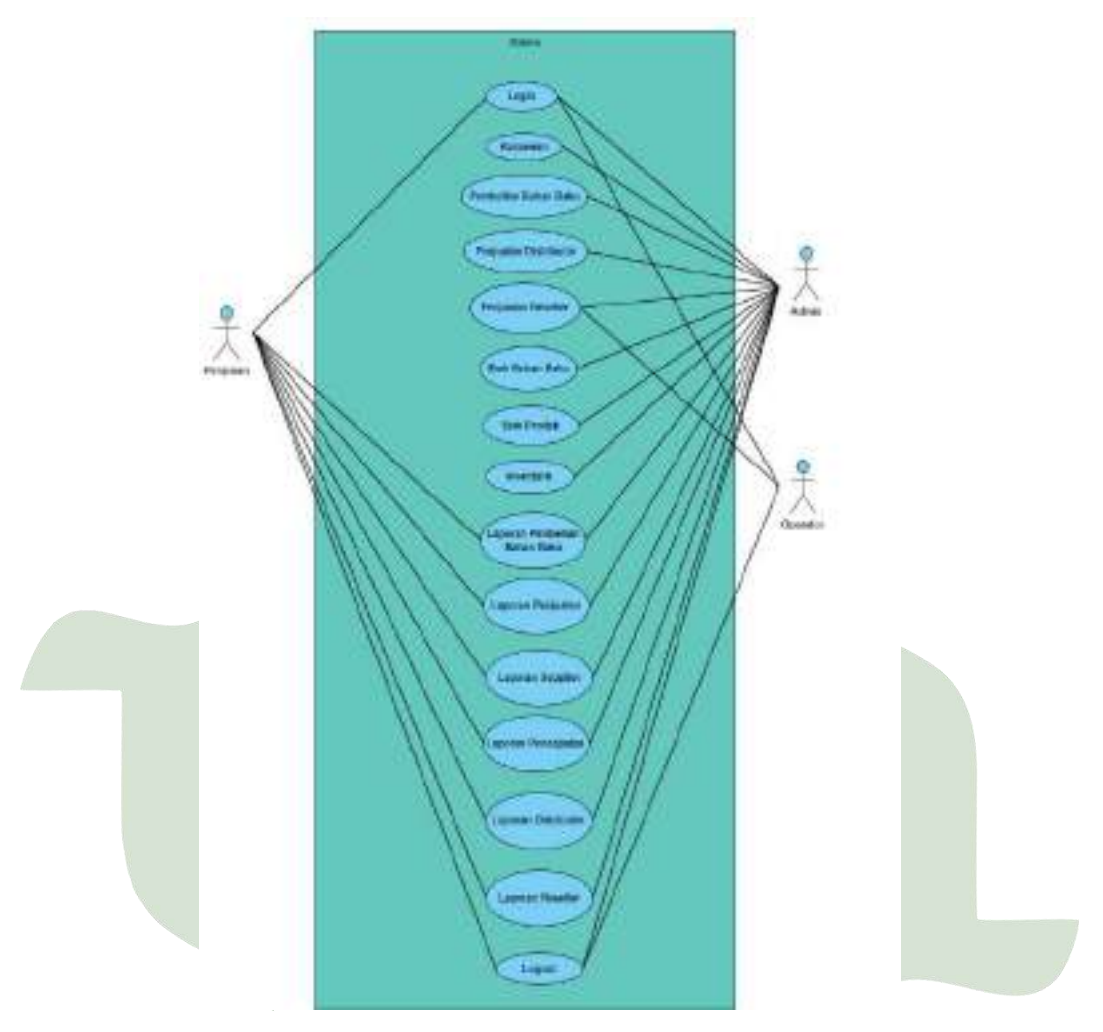

Gambar 4.4 Use Case Diagram

*Use Case Diagram* mengilustrasikan hubungan yang terjadi antara aktor dengan aktivitas yang ada dalam sistem. Aktor yang berperan dalam use case diagram dalam penelitian ini adalah admin, Operator dan pimpinan. Masing-masing aktor menjalankan tugas sesuai hak aksesnya.

## 4.4.1.2 Activity Diagram

Berikut ini digambarkan *Activity Diagram* Admin yang memperlihatkan aliran keseluruhan kegiatan pada sistem dari login hingga output.

## 1. Activity Diagram Login

Pada *Activity diagram* login. Admin terlebih dahulu memasukkan *username*, dan *password* pada halaman login yang sudah terdaftar sebelumnya agar dapat masuk kedalam sistem. Jika *username* dan *password* yang dimasukkan salah, maka akan muncul peringatan meminta untuk mengisi username dan password kembali. Sedangkan jika *username* dan *password* yang dimasukkan benar, maka sistem akan menampilkan halaman *Dashboard*.

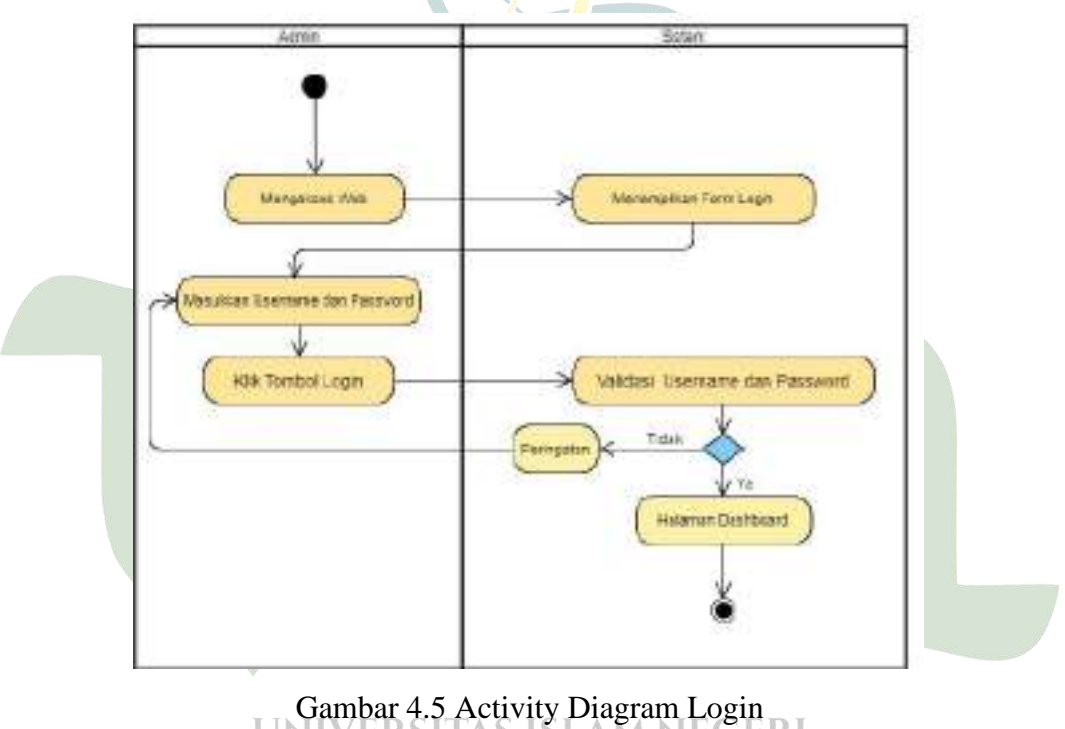

# 2. Activity Diagram Pengelolaan Data Karyawan

Diagram ini menggambarkan kegiatan yang menampilkan halaman pengelolaan data Karyawan. Dibawah ini adalah *activity* diagram pengelolaan data Karyawan.

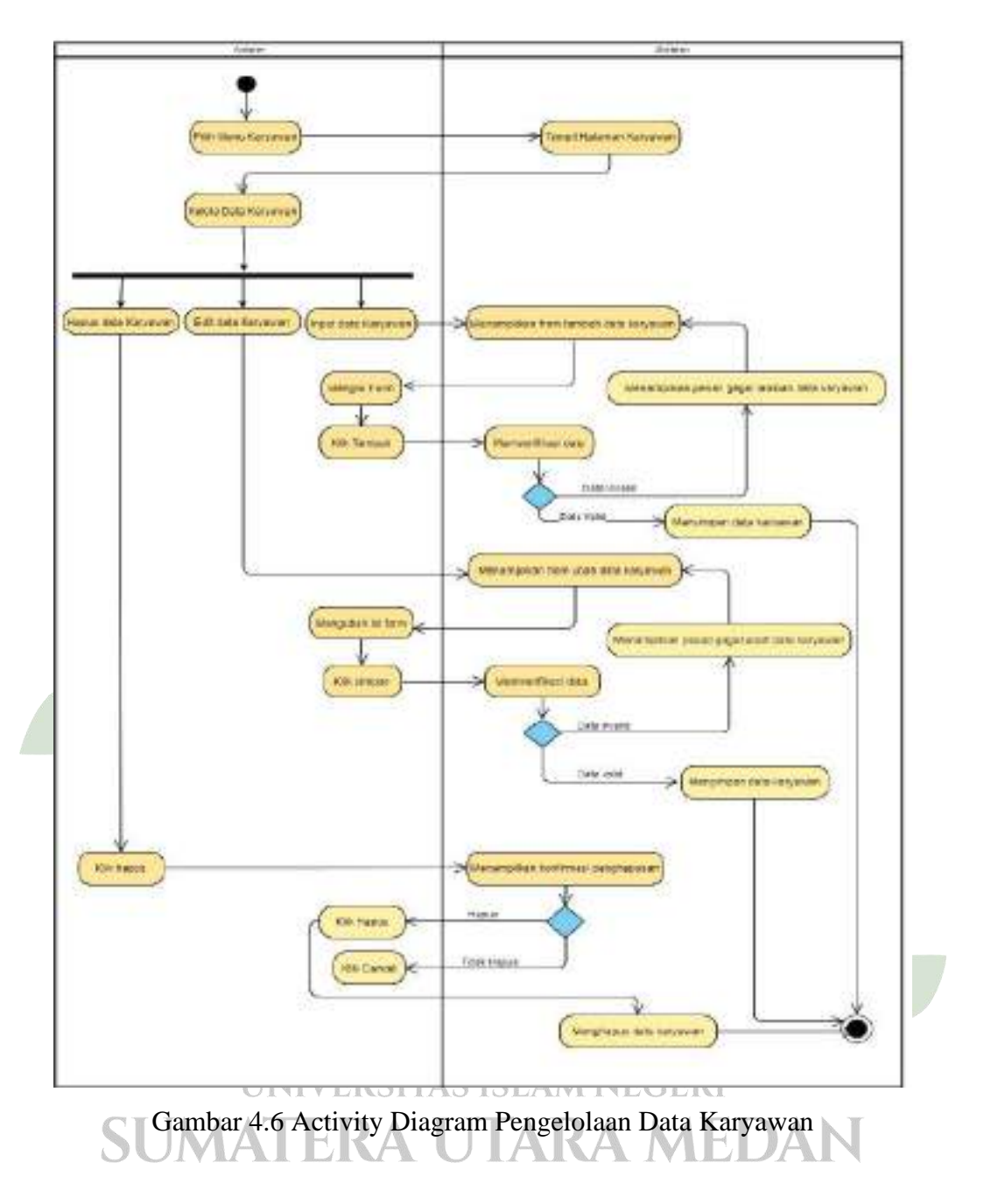

#### 3. Activity Diagram Pengelolaan Data Pembelian Bahan Baku

Diagram ini menggambarkan kegiatan yang menampilkan halaman pengelolaan data Pembelian Bahan Baku. Dibawah ini adalah *activity* diagram pengelolaan data Pembelian Bahan Baku.

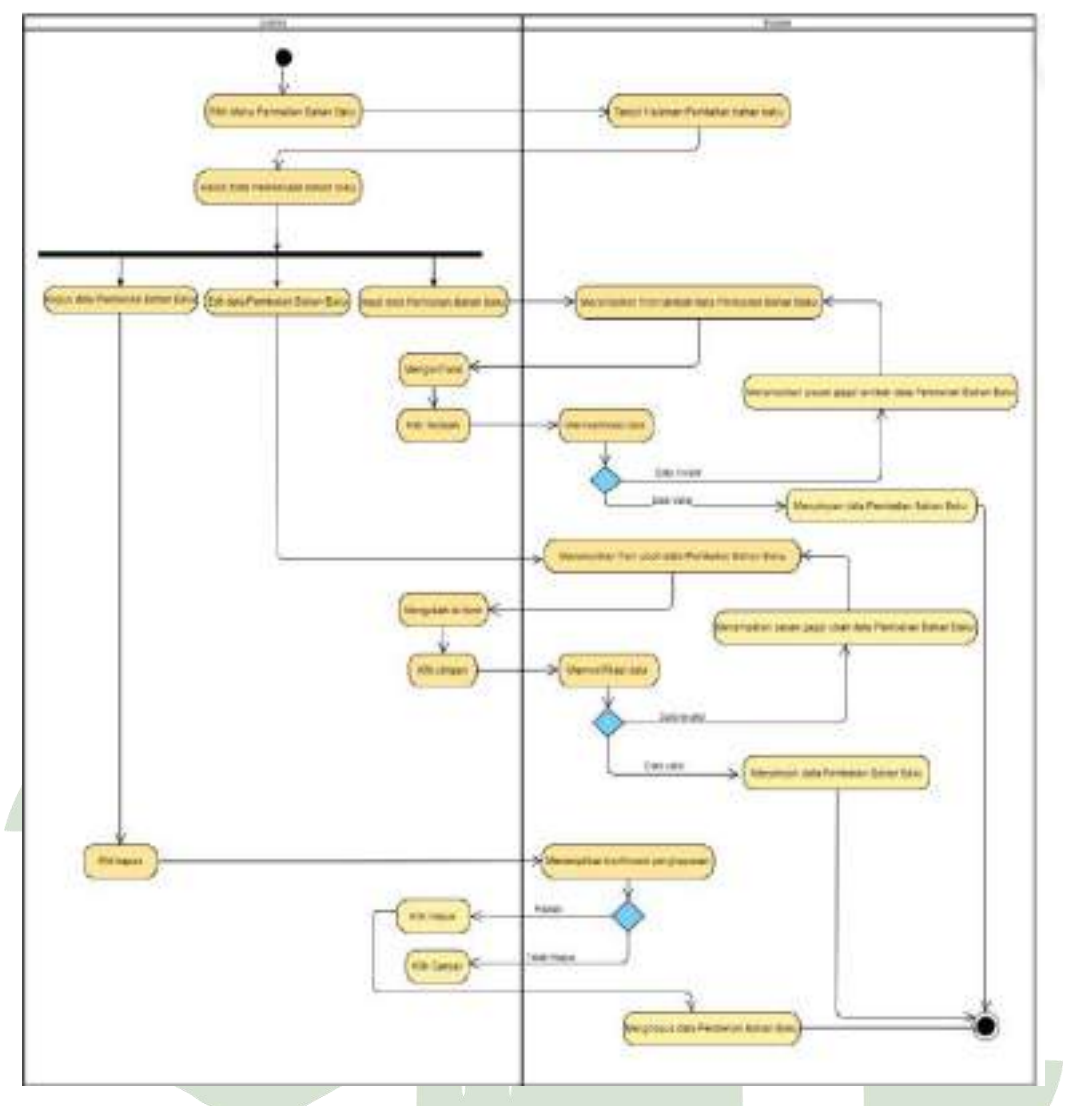

Gambar 4.7 Activity Diagram Pembelian Bahan Baku

# 4. Activity Diagram Penjualan Distributor

Diagram tersebut menggambarkan kegiatan antara pengguna, yaitu admin terhadap sistem dalam melakukan proses penjualan. Dibawah ini adalah *activity* diagram penjualan Distributor.

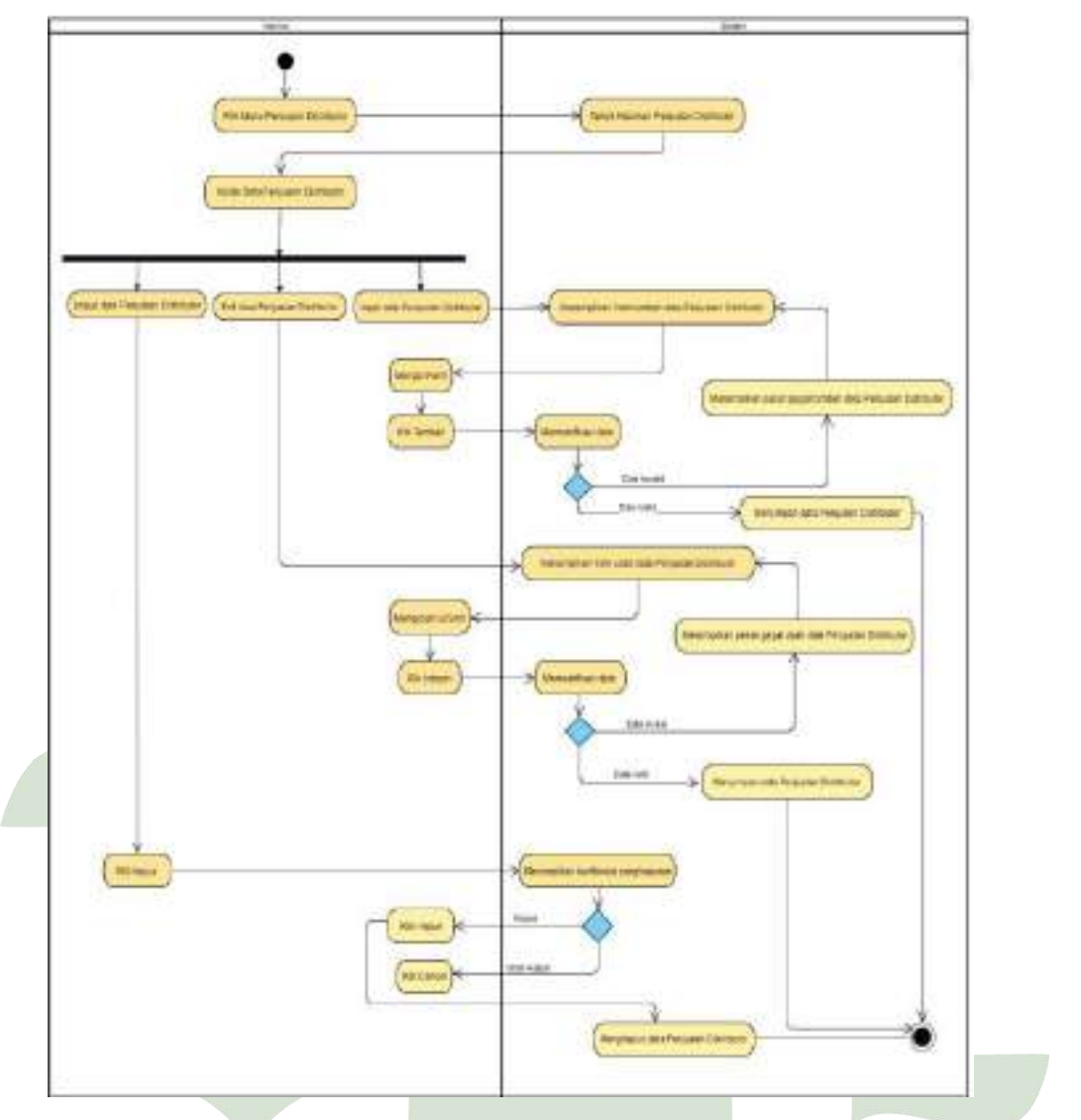

Gambar 4.8 Activity Diagram Penjualan Distributor

## UNIVERSITAS ISLAM NEGERI

5. Activity Diagram Penjualan Reseller

Diagram ini menggambarkan kegiatan antara pengguna, yaitu Operator terhadap sistem dalam melakukan proses penjualan. Dibawah ini adalah *activity* diagram penjualan Reseller.

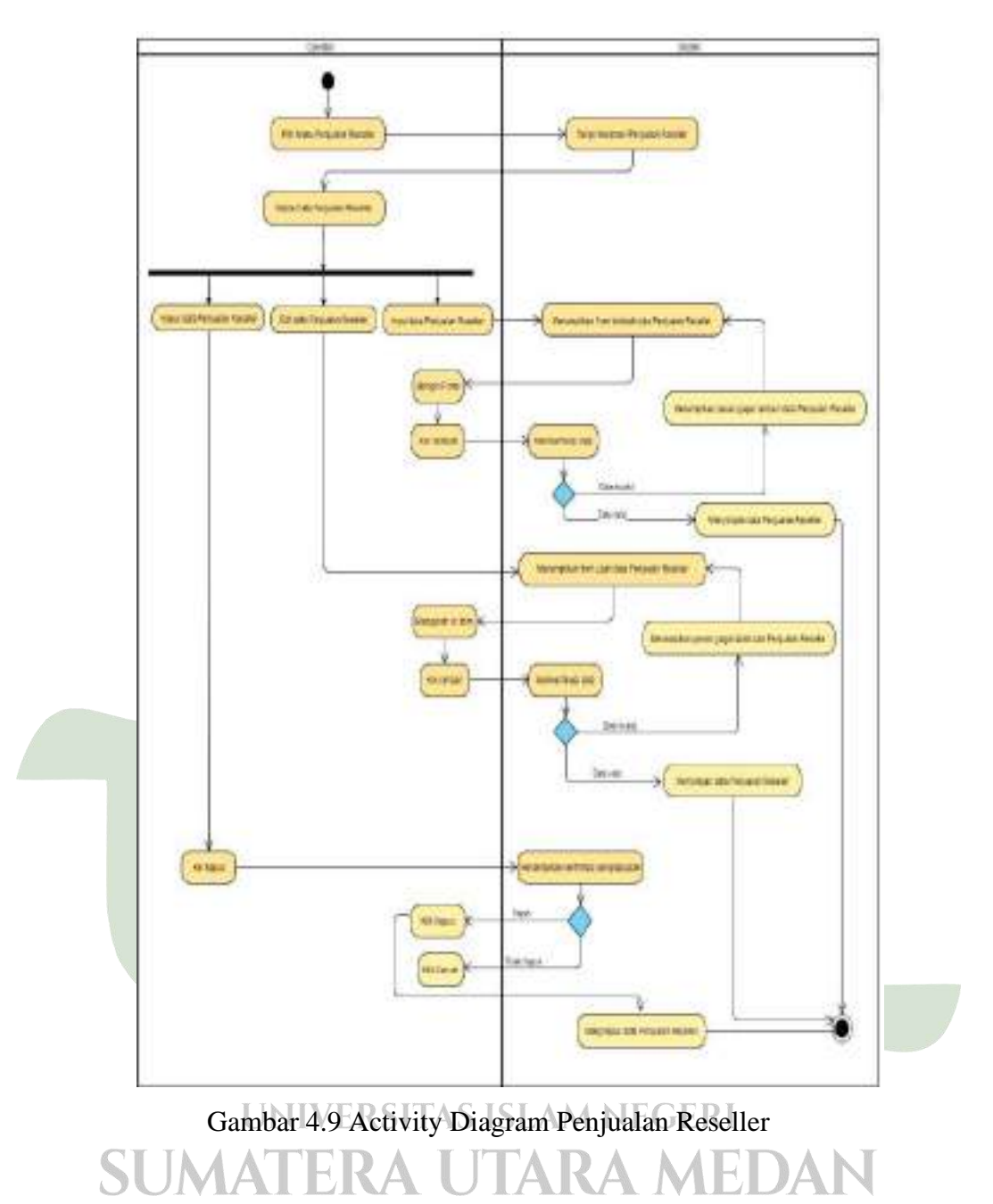

6. Activity Diagram Stok Bahan Baku

Diagram ini menggambarkan kegiatan yang menampilkan halaman pengelolaan Stok Bahan Baku. Dibawah ini adalah *activity* diagram pengelolaan data Stok Bahan Baku.

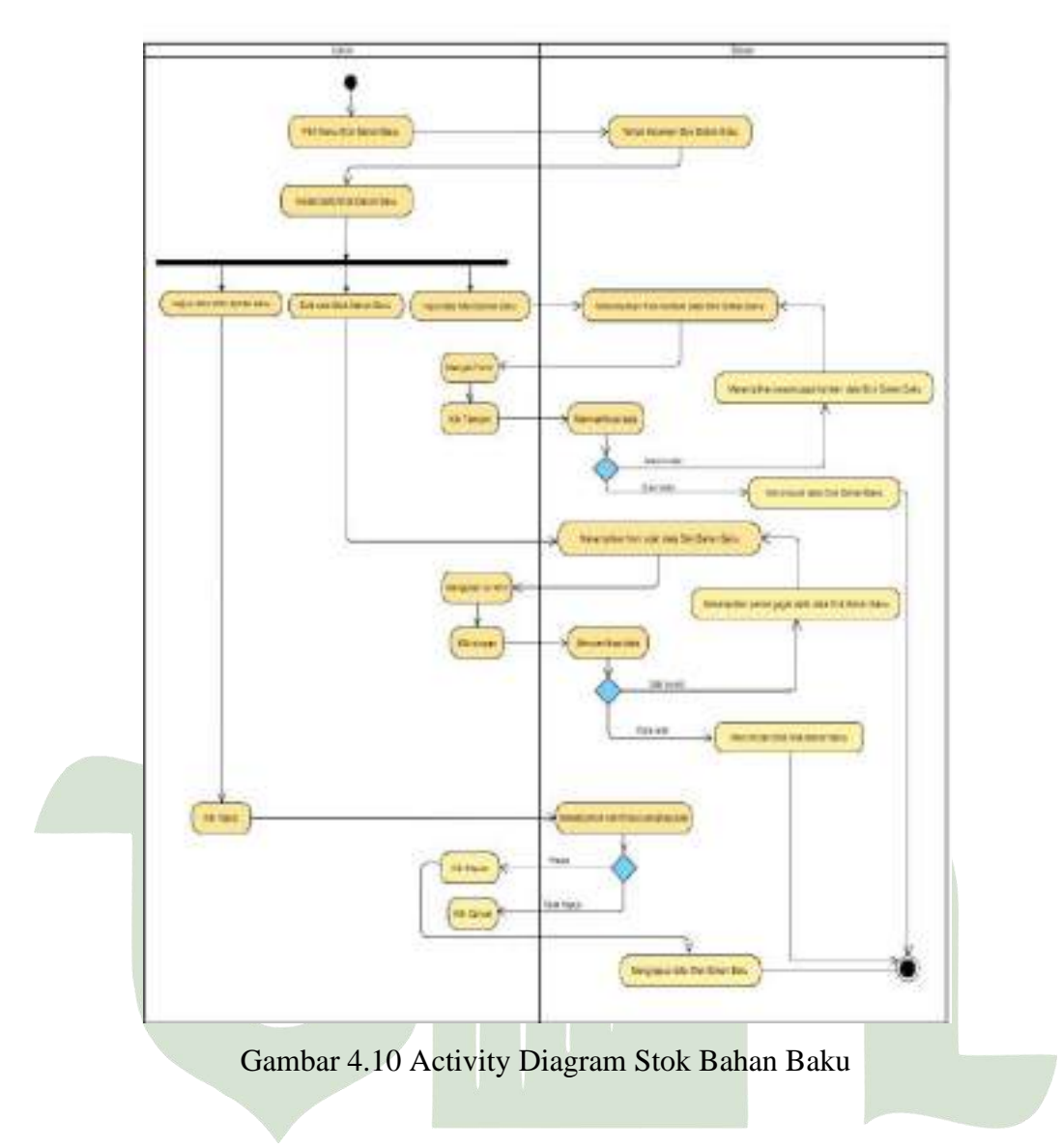

# 7. Activity Diagram Stok Barang

Diagram ini menggambarkan kegiatan yang menampilkan halaman pengelolaan Stok Barang. Dibawah ini adalah *activity* diagram pengelolaan data Stok Barang.

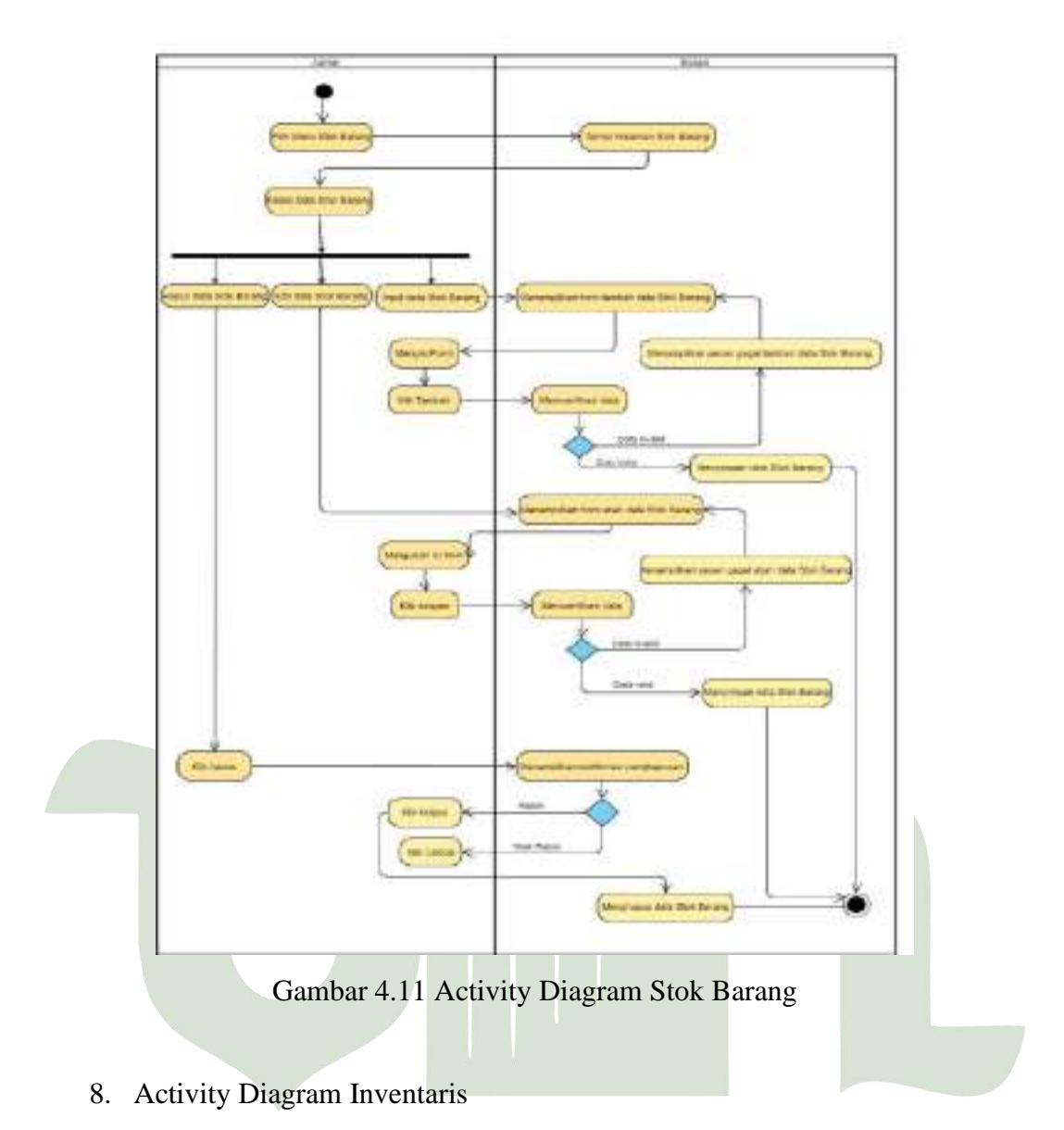

Diagram ini menggambarkan kegiatan yang menampilkan halaman pengelolaan Inventaris. Dibawah ini adalah *activity* diagram pengelolaan data Inventaris.

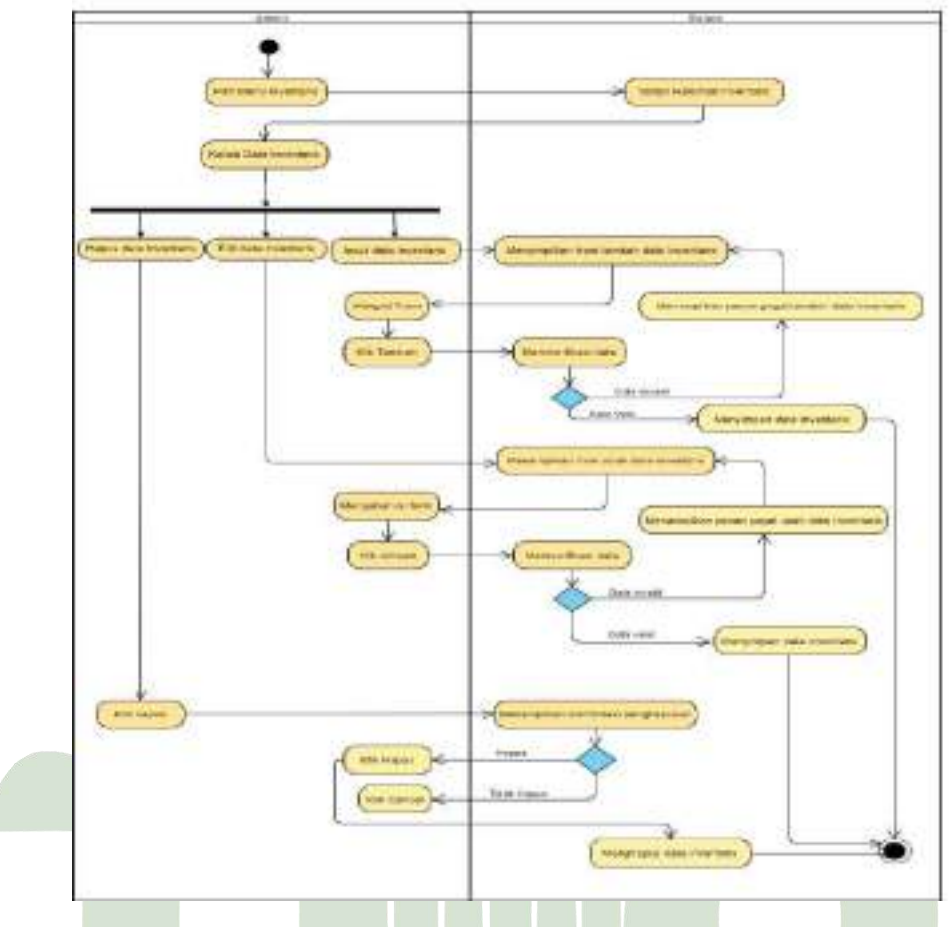

Gambar 4.12 Activity Diagram Inventaris

9. Activity Diagram Laporan Pembelian Bahan Baku

Diagram ini menggambarkan kegiatan yang menampilkan halaman laporan Pembelian bahan baku. Dibawah ini adalah *activity* diagram laporan pembelian bahan baku. UNIVERSITAS ISLAM NEGERI

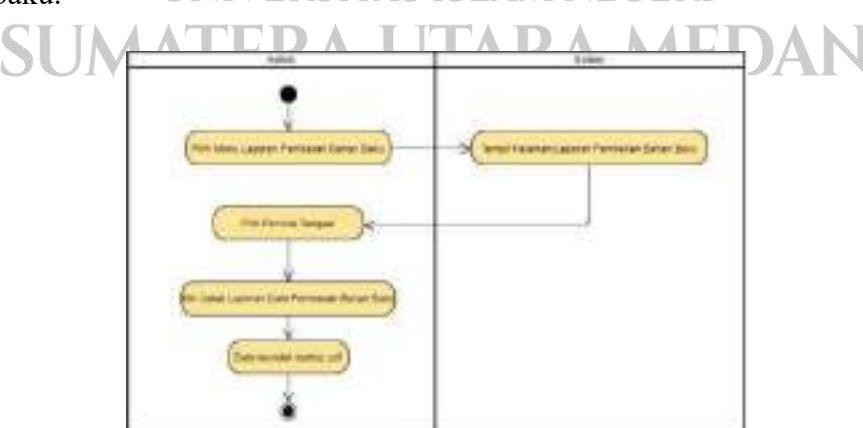

Gambar 4.13 Activity Diagram Laporan Pembelian Bahan Baku

## 10. Activity Diagram Laporan Penjualan

Diagram ini menggambarkan kegiatan yang menampilkan halaman laporan Penjualan. Dibawah ini adalah *activity* diagram laporan penjualan.

| ABE               | 1840                      |
|-------------------|---------------------------|
| Pail familitation | S lets reare Legen fessee |
| (Tentana lagar) c |                           |
|                   |                           |
| ¥                 |                           |

Gambar 4.14 Activity Diagram Laporan Penjualan

11. Activity Diagram Laporan Pendapatan

Diagram ini menggambarkan kegiatan yang menampilkan halaman laporan Pendapatan. Dibawah ini adalah *activity* diagram laporan pendapatan.

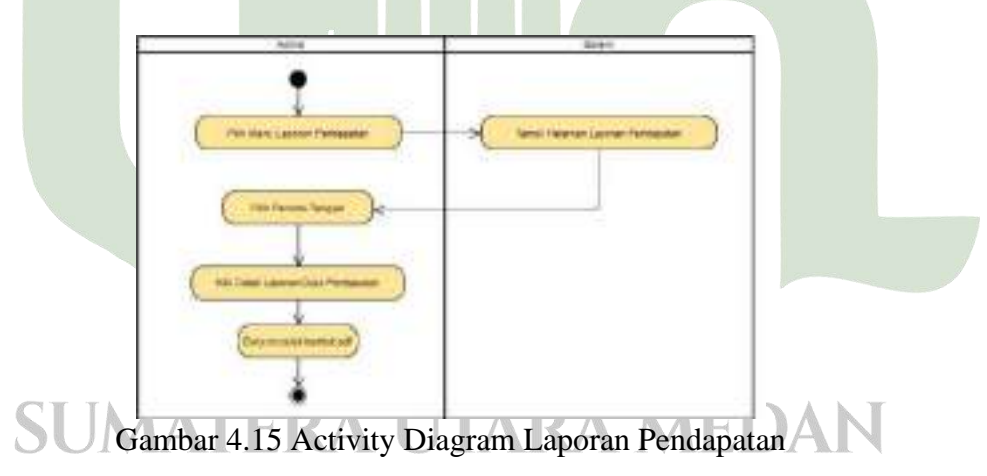

## 12. Activity Diagram Data Supplier

Diagram ini menggambarkan kegiatan yang menampilkan halaman pengelolaan data Supplier. Dibawah ini adalah *activity* diagram pengelolaan data Supplier.
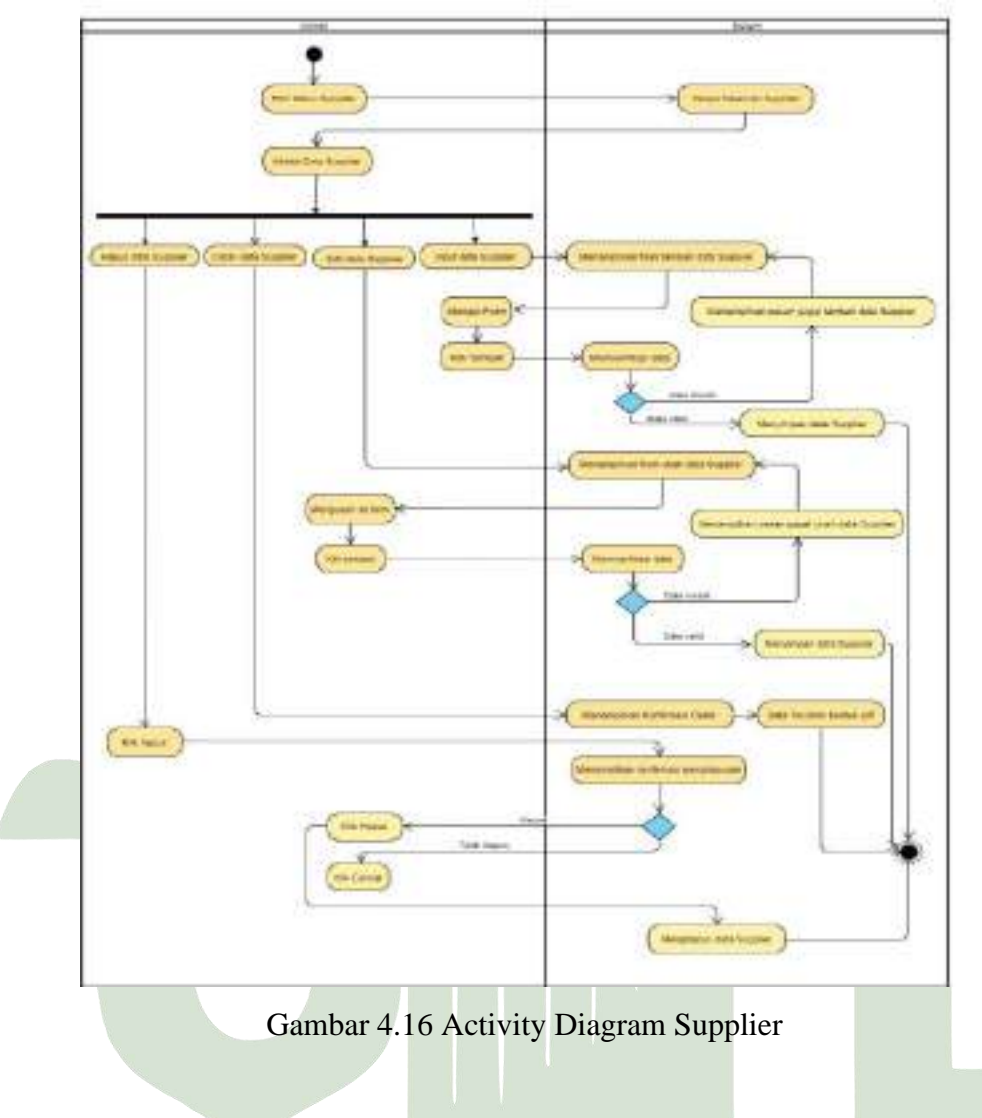

# 13. Activity Diagram Data Distributor

Diagram ini menggambarkan kegiatan yang menampilkan halaman pengelolaan data Distributor. Dibawah ini adalah *activity* diagram pengelolaan data Distributor.

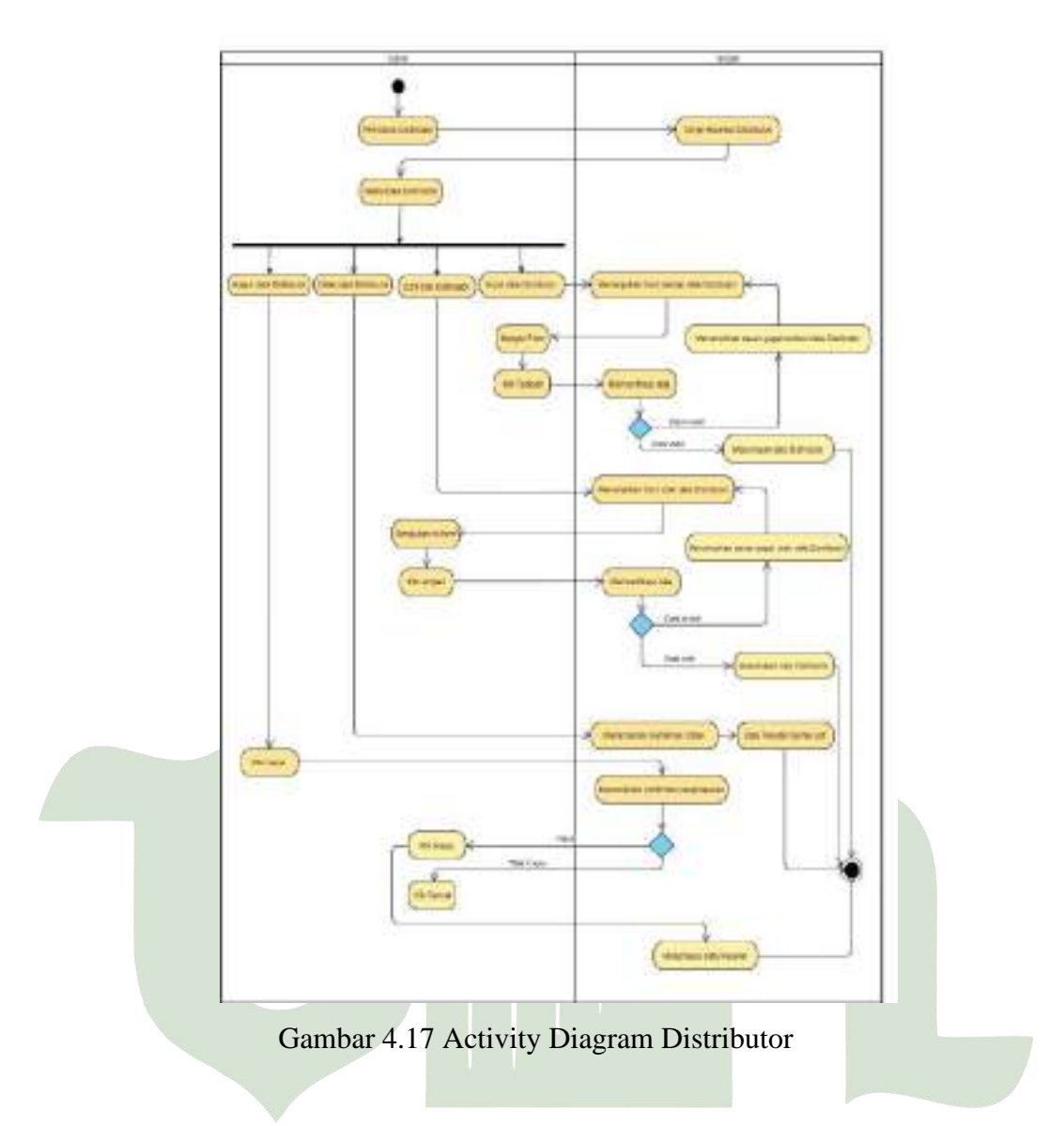

# 14. Activity Diagram Data Reseller

Diagram ini menggambarkan kegiatan yang menampilkan halaman pengelolaan data Reseller. Dibawah ini adalah *activity* diagram pengelolaan data Reseller.

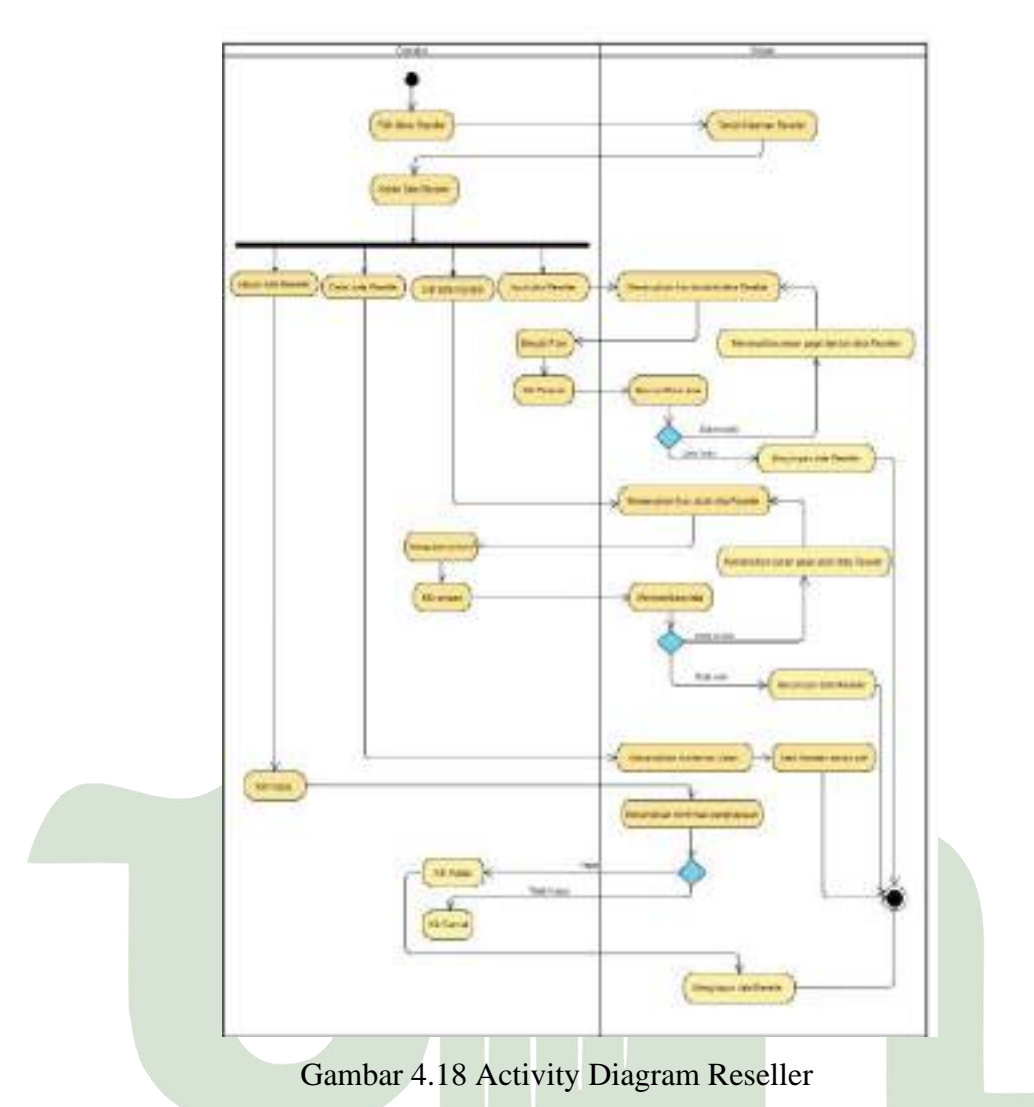

15. Activity Diagram Logout

Pada *Activity diagram* logout menggambarkan aktivitas admin untuk keluar dari sistem. Admin dapat memilih tombol logout pada sistem dan sistem akan otomatis keluar dan menampilkan halaman login.

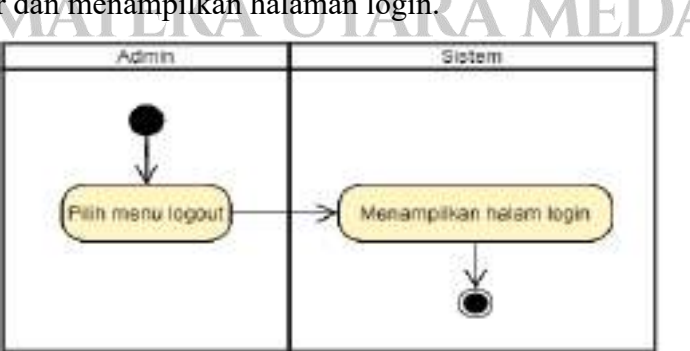

Gambar 4.19 Activity Diagram Logout

### 4.4.1.3 Sequence Diagram

Sequence diagram menggambarkan aliran pesan yang terjadi antar kelas dengan menggunakan operasi yang dimiliki kelas tersebut. Diagram ini menjelaskan interaksi objek yang disusun dalam suatu urutan waktu, dan memperlihatkan tahapan apa yang seharusnya terjadi pada sistem informasi manajemen yang akan dibangun.

### 1. Sequence Diagram Login

Pada saat login, Admin diminta memasukkan *username* dan *password* Jika *username* dan *password* yang dimasukkan salah, maka sistem akan mengembalikan ke halaman login, dan apabila *username* dan *password* yang dimasukkan benar, maka sistem akan menampilkan halaman sistem sesuai hak akses.

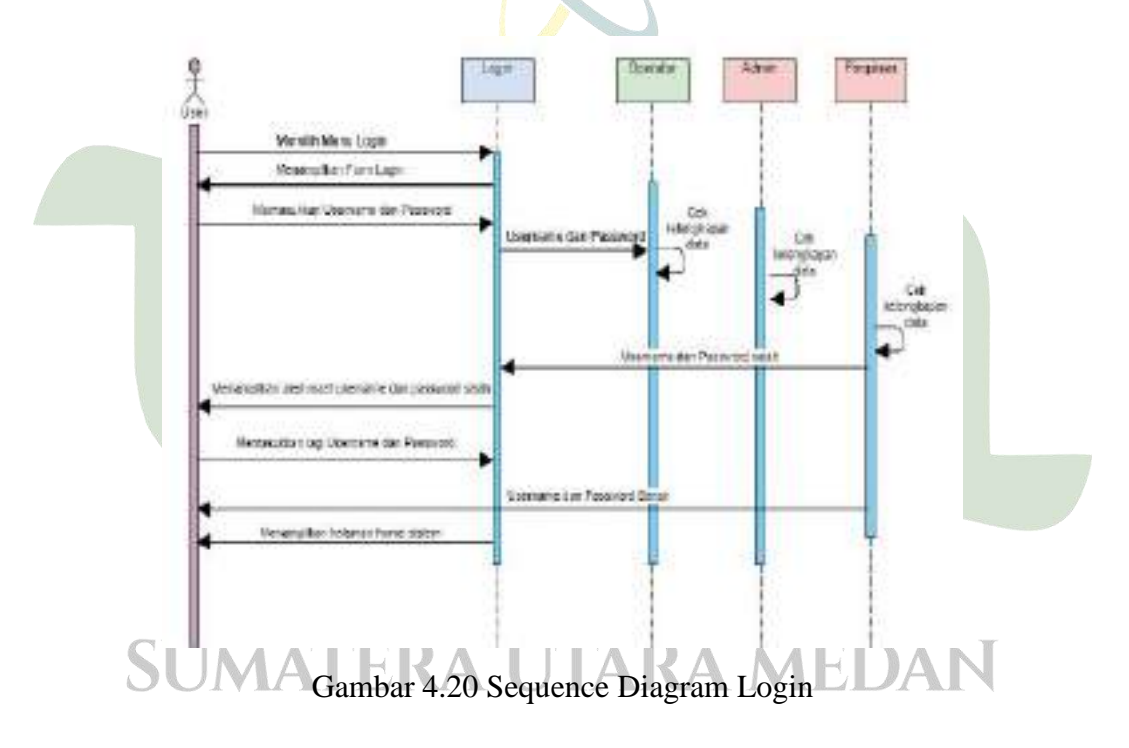

### 2. Sequence Diagram Karyawan

Pada Sequence Diagram Karyawan menjelaskan admin masuk ke menu Karyawan lalu sistem akan menampilkan record data Karyawan.

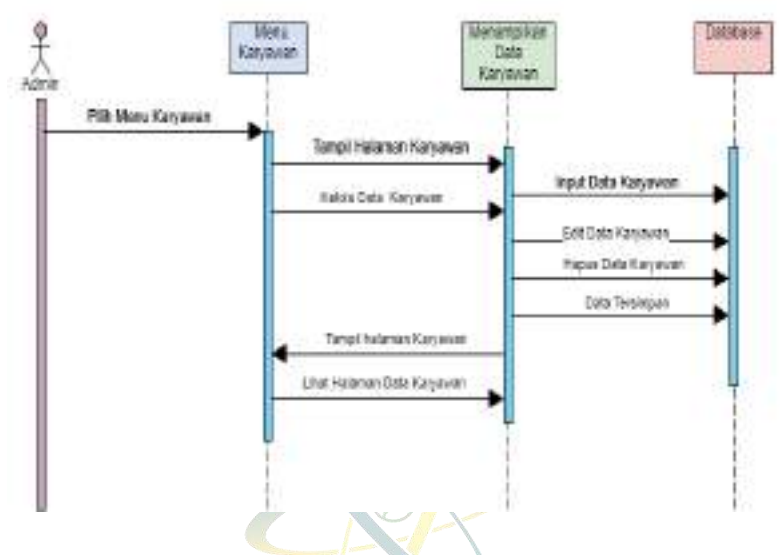

Gambar 4.21 Sequence Diagram Karyawan

### 3. Sequence Diagram Pembelian Bahan Baku

Pada Sequence Diagram Pembelian Bahan Baku menjelaskan admin masuk ke menu Pembelian Bahan baku kemudian sistem menampilkan hasil dari data Pembelian Bahan Baku, Kemudian admin melakukan input, edit dan delete data Pembelian Bahan Baku, kemudian sistem memverifikasi data. Setelah selesai maka perubahan akan tersimpan dan ditampilkan.

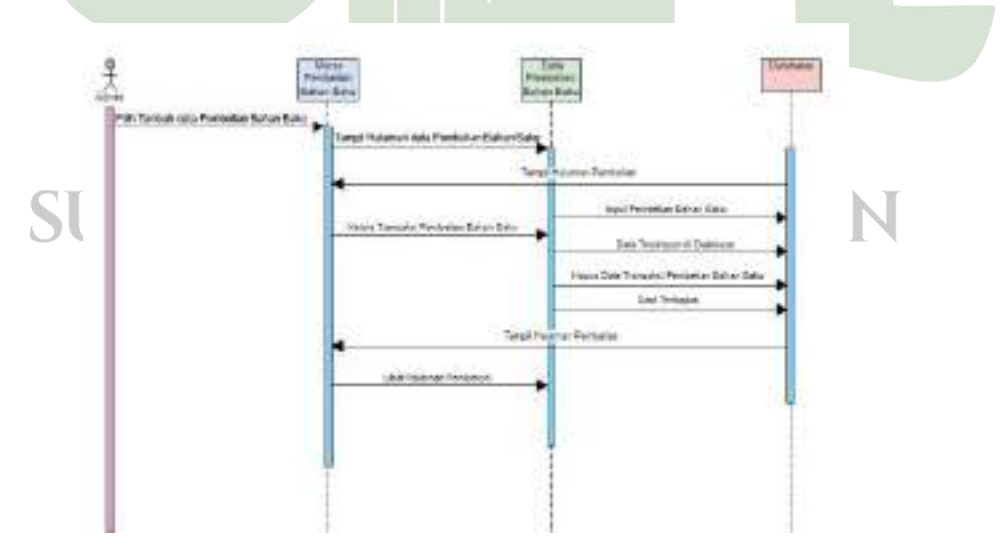

Gambar 4.22 Sequence Diagram Pembelian Bahan Baku

### 4. Sequence Diagram Penjualan Distributor

Pada Sequence Diagram Penjualan Distributor menjelaskan admin masuk ke menu Penjualan Distributor kemudian sistem menampilkan hasil dari data Penjualan Distributor, Kemudian admin melakukan input, edit dan delete data Penjualan Distributor, kemudian sistem memverifikasi data. Setelah selesai maka perubahan akan tersimpan dan ditampilkan.

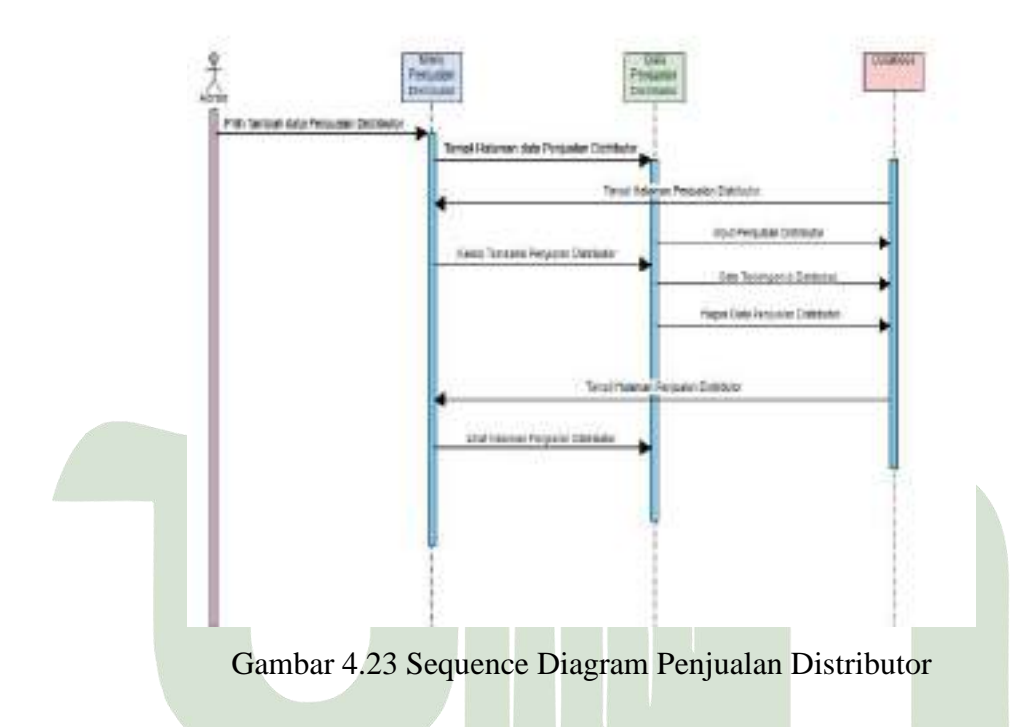

### 5. Sequence Diagram Penjualan Reseller

Pada Sequence Diagram Penjualan Reseller menjelaskan admin masuk ke menu Penjualan Reseller kemudian sistem menampilkan hasil dari data Penjualan Reseller, Kemudian admin melakukan input, edit dan delete data Penjualan Reseller, kemudian sistem memverifikasi data. Setelah selesai maka perubahan akan tersimpan dan ditampilkan.

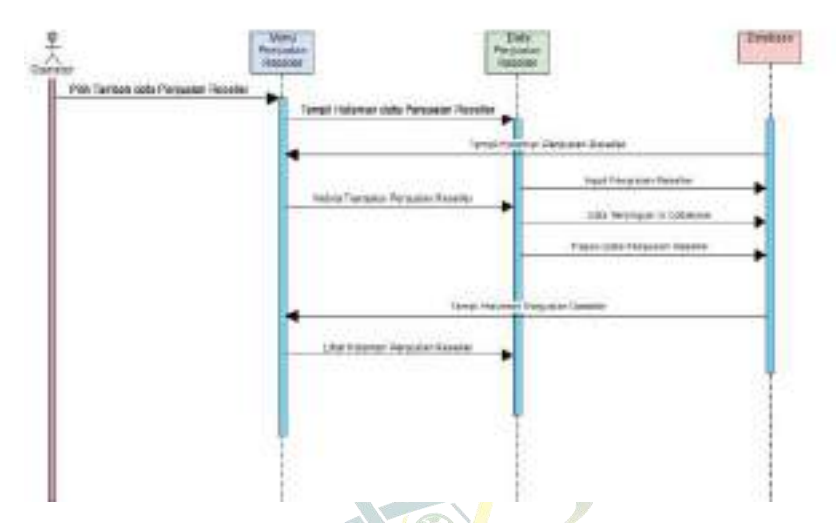

Gambar 4. 24 Sequence Diagram Penjualan Reseller

### 6. Sequence Diagram Stok Bahan Baku

Pada *Sequence Diagram* Stok Bahan Baku menjelaskan admin masuk ke menu Stok Bahan Baku kemudian sistem menampilkan hasil dari data Stok Bahan Baku, Kemudian admin melakukan input, edit dan delete Stok Bahan Baku, kemudian sistem memverifikasi data. Setelah selesai maka perubahan akan tersimpan dan ditampilkan.

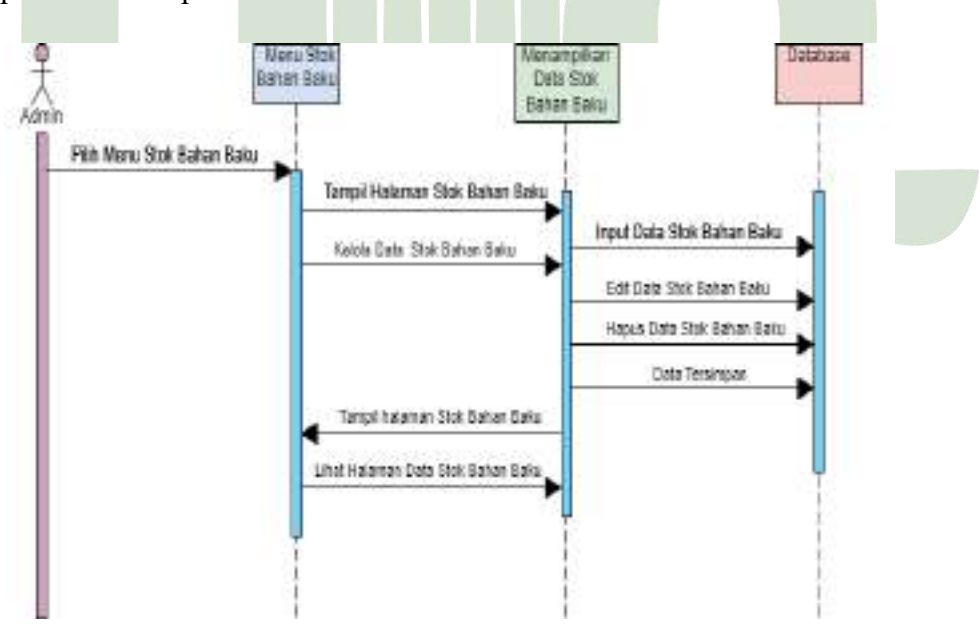

Gambar 4.25 Sequence Diagram Stok Bahan Baku

### 7. Sequence Diagram Stok Barang

Pada Sequence Diagram Stok Barang menjelaskan admin masuk ke menu Stok Barang kemudian sistem menampilkan hasil dari data Stok Barang, Kemudian admin melakukan input, edit dan delete Stok Barang, kemudian sistem memverifikasi data. Setelah selesai maka perubahan akan tersimpan dan ditampilkan.

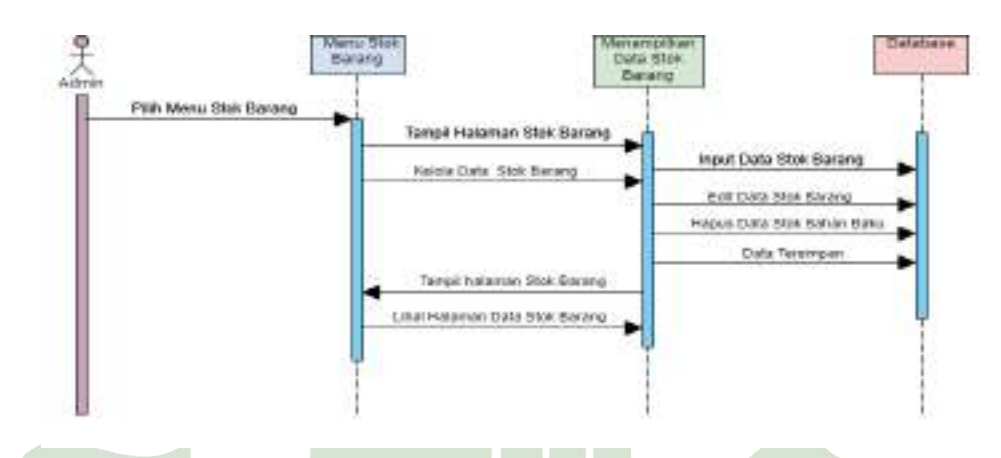

Gambar 4.26 Sequence Diagram Stok Barang

### 8. Sequence Diagram Inventaris

Pada *Sequence Diagram* Inventaris menjelaskan admin masuk ke menu Inventaris kemudian sistem menampilkan hasil dari data Inventaris, Kemudian admin melakukan input, edit dan delete Inventaris, kemudian sistem memverifikasi data. Setelah selesai maka perubahan akan tersimpan dan ditampilkan.

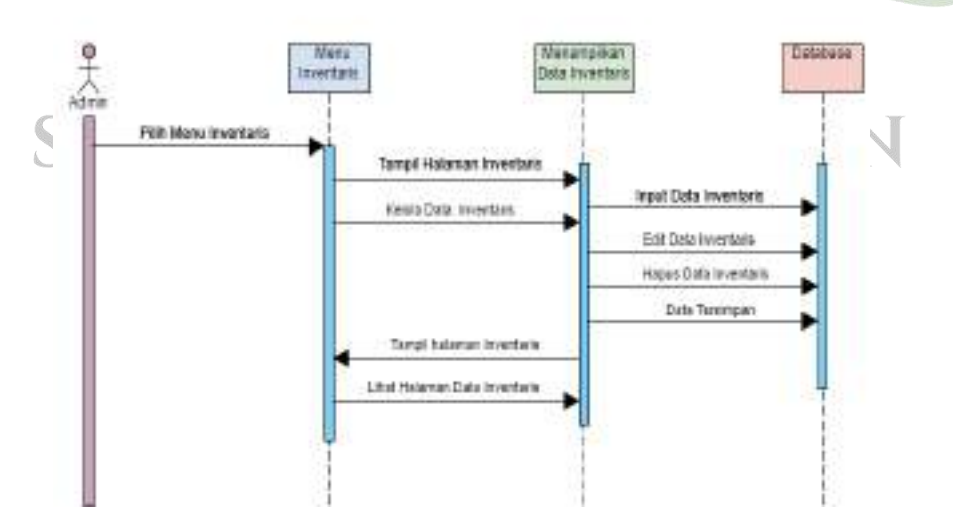

Gambar 4.27 Sequence Diagram Inventaris

#### 9. Sequence Diagram Laporan Pembelian Bahan Baku

Pada Sequence Diagram Laporan Pembelian Bahan Baku menjelaskan admin/Pimpinan masuk ke menu Laporan Pembelian Bahan Baku kemudian sistem menampilkan hasil dari data Laporan Pembelian Bahan Baku, Kemudian admin melakukan pemilihan tanggal, bulan, tahun yang ingin dicetak atau dilihat kemudian admin mencetak data. Setelah selesai maka data akan tercetak dalam bentuk pdf.

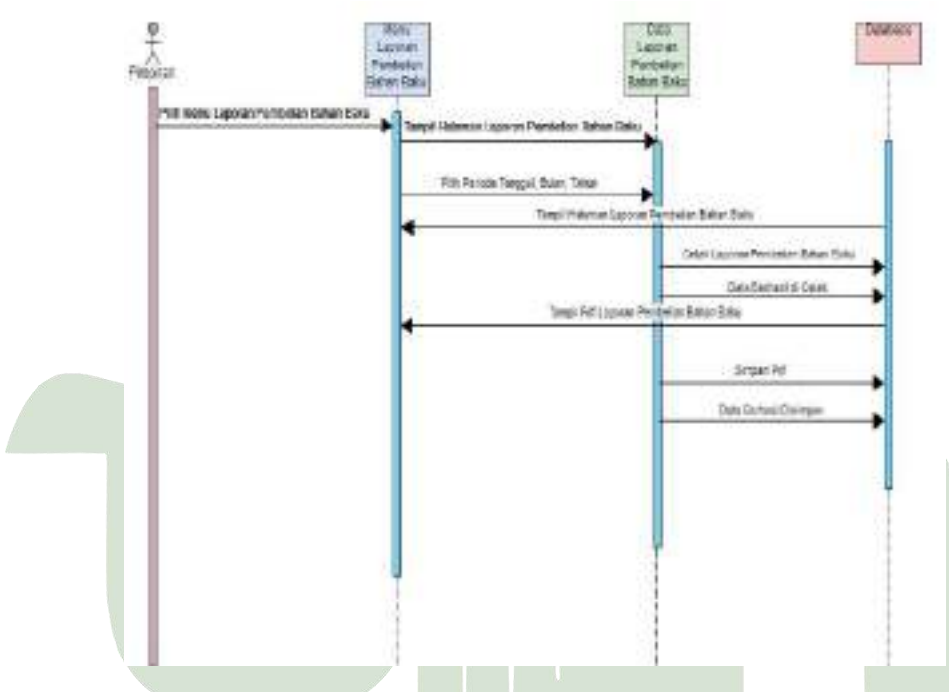

Gambar 4.28 Sequence Diagram Laporan Pembelian Bahan Baku

## 10. Sequence Diagram Laporan Penjualan

Pada Sequence Diagram Laporan Penjualan menjelaskan admin/Pimpinan masuk ke menu Laporan Penjualan kemudian sistem menampilkan hasil dari data Laporan Penjualan, Kemudian Pimpinan/admin melakukan pemilihan tanggal, bulan, tahun yang ingin dicetak atau dilihat kemudian pimpinan/admin mencetak data. Setelah selesai maka data akan tercetak dalam bentuk pdf.

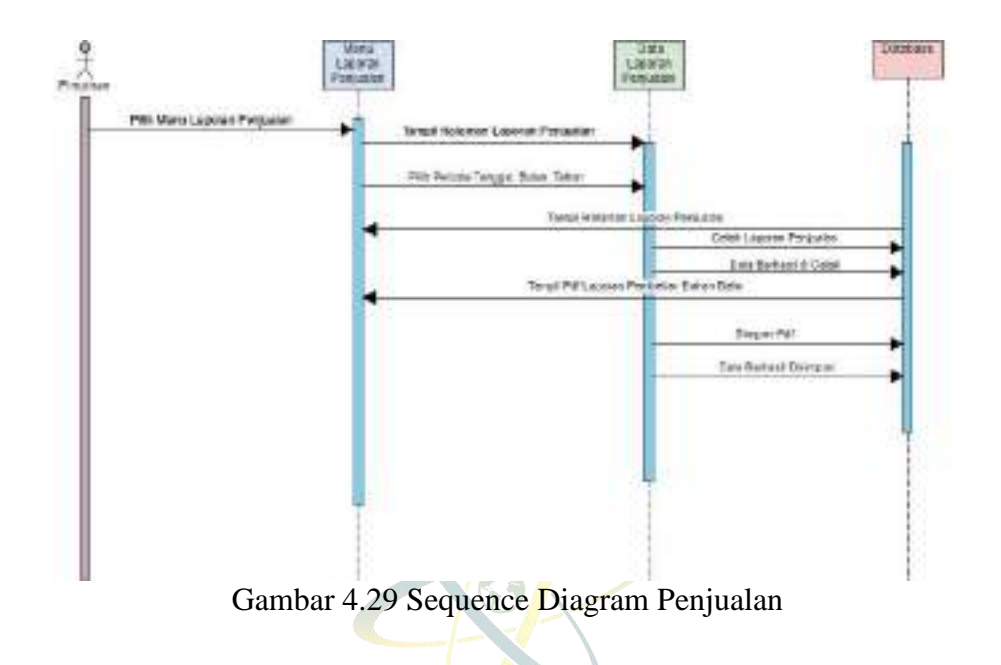

### 11. Sequence Diagram Laporan Pendapatan

Pada Sequence Diagram Laporan Pendapatan menjelaskan admin/Pimpinan masuk ke menu Laporan Pendapatan kemudian sistem menampilkan hasil dari data Laporan Pendapatan, Kemudian Pimpinan/admin melakukan pemilihan tanggal, bulan, tahun yang ingin dicetak atau dilihat kemudian admin/pimpinan mencetak data. Setelah selesai maka data akan tercetak dalam bentuk pdf.

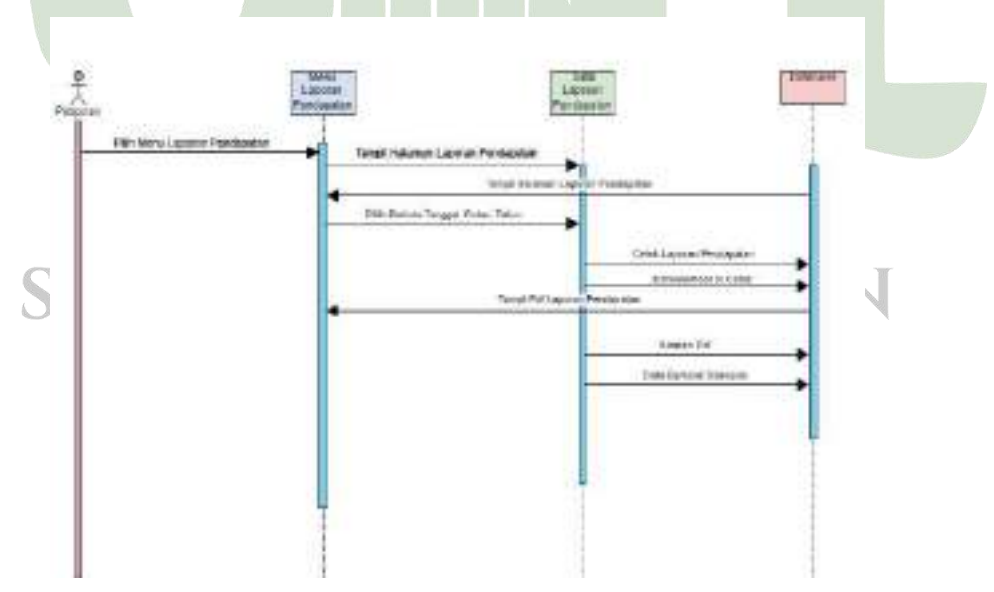

Gambar 4.30 Sequence Diagram Laporan Pendapatan

### 12. Sequence Diagram Laporan Supplier

Laporan Supplier, Kemudian admin melakukan input, edit dan delete Laporan Supplier, kemudian sistem memverifikasi data. Setelah selesai maka perubahan akan tersimpan dan ditampilkan.

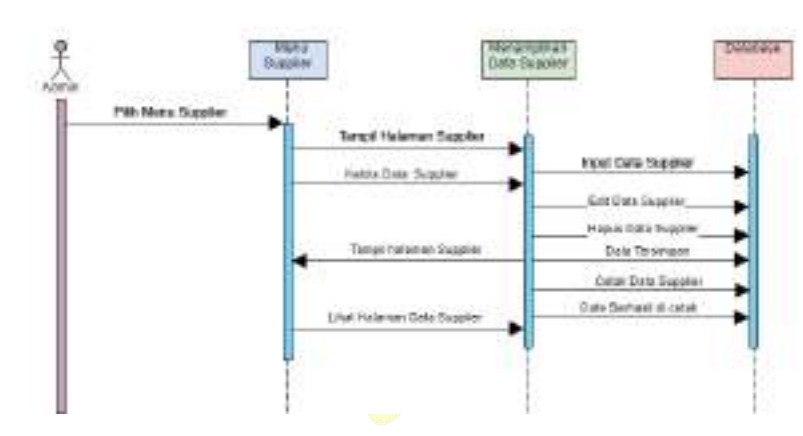

Gambar 4. 31 Sequence Diagram Supplier

## 13. Sequence Diagram Laporan Distributor

Pada Sequence Diagram Laporan Distributor menjelaskan admin masuk ke menu Laporan Distributor kemudian sistem menampilkan hasil dari data Laporan Distributor, Kemudian admin melakukan input, edit dan delete Laporan Distributor, kemudian sistem memverifikasi data. Setelah selesai maka perubahan akan tersimpan dan ditampilkan.

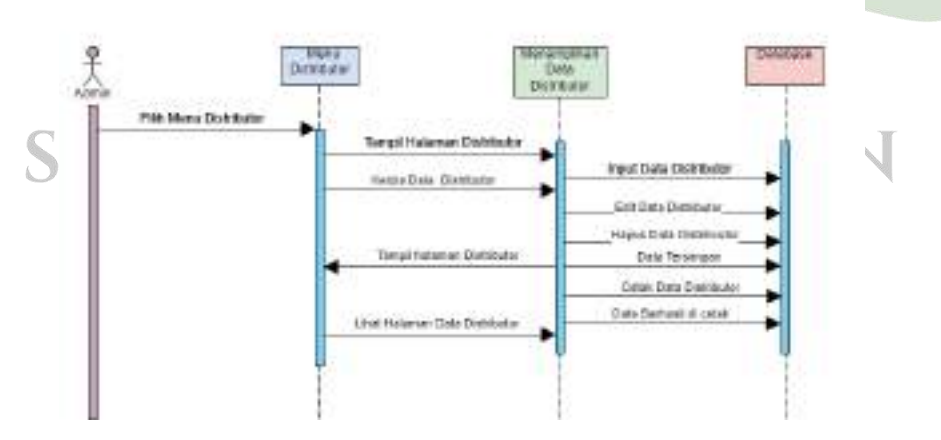

Gambar 4.32 Sequence Diagram Distributor

### 14. Sequence Diagram Reseller

Pada Sequence Diagram Laporan Reseller menjelaskan admin masuk ke menu Laporan Reseller kemudian sistem menampilkan hasil dari data Laporan Reseller, Kemudian admin melakukan input, edit dan delete Laporan Reseller, kemudian sistem memverifikasi data. Setelah selesai maka perubahan akan tersimpan dan ditampilkan.

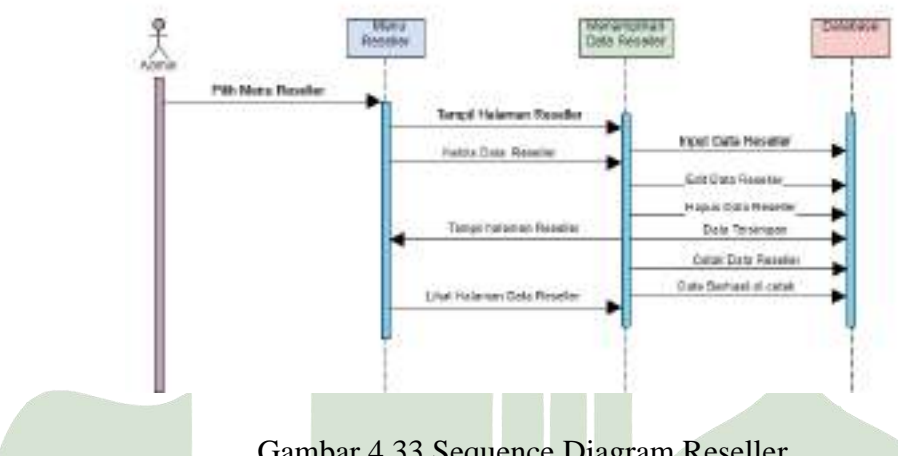

Gambar 4.33 Sequence Diagram Reseller

### 15. Sequence Diagram Logout

Pada Sequence Diagram Logout menjelaskan admin memilih menu Logout yang kemudian secara otomatis keluar dari sistem dan menampilkan halaman login.

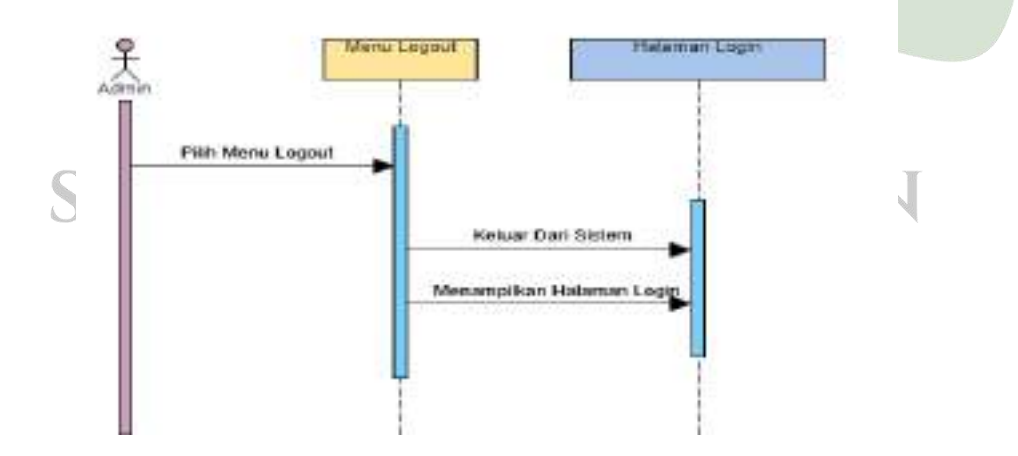

Gambar 4.34 Sequence Diagram Logout

## 4.4.1.4 Class Diagram

*Class diagram* mendefenisikan kelas-kelas yang akan digunakan untuk membangun sistem, dengan demikian menggambarkan struktur sistem. Berikut adalah *class diagram* sistem informasi manajemen pada CV Lawe Sumur Aceh Tenggara.

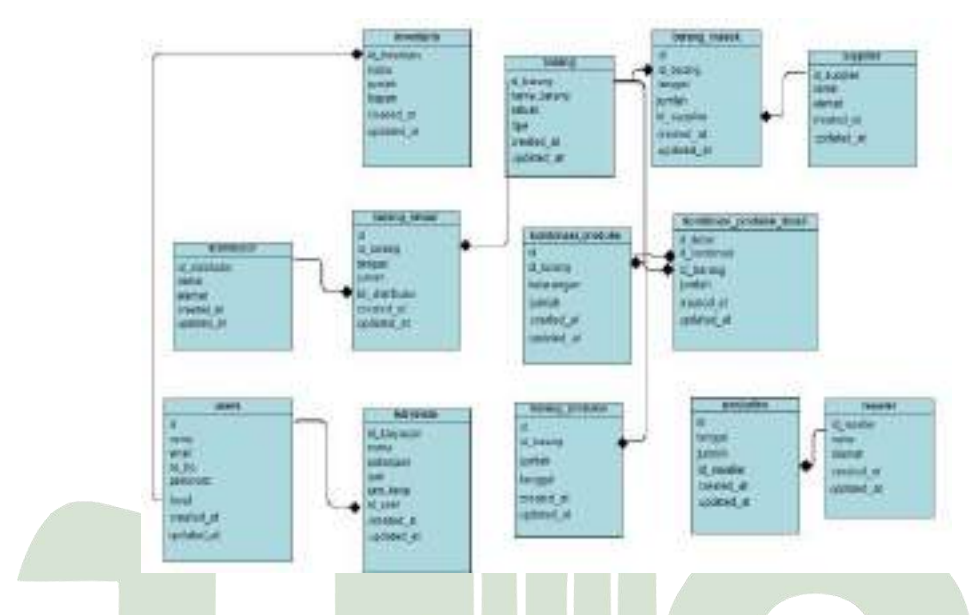

Gambar 4.35 Class Diagram

## 4.3.2. Perancangan Database

Pada tahap ini, penulis merancang database menggunakan MySQL. sebagai media penyimpanan data yang akan digunakan dalam sistem. MySQL adalah sistem manajemen basis data (DBMS) yang populer dan sering digunakan dalam pengembangan aplikasi. Rancangan database pada sistem ini menggunakan 7 tabel. Berikut merupakan uraian dari tabel-tabel tersebut.

1. Tabel Distributor

Nama Tabel : distributor *Primary Key*: id\_distributor

Tabel 4.17 Tabel Distributor

| Nama Field     | Tipe Data | Ukuran |
|----------------|-----------|--------|
| id_distributor | int       | 11     |
| nama           | varchar   | 100    |
| alamat         | varchar   | 200    |
| created_at     | timestamp | -      |
| updated_at     | timestamp | -      |

2. Tabel Inventaris Nama Tabel : inventaris

Primary Key: id\_inventaris

Tabel 4.18 Inventaris

| Nama Field    | Tipe Data | Ukuran |
|---------------|-----------|--------|
| id_inventaris | int       | 11     |
| nama          | varchar   | 100    |
| jumlah        | int       | 3      |
| bagian        | varchar   | 50     |
| created_at    | timestamp | -      |
| updated_at    | timestamp | -      |
|               |           |        |

3. Tabel barang\_keluar

Nama Tabelid IVERSITAS ISLAM NEGERI

Primary Key: id\_barang

Tabel 4.19 Tabel Barang Keluar

| Nama Field     | Tipe Data | Ukuran |
|----------------|-----------|--------|
| id             | int       | 11     |
| id_barang      | int       | 11     |
| tanggal        | date      | -      |
| jumlah         | int       | 10     |
| id_distributor | int       | 11     |

| created_at | timestamp | - |
|------------|-----------|---|
| updated_at | timestamp | - |

4. Tabel Barang

Nama Tabel: Barang

*Primary Key*: id\_barang

| Tabel 4.20 | Tabel | barang |
|------------|-------|--------|
|------------|-------|--------|

| Nama Field  | Tipe Data                  | Ukuran |
|-------------|----------------------------|--------|
| id_barang   | int                        | 11     |
| Nama_barang | varchar                    | 50     |
| satuan      | varchar                    | 50     |
| tipe        | Enum ('Bahan Baku','Barang |        |
|             | Produksi','Lainnya')       |        |
| created_at  | timestamp                  |        |
| Updated_at  | timestamp                  | -      |

5. Tabel Barang Masuk

Nama Tabel: barang\_masuk

Primary Key: id

| Tabel 4.21 | Barang | Masuk |
|------------|--------|-------|
|------------|--------|-------|

|             | e                 |        |
|-------------|-------------------|--------|
| Nama Field  | Tipe Data         | Ukuran |
| id UNIVER   | Sintas Islam nege | RI     |
| id_barang   | int UTARA N       | 14 DAN |
| tanggal     | date              | -      |
| jumlah      | int               | 10     |
| id_supplier | int               | 11     |
| created_at  | timestamp         | -      |
| updated_at  | timestamp         | -      |

6. Tabel Supplier

Nama Tabel: supplier

Primary Key: id\_supplier

| Nama Field  | Tipe Data | Ukuran |
|-------------|-----------|--------|
| id_supplier | int       | 11     |
| nama        | varchar   | 100    |
| alamat      | varchar   | 200    |
| created_at  | timestamp | -      |
| updated_at  | timestamp | -      |

# 7. Tabel Kombinasi Produksi

Nama Tabel: kombinasi\_produksi

Primary Key: id

# Tabel 4.23 Tabel Kombinasi Produksi

| Nama Field | Tipe Data                | Ukuran |
|------------|--------------------------|--------|
| id         | int                      | 11     |
| id_barang  | int                      | 11     |
| keterangan | varchar                  | 100    |
| jumlah     | int<br>PSITAS ISLAM NECI |        |
| created_at | timestamp                |        |
| updated_at | timestamp AKA N          | LDAN   |

8. Tabel Kombinasi Produk Detail

Nama Tabel: kombinasi\_produksi\_detail *Primary Key*: id\_detail

| Nama Field   | Tipe Data | Ukuran |
|--------------|-----------|--------|
| id_detail    | int       | 11     |
| id_kombinasi | int       | 11     |
| id_barang    | int       | 11     |
| jumlah       | int       | 11     |
| created_at   | timestamp | -      |
| updated_at   | timestamp | -      |

9. Tabel Users

Nama Tabel: users Primary Key: id

Tabel 4.25 Tabel Users

| Nama Field                                        | Tipe Data                                   | Ukuran |  |  |  |  |
|---------------------------------------------------|---------------------------------------------|--------|--|--|--|--|
| id                                                | bigint                                      | 20     |  |  |  |  |
| name                                              | varchar                                     | 255    |  |  |  |  |
| email                                             | varchar                                     | 255    |  |  |  |  |
| no_hp                                             | double                                      | -      |  |  |  |  |
| password                                          | text                                        | -      |  |  |  |  |
| level                                             | <i>enum</i> ('Admin','Operator','Pimpinan') | -      |  |  |  |  |
| created_at                                        | timestamp                                   | -      |  |  |  |  |
| updated_at UN                                     | timestamp <sub>AS</sub> ISLAM NEGERI        | -      |  |  |  |  |
| <b>SUMATERA UTARA MEDAN</b><br>10. Tabel Karyawan |                                             |        |  |  |  |  |

Nama Tabel: karyawan

Primary Key: id\_karyawan

Tabel 4.26 Tabel Karyawan

| Nama Field  | Tipe Data | Ukuran |
|-------------|-----------|--------|
| id_karyawan | int       | 11     |
| nama        | varchar   | 30     |

| pekerjaan  | char      | 20 |
|------------|-----------|----|
| gaji       | double    | -  |
| jam_kerja  | int       | 2  |
| id_user    | int       | 11 |
| created_at | timestamp | -  |
| updated_at | timestamp | -  |

11. Tabel Barang Produksi

Nama Tabel: barang\_produksi

Primary Key: id

# Tabel 4.27 Tabel Barang Produksi

| Nama Field | Tipe Data | Ukuran |  |
|------------|-----------|--------|--|
| id         | int       | 11     |  |
| id_barang  | int       | 11     |  |
| jumlah     | int       | 10     |  |
| tanggal    | date      | -      |  |
| created_at | timestamp | -      |  |
| updated_at | timestamp | -      |  |

12. Tabel Penjualan

Nama Tabel: penjualan

Primary Key: id IVERSITAS ISLAM NEGERI

# Tabel 4.28 Tabel Kombinasi Produksi EDAN

| Nama Field  | Tipe Data | Ukuran |
|-------------|-----------|--------|
| id          | int       | 11     |
| tanggal     | date      | -      |
| jumlah      | int       | 11     |
| id_reseller | int       | 11     |
| created_at  | timestamp | -      |

| updated_at | timestamp | - |
|------------|-----------|---|
|------------|-----------|---|

13. Tabel Reseller

Nama Tabel: reseller

Primary Key: id\_reseller

| Tabel 4.29 Tabel Reseller |
|---------------------------|
|---------------------------|

| Nama Field  | Tipe Data               | Ukuran |
|-------------|-------------------------|--------|
| id_reseller | int                     | 11     |
| nama        | varchar                 | 100    |
| alamat      | varchar                 | 200    |
| created_at  | timestamp               | -      |
| updated_at  | times <mark>tamp</mark> | -      |

### 4.3.3. Desain *Interface*

Tahap selanjutnya adalah desain *interface* atau antarmuka, Tahapan ini menjelaskan bagaimana komunikasi *user-to-system* yang berfungsi sebagai tampilan untuk penjelasan sistem secara keseluruhan *step by step* sehingga pengguna mengetahui cara menggunakan sistem.

1. Rancangan Halaman Login

Halaman login ini merupakan halaman awal pada sistem, dimana untuk login admin harus memasukkan username dan password untuk bisa mengakses sistem yang digunakan. UNIVERSITAS ISLAM NEGERI

SUMATERA UTARA MEDAN

|                                                  | A Web Page                              |   |
|--------------------------------------------------|-----------------------------------------|---|
| Username<br>Masukkan ema<br>Password<br>Password | Masuk menggunakan Akunmu<br>il<br>Login |   |
|                                                  |                                         | " |

Gambar 4.36 Desain Interface Login

# 2. Rancangan Dashboard Admin

Menu dashboard admin seperti dibawah ini dimana terdapat 4 modul yang berisi Manajemen SDM yang terdiri dari Data Karyawan. Modul Manajemen Keuangan terdiri dari Pembelian Bahan Baku, Penjualan Distributor, dan Penjualan Reseller. Modul Invetori terdiri dari Stok Bahan Baku, Stok Produk, dan Inventaris. Modul Laporan terdiri dari Laporan Pembelian Bahan Baku, Laporan Penjualan, Laporan Pendapatan, Laporan Supplier, Laporan Distributor, dan Laporan Reseller.

UNIVERSITAS ISLAM NEGERI SUMATERA UTARA MEDAN

|                                                                                              | A Web Page                                                                                                    |
|----------------------------------------------------------------------------------------------|----------------------------------------------------------------------------------------------------|
| CV LAWE SUMUR                                                                                | 0                                                                                                    |
| Dashboard ><br>Manajemen SDM ><br>Manajemen Keuangan ><br>Manajemen Inventori ><br>Laporan > | Selamat Datang di CV Lawe Sumur         Dashboard         Inventaris       Karyawan         Penjualan       Pembelian         Grafik Pendapatan |
|                                                                                              | //                                                                                                    |

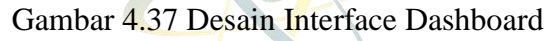

## 3. Rancangan menu Karyawan

Menu rancangan data Karyawan yang berisi nama Karyawan, Bagian Pekerjaan, dan Jam Kerja.

|                           |      |              | A Web F             | Page             |           |             |
|---------------------------|------|--------------|---------------------|------------------|-----------|-------------|
| <⊐ <>> × <                | http | s://cvlawesu | imur                |                  |           |             |
| CV LAWE SUMUR             | ٦    |              |                     |                  |           | 0           |
| Dashboard                 |      | Selamat D    | atang di CV Lawe Su | umur             |           |             |
| Manajemen SDM<br>Karyawan | ~    | Data Kary    | awan                |                  | [         | Tambah Data |
| Manajemen Keuangan        | >    | Show         |                     |                  | Sea       | rch         |
| Manajemen Inventori       | >    |              |                     |                  |           |             |
| Laporan                   | >    | No           | Nama Karyawan       | Bagian Pekerjaan | Jam Kerja | #           |
| Logout                    |      | Item 1       | Item 2              | Item 3           | Item 4    | Item 5      |
|                           |      |              |                     |                  |           |             |
|                           |      |              |                     |                  |           | "           |

Gambar 4.38 Desain Interface Menu Karyawan

4. Rancangan Menu Pembelian Bahan Baku

Menu rancangan data Pembelian Bahan Baku yang berisi Tanggal, Nama Supplier, Nama Barang, Jumlah dan Total.

|                                               | A Web Page<br>ps://cvlawesumur  |        |            |
|-----------------------------------------------|---------------------------------|--------|------------|
| CV LAWE SUMUR                                 |                                 |        | 0          |
| Dashboard                                     | Selamat Datang di CV Lawe Sumur | F      | unbah Data |
| Manajemen SDM ><br>Manajemen Keuangan ~       | Tanggal 20/04/2022              |        | amban Data |
| Pembelian Bahan Baku<br>Penjualan Distributor | Show                            | Searc  | h          |
| Penjualan Reseller<br>Manajemen Inventori >   | No Tanggal Supplier Nama Barang | Jumlah | Total      |
| Laporan ><br>Logout                           | Item 1 Item 2 item 3 Item 4     | Item 5 | Item 6     |
|                                               | J                               |        | "          |

Gambar 4.39 Desain Interface Pembelian Bahan Baku

5. Rancangan Menu Penjualan Distributor

Menu rancangan data Penjualan Distributor yang berisi Tanggal, Nama Distributor, Produk, Jumlah, dan Total.

|                                               | A                       | Web Page    |        |        | $\neg$      |
|-----------------------------------------------|-------------------------|-------------|--------|--------|-------------|
|                                               | bs.//cvidwesdindi       |             |        |        |             |
| CV LAWE SUMUR                                 |                         |             |        |        | С           |
| Dashboard                                     | Selamat Datang di CV L  | awe Sumur   |        |        |             |
| Manajemen SDM 💦 📏                             | Data Penjualan Distribu | tor         |        |        | Tambah Data |
| Manajemen Keuangan 🗸                          | Tanggal 20/04/2022      | Ö           |        |        |             |
| Pembelian Bahan Baku<br>Penjualan Distributor | Show                    |             |        | Se     | arch        |
| Penjualan Reseller<br>Manajemen Inventori >   | No Tanggal              | Distributor | Produk | Jumlah | Total       |
| Laporan >                                     | Item 1 Item 2           | item3       | Item 4 | Item 5 | Item 6      |
| Logout                                        |                         |             |        |        |             |

Gambar 4.40 Desain Interface Penjualan Distributor

6. Rancangan Menu Penjualan Reseller

Menu rancangan data Penjualan Reseller yang berisi Tanggal, Nama Reseller, Trip dan Total.

|                                                                                                    | A Web Page<br>ps://cvlawesumur                                                   |                       |
|----------------------------------------------------------------------------------------------------|----------------------------------------------------------------------------------|-----------------------|
| CV LAWE SUMUR                                                                                         |                                                                                  | 0                     |
| Dashboard<br>Manajemen SDM ><br>Manajemen Keuangan ~<br>Pembelian Bahan Baku<br>Penjualan Distributor | Selamat Datang di CV Lawe Sumur<br>Data Penjualan Reseller<br>Tanggal 20/04/2022 | Tambah Data<br>Search |
| Penjualan Reseller<br>Manajemen Inventori >                                                           | No Tanggal Nama Reseller                                                         | Trip Total #          |
| Laporan ><br>Logout                                                                                   | Item 1 Item 2 item 3 I                                                           | tem 4 Item 5 Item 6   |
|                                                                                                    |                                                                                  | "                     |

Gambar 4.41 Desain Interface Penjualan Reseller

7. Rancangan Menu Stok Bahan Baku

Menu rancangan data Stok Bahan Baku yang berisi Tanggal, Namana Bahan Baku dan Jumlah.

| ⇔⇔×☆                                                                                       | http        | os://cvlawesur                               | A W                                         | /eb Page        |        |             |
|--------------------------------------------------------------------------------------------|-------------|----------------------------------------------|---------------------------------------------|-----------------|--------|-------------|
| CV LAWE SUMUR                                                                              |             |                                              | _                                           |                 |        | 0           |
| Dashboard<br>Manajemen SDM<br>Manajemen Keuangan<br>Manajemen Inventori<br>Stok Bahan Baku | ><br>><br>> | Selamat Do<br>Data Stok F<br>Tanggal<br>Show | atang di CV Law<br>Bahan Baku<br>20/04/2022 | ve Sumur        | Se     | Tambah Data |
| Stok Barang<br>Inventaris                                                                  |             | No                                           | Tanggal                                     | Nama Bahan Baku | Jumlah | #           |
| Laporan<br>Logout                                                                          | >           | Item 1                                       | Item 2                                      | item3           | Item 4 | Item 5      |

Gambar 4. 42 Desain Interface Stok Bahan Baku

8. Rancangan Menu Stok Barang

Menu rancangan Stok Barang yang berisi Tanggal, Nama Barang, dan Stok.

| ⇔⇔×☆                                                                                       | (http       | os://cvlawesur                               | A We<br>nur                              | b Page      |        |             |
|--------------------------------------------------------------------------------------------|-------------|----------------------------------------------|------------------------------------------|-------------|--------|-------------|
| CV LAWE SUMUR                                                                              |             |                                              |                                          |             |        | 0           |
| Dashboard<br>Manajemen SDM<br>Manajemen Keuangan<br>Manajemen Inventori<br>Stok Bahan Baku | ><br>><br>> | Selamat Da<br>Data Stok E<br>Tanggal<br>Show | atang di CV Lawe<br>Barang<br>20/04/2022 | Sumur       | Sea    | Tambah Data |
| Stok Barang<br>Inventaris                                                                  |             | No                                           | Tanggal                                  | Nama Barang | Stok   | #           |
| Laporan<br>Logout                                                                          | >           | Item 1                                       | Item 2                                   | item3       | Item 4 | Item 5      |
|                                                                                            |             |                                              |                                          |             |        | "           |

Gambar 4.43 Interface Menu Stok Barang

9. Rancangan Menu Inventaris

Menu rancangan Inventaris yang berisi Tanggal, Nama Inventaris, Bagian, dan Jumlah.

|                     | http | os://cvlawesu | A              | Web Page        |        |        |           |
|---------------------|------|---------------|----------------|-----------------|--------|--------|-----------|
| CV LAWE SUMUR       |      |               |                |                 |        |        | 0         |
| Dashboard           |      | Selamat D     | atang di CV La | owe Sumur       |        |        |           |
| Manajemen SDM       | >    | Data Inver    | ntaris         |                 |        | Tar    | mbah Data |
| Manajemen Keuangan  | >    | Show          |                |                 |        | Search |           |
| Manajemen Inventori | >    | No            | Tanggal        | Nama Inventaris | Bagian | Jumlah | #         |
| Barang Produksi     |      | Item 1        | Item 2         | item3           | Item 4 | Item 5 | Item 6    |
| Logout              |      |               |                |                 |        |        |           |
|                     |      |               |                |                 |        |        | 11        |

Gambar 4.44 Desain Interface Data Invetaris

10. Rancangan Menu Laporan Pembelian Bahan Baku

Menu rancangan Laporan Pembelian Bahan Baku yang berisi Tanggal, Nama Barang, dan Stok.

|                                                                                                    | A Web Page                                                                                                    |
|----------------------------------------------------------------------------------------------------|----------------------------------------------------------------------------------------------------|
| CV LAWE SUMUR                                                                                                    | 0                                                                                                    |
| Dashboard<br>Manajemen SDM<br>Manajemen Keuangan<br>Manajemen Inventori<br>Laporan<br>Laporan Pembelian Bahan Baku<br>Laporan Penjualan<br>Laporan Pendapatan<br>Distributor<br>Supplier | Selamat Datang di CV Lawe Sumur         Data Laporan Pembelian Bahan Baku         Periode       20/04/2022         S/d       20/04/2022         No       Tanggal         Nama Barang       Stok         Item 1       Item 2         item 3       Item 4 |
| Logout                                                                                                    |                                                                                                    |

Gambar 4.45 Desain Interface Laporan Pembelian Bahan Baku

11. Rancangan Menu Laporan Penjualan

Menu rancangan Laporan Penjualan yang berisi Tanggal, Nama Reseller, Bagian, Pembelian dan Total.

|                                                         |             |           | A Web Po    | ge            |           |           |        |
|---------------------------------------------------------|-------------|-----------|-------------|---------------|-----------|-----------|--------|
|                                                         | s://cvlawes | umur      |             |               |           |           |        |
| CV LAWE SUMUR                                           |             |           |             |               |           |           | С      |
| Dashboard                                               |             | Selamat I | Datang di C | V Lawe Sumur  |           |           |        |
| Manajemen SDM                                           | >           | Data Lap  | oran Penjua | alan          |           |           |        |
| Manajemen Keuangan<br>Manajemen Inventori               | >           | Periode   | 20/04/20    | 22 📋 S/d 2    | 0/04/2022 | Ö (S      | Print  |
| Laporan<br>Laporan Pembelian Bahan<br>Laporan Penjualan | Ƴ<br>Baku   | No        | Tanggal     | Nama Reseller | Bagian    | Pembelian | Total  |
| Laporan Pendapatan<br>Distributor                       |             | Item 1    | Item 2      | item3         | Item 4    | Item 5    | Item 6 |
| Supplier<br>Reseller                                    |             |           |             |               |           |           |        |
| Logout                                                  |             |           |             |               |           |           |        |

Gambar 4.46 Desain Interface Laporan Penjualan

### 12. Rancangan Menu Laporan Pendapatan

Menu rancangan Laporan Pendaptan yang berisi Tanggal, Penjualan, Pembelian dan Pendapatan.

|                                                                                                    | A Web Page                                                                                                    |
|----------------------------------------------------------------------------------------------------|----------------------------------------------------------------------------------------------------|
| CV LAWE SUMUR                                                                                                 |                                                                                                    |
| Dashboard<br>Manajemen SDM ><br>Manajemen Keuangan ><br>Manajemen Inventori >                                 | Selamat Datang di CV Lawe Sumur Data Laporan Pendapatan Periode 20/04/2022                                                         |
| Laporan<br>Laporan Pembelian Bahan Baku<br>Laporan Penjualan<br>Laporan Pendapatan<br>Distributor<br>Supplier | No     Tanggal     Penjualan     Pembelian     Pendapatan     #       Item 1     Item 2     item3     Item 4     Item 5     Item 6 |
| Reseller<br>Logout                                                                                            |                                                                                                    |

Gambar 4.47 Desain Interface Laporan Pendapatan

# 13. Rancangan Menu Distributor

Menu rancangan data Distributor yang berisi nama Distributor, dan Alamat Distributor.

|                                                        | _         |              |                       |         |             |
|--------------------------------------------------------|-----------|--------------|-----------------------|---------|-------------|
|                                                        | /cvlawesu | A            | Web Page              |         |             |
| CV LAWE SUMUR                                          |           |              |                       |         | 0           |
| Dashboard                                              |           | Selamat Da   | tang di CV Lawe Sumur |         |             |
| Manajemen SDM                                          | >         | Data Distrit | outor                 | 🔒 Cetak | Tambah Data |
| Manajemen Keuangan                                     | >         | Show         |                       |         |             |
| Manajemen Inventori                                    | >         | Chiew        |                       | s       | Search      |
| Laporan                                                | $\sim$    |              |                       |         |             |
| Laporan Pembelian Bahan Bo                             | aku       | No           | Nama Distributor      | Alamat  | #           |
| Laporan Penjualan<br>Laporan Pendapatan<br>Distributor |           | Item 1       | Item 2                | Item 3  | Item 4      |
| Supplier                                               |           |              |                       |         |             |
| Reseller                                               |           |              |                       |         | -           |
| Logout                                                 |           |              |                       |         |             |
|                                                        |           |              |                       |         | "           |

Gambar 4.48 Desain Interface Distributor

14. Rancangan Menu Supplier

Menu rancangan data Supplier yang berisi nama Supplier, Alamat Supplier, dan No Hp.

|                                                                    | lawesui | mur       | A Web Page          |        |         |             |
|--------------------------------------------------------------------|---------|-----------|---------------------|--------|---------|-------------|
| CV LAWE SUMUR                                                      |         |           |                     |        |         | 0           |
| Dashboard                                                          |         | Selamat D | oatang di CV Lawe S | umur   |         |             |
| Manajemen SDM                                                      | >       | Data Supp | blier               |        | G Cetak | Tambah Data |
| Manajemen Keuangan<br>Manajemen Inventori                          | ><br>>  | Show      |                     |        | Sear    | ch          |
| Laporan                                                            | $\sim$  |           |                     |        |         | /           |
| Laporan Pembelian Bahan Baku                                       |         | No        | Nama Supplier       | Alamat | No Hp   | #           |
| Laporan Penjuaian<br>Laporan Pendapatan<br>Distributor<br>Supplier |         | Item 1    | Item 2              | Item 3 | Item 4  | Item 5      |
| Reseller<br>Logout                                                 |         |           |                     |        |         |             |
|                                                                    |         |           |                     |        |         | 4           |

Gambar 4.49 Desain Interface Supplier

15. Rancangan Menu Reseller

Menu rancangan data Supplier yang berisi nama Supplier, Alamat Supplier, dan Bagian.

|                                                        |         |                                   | A Web Page           |        |        |        |  |
|--------------------------------------------------------|---------|-----------------------------------|----------------------|--------|--------|--------|--|
|                                                        | lawesur | mur                               |                      |        |        |        |  |
| CV LAWE SUMUR                                          |         |                                   |                      |        |        | 0      |  |
| Dashboard                                              |         | Selamat [                         | Datang di CV Lawe Su | umur   |        |        |  |
| Manajemen SDM                                          | >       | Data Reseller 🕞 Cetak Tambah Data |                      |        |        |        |  |
| Manajemen Keuangan<br>Manajemen Inventori              | ><br>>  | Show                              |                      |        | Sea    | rch    |  |
| Laporan                                                | $\sim$  |                                   |                      |        |        |        |  |
| Laporan Pembelian Bahan Baku                           |         | No                                | Nama Supplier        | Alamat | Bagian | #      |  |
| Laporan Penjualan<br>Laporan Pendapatan<br>Distributor |         | Item 1                            | Item 2               | Item 3 | Item 4 | Item 5 |  |
| Supplier<br>Reseller                                   |         |                                   |                      |        |        |        |  |
| Logout                                                 |         |                                   |                      |        |        |        |  |
|                                                        |         |                                   |                      |        |        | "      |  |

Gambar 4.50 Desain Interface Reseller

### 4.4. Implementasi

### 1. Halaman Awal Login

Halaman login ini adalah halaman awal pada sistem. Untuk mengakses sistem ini admin terlebih dahulu memasukkan *username* dan *password* yang sudah terdaftar.

| Statu                                                                                                    | and the second second se                                                                                                    | A CALCULAR COMPLEX                                                                                                    |
|----------------------------------------------------------------------------------------------------|----------------------------------------------------------------------------------------------------|----------------------------------------------------------------------------------------------------|
|                                                                                                    |                                                                                                    | The lot of the lot of the lot of |
|                                                                                                    |                                                                                                    |                                                                                                    |
| A - 10                                                                                                    |                                                                                                    | 1                                                                                                    |
|                                                                                                    |                                                                                                    |                                                                                                    |
|                                                                                                    |                                                                                                    |                                                                                                    |
| Course of the second second se | thank wengenitas Alamma                                                                                                    | 1                                                                                                    |
|                                                                                                    | Research Control of Control of Co |                                                                                                    |
| and the second second                                                                                                    | Internet Contraction of Contraction                                                                                                    |                                                                                                    |
| A REPORT OF THE PARTY OF                                                                                                    | Record States and States and States                                                                                                    |                                                                                                    |
|                                                                                                    |                                                                                                    |                                                                                                    |
| and a state of the state of the                                                                                                    |                                                                                                    | and the second                                                                                                    |
| and the second second second second second second second second second second second second second second second                                                                                                    |                                                                                                    |                                                                                                    |
|                                                                                                    |                                                                                                    |                                                                                                    |
| 3 H 0 mm - H D D D 1                                                                                                    | C C = 7 0 0 0 0 0                                                                                                    | 8.90 B margar                                                                                                    |

Gambar 4.51 Tampilan Halaman Login

# 2. Halaman Dashboard

Halaman ini adalah halaman dashboard admin yang pertama kali muncul setelah melakukan login terlebih dahulu. Terdapat ucapan selamat datang dan menu-menu pada sistem.

| + + O O Instanti                        | William State                |          |     |         |    | 1.4        |    |
|-----------------------------------------|------------------------------|----------|-----|---------|----|------------|----|
| a point a Dory the form.                | 8 Parts                      |          |     |         |    |            |    |
|                                         |                              |          |     |         |    |            | •  |
| • • • • • • • • • • • • • • • • • • • • | Secural Calory of Collins Se | ele)     |     |         |    |            |    |
| -                                       | Dashboard                    |          |     |         |    |            |    |
| (                                       | 3                            | 1        |     | 196,000 | •  | 0          | -> |
|                                         | and Annalysis.               |          |     |         |    |            |    |
| ۲                                       |                              | $\wedge$ |     |         |    |            |    |
| T                                       | WED CO                       |          | 000 | e a 🗉   | 0. | - 3 6 20.4 | -  |

Gambar 4.51 Tampilan Halaman Dashboard

### 3. Halaman Menu Karyawan

Halaman ini adalah menu data karyawan yang dapat diakses admin juga dapat melihat, menghapus serta mengedit data karyawan.

| - C @ holdered     | West of the second second | -             |                     |              | 9 7 0 0                  |
|--------------------|---------------------------|---------------|---------------------|--------------|--------------------------|
| COLD Spanning bear | 4 July 10                 |               |                     |              |                          |
| CT LANE            |                           |               |                     |              | 0                        |
|                    |                           |               |                     |              |                          |
|                    | SHORE THERE               | d Columburg   |                     |              |                          |
| Nonjama (DN )      | Data Karyew               |               |                     |              | 4 Terral Inn             |
| al names           |                           |               |                     |              | Concerning of the second |
|                    | 807.5.4                   | artitle       |                     | Jacob,       | b                        |
| Second Second      | 1947                      | Name Katyawan | Kagles Palatjain    | Jaye: Karija |                          |
|                    | - 10 C                    | 0.00000       | they be a thread of | ()46441      |                          |
|                    |                           | Annala        | within the set      | 4 Januari    | E3.53                    |
| legal              |                           |               |                     |              |                          |
|                    | 1                         | AM            | sugar satisfy       | a (an far)   |                          |
|                    |                           |               |                     |              |                          |

Gambar 4.52 Tampilan Menu Karyawan

# 4. Halaman Menu Pembelian Bahan Baku

Halaman ini adalah halaman tambah data Pembelian Bahan Baku, halaman ini berfungsi untuk menambah, mengedit dan menghapus data Pembelian Bahan Baku.

| and the second second                                                                                                    |               |                                                                   |                                                                   |                                                             |                         |                             |          |         |
|----------------------------------------------------------------------------------------------------|---------------|-------------------------------------------------------------------|-------------------------------------------------------------------|-------------------------------------------------------------|-------------------------|-----------------------------|----------|---------|
| CTLAWE<br>SUMME                                                                                                    |               |                                                                   |                                                                   |                                                             |                         |                             |          | 0       |
|                                                                                                    | Salutar Datas | an in an an                                                       | E .                                                               |                                                             |                         |                             |          |         |
|                                                                                                    | Deter Previou | Ave Baltice Dellas                                                |                                                                   |                                                             |                         |                             | + 14 (4) | dittan. |
| A CONTRACTOR OF A CONTRACTOR OF A CONTRACTOR O           |               |                                                                   |                                                                   |                                                             |                         |                             |          |         |
| Second Street                                                                                                    | tensor, a     | 1214(48)2                                                         |                                                                   |                                                             |                         |                             |          |         |
| 7 North Star Spring Radio                                                                                                    | Starts a      | unini<br>mu                                                       |                                                                   |                                                             |                         | 144.0-00                    |          |         |
| Parataka Kira Italia<br>Parataka Kira Italia<br>Parataka Kiraka<br>Parataka Kiraka                                                                                                    | Start 9 8     | anna.<br>Turgat                                                   | B<br>Sup Sw                                                       | Name Roomy -                                                | anna                    | Jaacon<br>Tana              |          |         |
| <ul> <li>New York Street Street</li> <li>New York Street</li> <li>New York Street</li> <li>New Y</li></ul> | Property of a | anta<br>anta<br>Turgat<br>anta anta                               | B<br>Buggiller<br>PT Sic Index<br>Visually                        | Name Name of Street                                         | animin<br>1 mm          | Jaacon<br>Novel             | 8        |         |
| Analysis Nove (a)     Transmission (a)     Transmission (a)     Transmission (a)     Transmission (a)     Transmission (a)     Transmission (a)     Transmission (a)     Transmission (a)     Transmission (a)                                                                                                    | Same of a     | annan<br>Teografi<br>Teografi<br>Teografi<br>Teografi<br>Teografi | B<br>Bugitar<br>Title Inder<br>Minister<br>Articular<br>Articular | Next Series -<br>Free<br>Strang roots (at<br>Free roots (at | ananda<br>1.4000<br>1.4 | anter<br>Tenel<br>Ty encour |          |         |

Gambar 4.53 Tampilan Halaman Pembelian Bahan Baku

5. Halaman Menu Penjualan Distributor

Halaman ini adalah halaman tambah data Penjualan Distributor, halaman ini berfungsi untuk menambah, mengedit dan menghapus data Penjualan Distributor.

| ETHAMS                                                                                                    |                                   |                                       |                         |                          |      |       |                         |                                          |
|----------------------------------------------------------------------------------------------------|-----------------------------------|---------------------------------------|-------------------------|--------------------------|------|-------|-------------------------|------------------------------------------|
| -                                                                                                    |                                   |                                       |                         |                          |      |       |                         | () () () () () () () () () () () () () ( |
|                                                                                                    | Animal Calar                      | g di Chinave Kare                     | 41                      |                          |      |       |                         |                                          |
|                                                                                                    | Data Perijas                      | to Dethase                            |                         |                          |      |       |                         | + takinak pres                           |
|                                                                                                    |                                   |                                       |                         |                          |      |       |                         |                                          |
| regione frances i                                                                                                    | trappe - pr                       | covere:                               | •                       |                          |      |       |                         |                                          |
| rajaan baraya 1<br>Tereseta bara 140.<br>Magalar Daribeta                                                                                                    | Termin ( )                        | anter<br>anter                        | ۰                       |                          |      |       | lates.                  |                                          |
|                                                                                                    | Trepar in a                       | thirds:                               | Titulate                | Padat                    | 1019 | and - | sarette<br>Nation       |                                          |
| ang ang bang ang bang ang bang ang bang ang bang ang bang ang bang ang bang ang bang ang bang ang bang ang bang<br>Ang ang bang bang ang bang ang bang ang bang ang bang ang bang ang bang ang bang ang bang ang bang ang bang ang<br>Ang ang ang bang ang bang ang<br>bang ang bang ang bang ang bang ang bang ang bang ang bang ang bang ang bang ang bang ang bang ang bang ang bang ang bang ang bang ang bang ang bang ang bang ang bang ang bang ang bang ang bang ang bang ang bang ang bang ang bang ang bang ang bang<br>bang ang bang ang bang ang bang ang bang ang bang ang bang ang bang ang bang ang bang ang bang ang bang ang bang ang bang ang bang ang bang ang bang ang bang ang bang ang bang ang bang ang bang ang bang ang bang ang bang ang bang ang bang ang bang<br>Bang ang bang ang bang ang bang ang bang ang bang ang bang ang bang ang bang ang bang ang bang ang bang ang bang ang bang ang bang ang bang ang bang ang bang ang bang ang bang ang bang ang bang ang bang ang bang ang bang ang bang ang bang ang bang ang bang ang bang ang bang ang bang ang bang ang bang<br>Bang ang bang ang bang | Preside 1 of<br>Preside 4<br>Nach | tanana<br>Jeran<br>Tegar<br>Jawa Jala | 0<br>Mathem<br>Manalase | Madak<br>Mada lina Julia | 0.4  | anda  | Tanan<br>Tanan<br>Tanan |                                          |

Gambar 4.54 Tampilan Halaman Penjualan Distributor

6. Halaman Menu Penjualan Reseller

Halaman ini merupakan halaman tambah data Penjualan Reseller, halaman ini berfungsi untuk menambah, mengedit dan menghapus data Penjualan Reseller.

|                                                                                                    | 0.000                                |                |      |          |        |                |
|----------------------------------------------------------------------------------------------------|--------------------------------------|----------------|------|----------|--------|----------------|
| CT LAME                                                                                                    |                                      |                |      |          |        |                |
|                                                                                                    | Selector Control of Ch. Lower Scanor |                |      |          |        |                |
| and the second second sec |                                      |                |      |          |        | -              |
|                                                                                                    | Dels Perpartes Raseller              |                |      |          |        | + German Diana |
|                                                                                                    | tensit annytan                       | 101            |      |          |        |                |
| Private Testione                                                                                                    | Week 12: 2 - 449160                  |                |      |          | Berth. |                |
| Projecter Aprelie                                                                                                    | Roll Tergel                          | North Northern |      | 79       | 7564   | 1.1            |
| angenerer i                                                                                                    |                                      |                | dami | in ender |        |                |
| ente P                                                                                                    | Strength to 4 all random             |                |      |          |        | Previous Previ |
| nonri                                                                                                    |                                      |                |      |          |        |                |

Gambar 4.55 Tampilan Halaman Penjualan Reseller

7. Halaman Menu Stok Bahan Baku

Halaman ini adalah halaman tambah data stok bahan baku, halaman ini berfungsi untuk menambah, mengedit dan menghapus data stok bahan baku.

| 110 ·                                                          | @ racino                                   |                                                     |                                                        |                       |   |                   |
|----------------------------------------------------------------|--------------------------------------------|-----------------------------------------------------|--------------------------------------------------------|-----------------------|---|-------------------|
| CULANT                                                         |                                            |                                                     |                                                        |                       |   | - 0               |
|                                                                | Internal Dates                             | and in the second second                            |                                                        |                       |   |                   |
|                                                                |                                            |                                                     |                                                        |                       |   |                   |
|                                                                | Deta Mehere                                | adu.                                                |                                                        |                       |   | + factorial frame |
| 111                                                            |                                            |                                                     |                                                        |                       |   |                   |
|                                                                | Truph of                                   | 444414                                              | a.                                                     |                       |   |                   |
|                                                                | Tempel - ap                                | 104/2024                                            | a                                                      |                       |   |                   |
|                                                                | Desgol up                                  | ingligated<br>angrises                              | 0                                                      |                       | - |                   |
| ngana kanga 20<br>Ngana kanga 20<br>Ng kang kang               | Tempel or<br>State or a<br>Mail T          | neriae<br>Despei                                    | D<br>Netro biber later                                 | 3408                  | - |                   |
| ngener Henry 2<br>Ngener Henry<br>Ref Berny<br>Henry<br>Henry  | Tempel au<br>State to 4<br>Mart 1<br>N     | oli 2004<br>eleftice<br>Teogodi III<br>gigo riteror | C.<br>Nexus Miller Table 11<br>Secol Florab            | 3.000<br>1.30         |   |                   |
| nguna kanya 2<br>Nguna kantak<br>Katikan<br>Katikan<br>Katikan | Tempel og<br>State o 4<br>Mart 1<br>N<br>N | NU 2004                                             | C<br>Neero biber belor<br>Annel Charle<br>Annel Charle | 3.000<br>4.30<br>6.00 |   |                   |

Gambar 4. 56 Tampilan Halaman Stok Bahan Baku

8. Halaman Menu Stok Barang

Halaman ini adalah halaman tambah data Stok Barang, halaman ini berfungsi untuk menambah, mengedit dan menghapus data stok Barang.

| + C S torranti                                                                                                  | ********        | -              |                 |             | 9 <b>4</b> B     |
|----------------------------------------------------------------------------------------------------|-----------------|----------------|-----------------|-------------|------------------|
| COLOR - Doors building,                                                                                         | 0.000           |                |                 |             |                  |
| CTLAWE                                                                                                    |                 |                |                 |             | sector (         |
| -                                                                                                    |                 |                |                 |             |                  |
|                                                                                                    | Contract Contra | Soci (Marshell |                 |             |                  |
|                                                                                                    | Date Barrey     | Passal         |                 |             | + tie code their |
|                                                                                                    | trapper 1       | 1011/064       | <b>D</b>        |             |                  |
|                                                                                                    | Pire   1. 1     |                |                 |             | denth (          |
| The false false                                                                                                 | 84471           | Torgal         | Hand Berling    | 0.0         |                  |
| And a local de la compañía de la compañía de la compañía de la compañía de la compañía de la compañía de la com | 25              | 1004-00-00     | and the later   | W. Markingh |                  |
|                                                                                                    | 41              | 201-02-0       | Alt Galler      | 111         |                  |
| (earer)                                                                                                    | - 0             | 2014-01-0      | 1md1.0mm(0.00m) | 1-000 Xx1x8 | 000              |
|                                                                                                    |                 |                | and the second  |             |                  |

Gambar 4.57 Tampilan Halaman Stok Barang

Halaman ini adalah halaman tambah data Inventaris, halaman ini berfungsi untuk menambah, mengedit dan menghapus data Inventaris.

| C Distanti    | di tanàn     | e-entry.                |                                                                                                    |        |            | * * 0 0       |
|---------------|--------------|-------------------------|----------------------------------------------------------------------------------------------------|--------|------------|---------------|
|               |              |                         |                                                                                                    |        |            | - 0           |
|               | periodic per | enge official states of | and the second second se |        |            |               |
| Manager (198) | Date Inch    | - elite                 |                                                                                                    |        |            | + family flat |
|               | 300 (4)      | 1.000                   |                                                                                                    |        | (and the   |               |
|               | Her 1        | Tenggel                 | None investerity                                                                                                    | heptin | Januari I. | *             |
| 2 Yest Roomy  | <i>k</i> .   | 200±00-<br>20           | bian dirph                                                                                                    | hields |            | a new         |
|               | ×            | 200-011<br>40           | Elección                                                                                                    | méthol | (0)(       | an ann        |
| (Ingest)      |              |                         |                                                                                                    |        |            |               |

Gambar 4. 58 Tampilan Halaman Inventaris

10. Halaman Menu Laporan Pembelian Bahan Baku

Halaman ini merupakan halaman lihat Laporan Pembelian Bahan Baku, halaman ini berfungsi untuk mencetak keseluruhan data Laporan Pembelian Bahan Baku.

| aulas - Deservation from - 4                       | d teachai                 |                   |                                                                                                    |                                                                       |                                   |   |                                      |
|----------------------------------------------------|---------------------------|-------------------|----------------------------------------------------------------------------------------------------|-----------------------------------------------------------------------|-----------------------------------|---|--------------------------------------|
|                                                    |                           |                   |                                                                                                    |                                                                       |                                   |   |                                      |
|                                                    | Server Descrip            | ditransform.      |                                                                                                    |                                                                       |                                   |   |                                      |
|                                                    |                           | atter baller bies |                                                                                                    |                                                                       |                                   |   |                                      |
|                                                    |                           |                   |                                                                                                    |                                                                       |                                   |   |                                      |
|                                                    |                           | 4/2811 B          | 20/04/2024 E CHI                                                                                                    |                                                                       |                                   |   |                                      |
| hangar at 1 an an an an an an an an an an an an an | ***** [37.9               | avrati 🗖 sia      | 20/04/2004 E EI                                                                                                    |                                                                       |                                   |   |                                      |
|                                                    | Normality (1977)<br>The T | terugal           | Double.coole E Grand                                                                                                    | Seen Rabon                                                            | Textile                           |   | Tetal                                |
|                                                    | President (200)           | terggel           | Dontectore et la Competence<br>Prime la Anna de La Anna de La Anna de                                                                                                    | Steen Robert 11                                                       | textek<br>1 azti                  | - | neal<br>ann an                       |
|                                                    | 1914 - 1974<br>1975<br>1  | NORE DISC         | Donald Date of Contractors                                                                                                    | Been Salaan<br>Taal<br>Armong Frank<br>Jat San Sanne                  | Dentals<br>1 antil<br>1 1         | 4 | 100100                               |
|                                                    | Particular (2000)         | Angel Disc        | Dontescopei Di Carines<br>Baggaller<br>Pf Tac Nature Advanted<br>Pf Tac Nature Advanted<br>Pf Tac Nature advanted<br>Pf Tac Nature advanted<br>Pf Tac Natur | News Salars<br>Test<br>Annes (1944)<br>(19 Carl Jaire<br>Columnition) | Textile<br>1 etch<br>1 1<br>1 top |   | nea<br>2000-00<br>1001-00<br>200-000 |

Gambar 4.59 Tampilan Halaman Laporan Pembelian Bahan Baku

# 11. Halaman Menu Laporan Penjualan

Halaman ini adalah halaman lihat Laporan Penjualan, halaman ini berfungsi untuk mencetak keseluruhan data Laporan Penjualan.

| + - 0 @ instantion                                                                                               | advictages arrive      | said                                           |                                  |                      |                                 | \$             |                            |
|----------------------------------------------------------------------------------------------------|------------------------|------------------------------------------------|----------------------------------|----------------------|---------------------------------|----------------|----------------------------|
| @ 11110 _ 11 Ta-Tun. @                                                                                           | Ciecles                |                                                |                                  |                      |                                 |                |                            |
| CYLAWI<br>SUMUI                                                                                                  |                        |                                                |                                  |                      |                                 |                | - 0                        |
|                                                                                                    | Tables at Dates        | p-di Ce Laye, Salayi                           |                                  |                      |                                 |                |                            |
| I Hanna IM. 1                                                                                                    | Laporent dan           | pater Perater                                  |                                  |                      |                                 |                |                            |
| - Hearts Ander - 1                                                                                               |                        |                                                | Internet and Internet            |                      |                                 |                |                            |
| E New Yorks 7                                                                                                    | inne pay               | etano II (a                                    | Interiant E                      |                      |                                 |                |                            |
| 1 A A A A A A A A A A A A A A A A A A A                                                                          | - 89971                | Terggal                                        | Harris Received                  | Explore              | Personalise                     | tint           |                            |
| And the second second second second second second second second second second second second second second second |                        |                                                |                                  |                      |                                 |                |                            |
| Internet and the                                                                                                 |                        | 11-03-0821                                     | (Lating                          | 1142                 | 1194                            | 14             | 25.00                      |
| . I transa tina tanj<br>2 trajecto                                                                               | 1                      | 11-03-001<br>(0-03-001)                        | france<br>(reserve               | 11.82<br>5000        | 2110<br>2110                    | 14<br>70       | 25.211<br>/0.000           |
| 1 Terrestar (Singe Bake)<br>21 Perspectur<br>21 Perspectur                                                       | 1                      | 97-03-009<br>2020-009                          | frain;<br>frain;<br>frain;       | 5582<br>5499<br>5488 | 2116<br>3116<br>4119            | 14<br>17<br>14 | 29,000<br>Alphan<br>20,000 |
| : Terrestor Torus Torus<br>22 Terresponder<br>21 Terresponder<br>21 Terresponder<br>21 Terresponder              | 1<br>  1<br>  3<br>  4 | 11-0-001<br>20-0-000<br>00-00-000<br>00-00-000 | thems<br>forme<br>Dotte<br>Dotte | nose<br>nose<br>nose | 2116<br>2.755<br>4.555<br>2.156 | 2 8 8 2        | 24.000<br>41.000           |

Gambar 4.60 Tampilan Halaman Laporan Penjualan

12. Halaman Menu Laporan Pendapatan

Halaman ini adalah halaman lihat Laporan Pendaptan, halaman ini berfungsi untuk mencetak keseluruhan data Laporan Pendapatan.

| Classical laser le                                                                                             |                                                                                                    |                    |          |      |           |          | 1           | 11.00      |
|----------------------------------------------------------------------------------------------------|----------------------------------------------------------------------------------------------------|--------------------|----------|------|-----------|----------|-------------|------------|
| * * 0 @ instresti<br>8 1000 @ inser fin fan.                                                                   | e antes de la companya de la companya de | herie (            |          |      |           |          | e d         | <b>9</b> 4 |
| CYLAMB<br>SUMUR                                                                                                |                                                                                                    |                    |          |      |           |          |             | 0          |
|                                                                                                    | termine States                                                                                                    | rë tai shi         |          |      |           |          |             |            |
| 1 Mage 1 1                                                                                                    | Lapone an Para                                                                                                    | -                  |          |      |           |          |             |            |
| 1 1                                                                                                    | times (inc                                                                                                    | (200 <b>B</b> ) (0 | aumani t | Bros |           |          |             |            |
| 8.10000 T                                                                                                    | . 84                                                                                                    | Serged 1           | Project  | in   | Periodice |          | laba Ketiyi |            |
| 2 toronoo jarar bay<br>2 toronoo<br>2 toronoo<br>2 toronoo<br>2 toronoo<br>2 toronoo<br>2 toronoo<br>2 toronoo |                                                                                                    | and an             | *        |      | a, ad     | antan an | 2,74.00     |            |
| 2                                                                                                    | 1 Q .                                                                                                    |                    | 6 1 V    | 800  |           | 10 -     | e === ==    |            |

Gambar 4.61 Tampilan Halaman Laporan Pendapatan

### 13. Halaman Menu Distributor

Halaman menu Distributor terdapat record data Distributor yang dapat di akses oleh admin dihalaman ini admin juga dapat menambah, mengedit, menghapus dan mencetak data distributor.

| CYLAWS<br>DUMUS |                 |                        |            |                    |
|-----------------|-----------------|------------------------|------------|--------------------|
|                 | where proved    | chi Lani fanina        |            |                    |
|                 | Date Distribute |                        |            | Hanna + Group Days |
|                 | Shie 19 8 10    | eim.                   |            | (Mark)             |
| grankingar i    | 1011 P          | Manu Distributor       | stand      | 20 B               |
| -               | - K             | VED Veniers Jacks      | Taren Dain | Red Trees          |
|                 | 1               | AP ANTIGUME            | lase ha    | State Street       |
|                 | 10              | 147 Million Restalling | bine line. | 125 CO             |
| a mer           | Second in Col   | 1.11                   |            | Tanan II fart      |

Gambar 4.62 Tampilan Halaman Menu Distributor

# 14. Halaman Menu Supplier

Halaman menu Supplier terdapat record data Supplier yang dapat di akses oleh admin dihalaman ini admin juga dapat menambah, mengedit, menghapus dan mencetak data Supplier.

| and the second second second second second second second second second second second second second second second                                                                                                    |                          |                              |                                                                                                    |                         |               |  |
|----------------------------------------------------------------------------------------------------|--------------------------|------------------------------|----------------------------------------------------------------------------------------------------|-------------------------|---------------|--|
| ENDATION (                                                                                                    |                          |                              |                                                                                                    |                         |               |  |
| 10.710                                                                                                    | lumatar Ostan            | editV use Sana               |                                                                                                    |                         |               |  |
|                                                                                                    |                          |                              |                                                                                                    | _                       |               |  |
| estated 50                                                                                                    | Entration Elaboration    |                              |                                                                                                    |                         | + 1444 ( 104) |  |
| renthor 1                                                                                                    | State (m. m. m. ) and an |                              |                                                                                                    | Seem                    |               |  |
| and the second second                                                                                                    | 100.1                    | Yorse loggiller              | Abres                                                                                                  | He WP                   |               |  |
| neen of the second second second second second second second second second second second second second second s                                                                                                    | k                        | Philippenal Int Dynam        | A Sectore (10) No. 1009, Q. Norsen<br>A, S. Massan, Chapters (10) Sectore<br>Screening Harrison        | my tanking              |               |  |
| herdender<br>Herdender                                                                                                    | ×.                       | 17.00.3.411.0.000            | <ol> <li>Sector data Nort, testo toran,<br/>fail. Moder silve, iltra Mode.<br/>Sandara 2001</li> </ol> | 0010020-0101            |               |  |
| Comparison Comparison Com<br>Comparison Comparison Comparison Comparison Comparison Comparison Comparison Comparison Comparison Comparison Comparison Comparison Comparison Comparison Comparison Comparison Comparison Comparison Comparison Comparison Comparison Comparison Comparison Comparison Comparison Comparison Comparison Co |                          | and the second second second | Not the second second second second                                                                    | and the local sector of | -             |  |

Gambar 4.63 Tampilan Halaman Supplier

### 15. Halaman Menu Reseller

Halaman menu Reseller terdapat record data Reseller yang dapat di akses oleh admin dihalaman ini admin juga dapat menambah, mengedit, menghapus dan mencetak data Reseller.

| SUMUR    |                     |                 |         |        | C                                                                                                    |  |
|----------|---------------------|-----------------|---------|--------|----------------------------------------------------------------------------------------------------|--|
|          | - Selener Deretty   | di Crossee Name |         |        |                                                                                                    |  |
|          |                     |                 |         |        | COMPANY DISCOVERED                                                                                                    |  |
|          | Data Reader         |                 |         |        | Radical Christmanned                                                                                                    |  |
|          | Serve (1) & marine. |                 |         |        | hirt                                                                                                    |  |
|          | Ber 1               | Nervi Realier   | Alement | Tepie  |                                                                                                    |  |
| G        |                     | 049             | identif | NAL AL | Rhh Ebern                                                                                                    |  |
|          | 1.                  | Per             | 1000    | 14100  | an in the second                                                                                                    |  |
| Deckster | - N.                | (9)             | (depa-  | 1000   | again Trans                                                                                                    |  |
| Sec. 1   | 1.1                 |                 |         |        | and the second second se |  |

Gambar 4.64 Tampilan Halaman Reseller

### 4.5. Pengujian Sistem

Sistem Informasi yang telah dibangun kemudian dilakukan pengujian untuk mengetahui dan memastikan fungsi-fungsi sistem dapat berjalan sesuai kebutuhan. Pengujian sistem menggunakan metode Black-Box Testing. Metode Black-Box dapat mendeteksi kelemahan diberbagai bidang, termasuk fungsi yang salah atau hilang, masalah antarmuka, kesalahan struktur data, dan akses ke database eksternal.

Berikut ini adalah hasil pengujian yang dilakukan oleh Pimpinan CV, Admin CV, dan Oprerator CV.

1. Halaman Login

Tabel 4.30 Pengujian Halaman Login

| No | Jenis Pengujian                         | Hasil Yang<br>Diharapkan | Keterangan |
|----|-----------------------------------------|--------------------------|------------|
|    |                                         |                          |            |
|    | Akses url halaman                       | Tampil Halaman           |            |
| 1  | (http://localhost:8000/admin/dashboard) | Dashboard                | Berhasil   |

| 2 | Klik Tombol Login dengan memasukkan<br>email dan password dengan benar | Tampil Halaman<br>Dasboard dan<br>Menampilkan menu<br>sesuai hak akses.<br>Admin:<br>menampilkan menu<br>karyawan, Pembelian<br>Bahan Baku,<br>Penjualan<br>Distributor,<br>Penjualan Supplier,<br>Stok Bahan Baku,<br>Stok Barang,<br>Inventaris, Laporan<br>Pembelian Bahan<br>Baku, Laporan<br>Penjualan, Laporan<br>Pendapatan, data<br>Distributor, data<br>Supplier dan data<br>Reseller. Operator:<br>Menampilkan Menu<br>Reseller.<br>Pimpinan: | Berhasil |
|---|------------------------------------------------------------------------|----------------------------------------------------------------------------------------------------|----------|
|   |                                                                        | Reseller. Operator:<br>Menampilkan Menu<br>Reseller dan<br>penjualan Reseller.                                                                                                    |          |
|   |                                                                        | Pimpinan:<br>Menampilkan Menu<br>Laporan Pembelian<br>Bahan Baku,<br>Laporan Penjualan,<br>dan Laporan<br>Pendapatan.                                                                                                    |          |
| 3 | Klik Tombol Login dengan memasukkan<br>email dan password yang salah   | Tampil Pesan email<br>atau Password salah                                                                                                    | Berhasil |

# 2. Halaman Karyawan VERSITAS ISLAM NEGERI

| SUMATERASUTATA WEDAN |                                   |                |            |  |  |
|----------------------|-----------------------------------|----------------|------------|--|--|
| No                   | Ionic Donguijon                   | Hasil Yang     |            |  |  |
|                      | Jenis rengujian                   | diharapkan     | Keterangan |  |  |
| Admin                |                                   |                |            |  |  |
| 1                    | Klik Menu Karyawan                | Tampil Halaman | Dorbogil   |  |  |
|                      |                                   | Karyawan       | Dernasii   |  |  |
|                      |                                   | Tampil Kotak   |            |  |  |
| 2                    | Klik Tambah Data Karyawan         | Dialog Tambah  | Berhasil   |  |  |
|                      |                                   | Data Karyawan  |            |  |  |
| 3                    | Klik Tombol Simpan dengan mengisi | Data Tersimpan | Dombooil   |  |  |
|                      | semua kolom                       | dalam Database | Dernash    |  |  |

# Tabel 4.31 Pengujian Halaman Karyawan
| 4 | Klik Tombol Simpan dengan tidak<br>mengisi semua kolom | Tampil Pesan<br>Validasi dan Data<br>Tidak dapat<br>disimpan                              | Berhasil |
|---|--------------------------------------------------------|-------------------------------------------------------------------------------------------|----------|
| 5 | Klik Tombol Edit data Karyawan                         | Tampil Kotak<br>Dialog berisi nama-<br>nama Karyawan,<br>Bagian, dan Jam<br>Kerja Perhari | Berhasil |
| 6 | Klik Tombol Hapus Data                                 | Tampil Peringatan<br>hapus data, lalu jika<br>klik OK maka data<br>terhapus.              | Berhasil |

#### 3. Halaman Pembelian Bahan Baku

| No | Jenis Pengujian                                                   | Hasil yang<br>Diharapkan                                                                         | Keterangan |
|----|-------------------------------------------------------------------|--------------------------------------------------------------------------------------------------|------------|
|    | Admin                                                             |                                                                                                  |            |
| 1  | Klik Menu Pembelian Bahan Baku                                    | Tampil Halaman<br>Pembelian Bahan<br>Baku                                                        | Berhasil   |
| 2  | Klik Tambah Data Pembelian Bahan baku                             | Tampil Kotak<br>Dialog Tambah<br>Data Pembelian<br>Bahan Baku                                    | Berhasil   |
| 3  | Klik Tombol Simpan dengan Mengisi<br>Semua Kolom                  | Data Tersimpan<br>Dalam Database                                                                 | Berhasil   |
| 4  | Klik Tombol Simpan dengan Tidak<br>Mengisi Semua Kolom            | Tampil Pesan<br>Validasi dan Data<br>tidak dapat<br>Disimpan.                                    | Berhasil   |
| 5  | UNIVERSITAS ISLA<br>Klik Tombol edit data Pembelian Bahan<br>Baku | Tampil Kotak<br>Dialog berisi<br>Tanggal, Nama<br>Supplier, Nama<br>barang, Jumlah dan<br>Total. | Berhasil   |
| 6  | Klik Tombol Hapus Data                                            | Tampil Peringatan<br>hapus data, lalu jika<br>klik OK maka data<br>terhapus.                     | Berhasil   |

Tabel 4.32 Pengujian Halaman Pembelian Bahan Baku

#### 4. Halaman Penjualan Distributor

Tabel 4.33 Pengujian Halaman Penjualan Distributor

| No | Jenis Pengujian                                        | Hasil yang Diharapkan                                                                | Keterangan |
|----|--------------------------------------------------------|--------------------------------------------------------------------------------------|------------|
|    |                                                        | Admin                                                                                |            |
| 1  | Klik Menu Penjualan<br>Distributor                     | Tampil Halaman Penjualan<br>Distributor                                              | Berhasil   |
| 2  | Klik Tambah Data Penjualan<br>Distributor              | Tampil Kotak Dialog Tambah<br>Data Penjualan Distributor                             | Berhasil   |
| 3  | Klik Tombol Simpan dengan<br>Mengisi Semua Kolom       | Data Tersimpan Dalam<br>Database                                                     | Berhasil   |
| 4  | Klik Tombol Simpan dengan<br>Tidak Mengisi Semua Kolom | Tampil Pesan Validasi dan<br>Data tidak dapat Disimpan.                              | Berhasil   |
| 5  | Klik Tombol edit data<br>Penjualan Distributor         | Tampil Kotak Dialog berisi<br>Tanggal, Nama Distributor,<br>Produk, Jumlah dan Total | Berhasil   |
| 6  | Klik Tombol Hapus Data                                 | Tampil Peringatan hapus data,<br>lalu jika klik OK maka data<br>terhapus.            | Berhasil   |

#### 5. Halaman Penjualan Reseller

#### Tabel 4.34 Pengujian Halaman Penjualan Reseller

| No | Jenis Pengujian                                           | Hasil yang Diharapkan                                                  | Keterangan |
|----|-----------------------------------------------------------|------------------------------------------------------------------------|------------|
|    |                                                           | Operator, Admin                                                        |            |
| 1  | Klik Menu Penjualan<br>Reseller                           | Tampil Halaman Penjualan Reseller                                      | Berhasil   |
| 2  | Klik Tambah Data<br>Penjualan Reseller                    | Tampil Kotak Dialog Tambah Data<br>Penjualan Reseller                  | Berhasil   |
| 3  | Klik Tombol Simpan<br>dengan Mengisi Semua<br>Kolom       | Data Tersimpan Dalam Database                                          | Berhasil   |
| 4  | Klik Tombol Simpan<br>dengan Tidak Mengisi<br>Semua Kolom | Tampil Pesan Validasi dan Data tidak<br>dapat Disimpan.                | Berhasil   |
| 5  | Klik Tombol edit data<br>Penjualan Reseller               | Tampil Kotak Dialog berisi Tanggal,<br>Nama Reseller, Trip dan Total.  | Berhasil   |
| 6  | Klik Tombol Hapus<br>Data                                 | Tampil Peringatan hapus data, lalu<br>jika klik OK maka data terhapus. | Berhasil   |

#### 6. Halaman Stok Bahan Baku

#### Tabel 4.35 Pengujian Halaman Stok Bahan Baku

| No | Jenis Pengujian                     | Hasil yang Diharapkan                              | Keterangan |  |  |
|----|-------------------------------------|----------------------------------------------------|------------|--|--|
|    | Admin                               |                                                    |            |  |  |
| 1  | Klik Menu Stok Bahan<br>Baku        | Tampil Halaman Stok Bahan Baku                     | Berhasil   |  |  |
| 2  | Klik Tambah Data Stok<br>Bahan Baku | Tampil Kotak Dialog Tambah Data<br>Stok Bahan Baku | Berhasil   |  |  |

| 3 | Klik Tombol Simpan<br>dengan Mengisi Semua<br>Kolom       | Data Tersimpan Dalam Database                                          | Berhasil |
|---|-----------------------------------------------------------|------------------------------------------------------------------------|----------|
| 4 | Klik Tombol Simpan<br>dengan Tidak Mengisi<br>Semua Kolom | Tampil Pesan Validasi dan Data<br>tidak dapat Disimpan.                | Berhasil |
| 5 | Klik Tombol edit data<br>Stok Bahan Baku                  | Tampil Kotak Dialog berisi<br>Tanggal, Nama Bahan Baku, dan<br>Jumlah. | Berhasil |
| 6 | Klik Tombol Hapus Data                                    | Tampil Peringatan hapus data, lalu<br>jika klik OK maka data terhapus. | Berhasil |

#### 7. Halaman Data Stok Barang

#### Tabel 4.36 Pengujian Halaman Data Stok Barang

|                                                |                        | Admin                                                               |          |
|------------------------------------------------|------------------------|---------------------------------------------------------------------|----------|
| 1 Klik Menu St                                 | ok Barang              | T <mark>ampil</mark> Halaman Stok Barang                            | Berhasil |
| 2 Klik Tambah<br>Barang                        | Data Stok              | Tampil Kotak Dialog Tambah<br>Data Stok Barang                      | Berhasil |
| 3 Klik Tombol<br>dengan Meng<br>Kolom          | Simpan<br>çisi Semua   | Data Tersimpan Dalam Database                                       | Berhasil |
| 4 Klik Tombol<br>4 dengan Tidak<br>Semua Kolor | Simpan<br>Mengisi<br>n | Tampil Pesan Validasi dan Data<br>tidak dapat Disimpan.             | Berhasil |
| 5 Klik Tombol<br>Bahan Baku                    | edit data Stok         | Tampil Kotak Dialog berisi<br>Tanggal, Nama Barang, dan Stok        | Berhasil |
| 6 Klik Tombol                                  | Hapus Data             | Tampil Peringatan hapus data, lalu jika klik OK maka data terhapus. | Berhasil |

#### 8. Halaman Inventaris

## Tabel 4.37 Pengujian Halaman Inventaris

| No | Jenis Pengujian                                           | Hasil yang Diharapkan                                                         | Keterangan |
|----|-----------------------------------------------------------|-------------------------------------------------------------------------------|------------|
|    | JUNAIENA                                                  | Admin                                                                         |            |
| 1  | Klik Menu Inventaris                                      | Tampil Halaman Inventaris                                                     | Berhasil   |
| 2  | Klik Tambah Data Inventaris                               | Tampil Kotak Dialog Tambah<br>Data Inventaris                                 | Berhasil   |
| 3  | Klik Tombol Simpan dengan<br>Mengisi Semua Kolom          | Data Tersimpan Dalam Database                                                 | Berhasil   |
| 4  | Klik Tombol Simpan dengan<br>Tidak Mengisi Semua<br>Kolom | Tampil Pesan Validasi dan Data<br>tidak dapat Disimpan.                       | Berhasil   |
| 5  | Klik Tombol edit data<br>Inventaris                       | Tampil Kotak Dialog berisi<br>Tanggal, Nama Inventaris,<br>bagian dan jumlah. | Berhasil   |

|   |                        | Tampil Peringatan hapus data, |          |
|---|------------------------|-------------------------------|----------|
| 6 | Klik Tombol Hapus Data | lalu jika klik OK maka data   | Berhasil |
|   |                        | terhapus.                     |          |

#### 9. Halaman Laporan Pembelian Bahan Baku

#### Tabel 4.38 Pengujian Halaman Laporan Pembelian Bahan Baku

| No | )               | Jenis Pengujian                                                                     | Hasil yang Diharapkan                                                                                        | Keterangan |
|----|-----------------|-------------------------------------------------------------------------------------|----------------------------------------------------------------------------------------------------|------------|
|    |                 |                                                                                     | Pimpinan                                                                                                    |            |
| 1  | Kl              | ik Menu Laporan                                                                     | Tampil Halaman Pembelian                                                                                     | Berhasil   |
| 1  | Pe              | mbelian Bahan Baku                                                                  | Bahan Baku                                                                                                   | Dernasn    |
| 2  | Kl<br>set<br>aw | ik Tombol cetak laporan<br>elah mengisi <i>form</i> tanggal<br>al dan tanggal akhir | Tampil halaman baru berisi data<br>pembelian bahan baku sesuai<br>periode yang ditentukan dalm<br>format PDF | Berhasil   |
| 3  | Kl              | ik cetak seluruh data                                                               | Tampil halaman baru berisi<br>seluruh data pembelian bahan<br>baku dalam format PDF.                         | Berhasil   |

#### 10. Halaman Laporan Penjualan

#### Tabel 4.39 Pengujian Halaman Laporan Penjualan

| No | Jenis Pengujian                                                                            | Hasil yang Diharapkan                                                                          | Keterangan |
|----|--------------------------------------------------------------------------------------------|------------------------------------------------------------------------------------------------|------------|
|    |                                                                                            | Pimpinan                                                                                       |            |
| 1  | Klik Menu Laporan<br>Penjualan                                                             | Tampil Halaman Penjualan                                                                       | Berhasil   |
| 2  | Klik Tombol cetak laporan<br>setelah mengisi <i>form</i> tanggal<br>awal dan tanggal akhir | Tampil halaman baru berisi data<br>penjualan sesuai periode yang<br>ditentukan dalm format PDF | Berhasil   |
| 3  | Klik cetak seluruh data                                                                    | Tampil halaman baru berisi<br>seluruh data penjualan dalam<br>format PDF.                      | Berhasil   |

# UNIVERSITAS ISLAM NEGERI 11. Halaman Laporan Pendapatan

# Tabel 4.40 Pengujian Halaman Laporan Pendapatan

| No | Jenis Pengujian                                                                            | Hasil yang Diharapkan                                                                           | Keterangan |
|----|--------------------------------------------------------------------------------------------|-------------------------------------------------------------------------------------------------|------------|
|    |                                                                                            | Pimpinan                                                                                        |            |
| 1  | Klik Menu Laporan<br>Pendapatan                                                            | Tampil Halaman Pendapatan                                                                       | Berhasil   |
| 2  | Klik Tombol cetak laporan<br>setelah mengisi <i>form</i> tanggal<br>awal dan tanggal akhir | Tampil halaman baru berisi data<br>pendapatan sesuai periode yang<br>ditentukan dalm format PDF | Berhasil   |
| 3  | Klik cetak seluruh data                                                                    | Tampil halaman baru berisi<br>seluruh data pendapatan dalam<br>format PDF.                      | Berhasil   |

#### 12. Halaman Distributor

#### Tabel 4.41 Pengujian Halaman Distributor

| No | Jenis Pengujian                                        | Hasil yang Diharapkan                                                       | Keterangan |  |
|----|--------------------------------------------------------|-----------------------------------------------------------------------------|------------|--|
|    | Admin                                                  |                                                                             |            |  |
| 1  | Klik Menu Distributor                                  | Tampil Halaman Distributor                                                  | Berhasil   |  |
| 2  | Klik Tambah Data<br>Distributor                        | Tampil Kotak Dialog Tambah<br>Data Distributor                              | Berhasil   |  |
| 3  | Klik Tombol Simpan dengan<br>Mengisi Semua Kolom       | Data Tersimpan Dalam<br>Database                                            | Berhasil   |  |
| 4  | Klik Tombol Simpan dengan<br>Tidak Mengisi Semua Kolom | Tampil Pesan Validasi dan Data<br>tidak dapat Disimpan.                     | Berhasil   |  |
| 5  | Klik Tombol edit data<br>Distributor                   | Tampil Kotak Dialog berisi<br>Nama-Nama Distributor, dan<br>Alamat          | Berhasil   |  |
| 6  | Klik Tombol Hapus Data                                 | Tampil Peringatan hapus data,<br>lalu jika klik OK maka data<br>terhapus.   | Berhasil   |  |
| 7  | Klik Tombol Cetak Data<br>Distributor                  | Tampil Halaman Baru berisi<br>seluruh data Distributor dalam<br>bentuk PDF. | Berhasil   |  |

### 13. Halaman Supplier

| No | Jenis Pengujian                                           | Hasil yang Diharapkan                                                     | Keterangan |
|----|-----------------------------------------------------------|---------------------------------------------------------------------------|------------|
|    |                                                           | Admin                                                                     |            |
| 1  | Klik Menu Supplier                                        | Tampil Halaman Supplier                                                   | Berhasil   |
| 2  | Klik Tambah Data Supplier                                 | Tampil Kotak Dialog Tambah<br>Data Supplier                               | Berhasil   |
| 3  | Klik Tombol Simpan dengan<br>Mengisi Semua Kolom          | Data Tersimpan Dalam Database                                             | Berhasil   |
| 4  | Klik Tombol Simpan dengan<br>Tidak Mengisi Semua<br>Kolom | Tampil Pesan Validasi dan Data<br>tidak dapat Disimpan.                   | Berhasil   |
| 5  | Klik Tombol edit data<br>Supplier                         | Tampil Kotak Dialog berisi<br>Nama-Nama Supplier, Alamat,<br>dan no Hp.   | Berhasil   |
| 6  | Klik Tombol Hapus Data                                    | Tampil Peringatan hapus data,<br>lalu jika klik OK maka data<br>terhapus. | Berhasil   |
| 7  | Klik Tombol Cetak Data<br>Supplier                        | Tampil Halaman Baru berisi<br>seluruh data Supplier dalam<br>bentuk PDF.  | Berhasil   |

### Tabel 4.42 Pengujian Halaman Supplier

#### 14. Halaman Reseller

#### Tabel 4.43 Pengujian Halaman Reseller

| No                 | Jenis Pengujian                                        | Hasil yang Diharapkan                                                                  | Keterangan |  |  |
|--------------------|--------------------------------------------------------|----------------------------------------------------------------------------------------|------------|--|--|
| Operator dan Admin |                                                        |                                                                                        |            |  |  |
| 1                  | Klik Menu Reseller                                     | Tampil Halaman Reseller                                                                | Berhasil   |  |  |
| 2                  | Klik Tambah Data Reseller                              | Tampil Kotak Dialog Tambah<br>Data Reseller                                            | Berhasil   |  |  |
| 3                  | Klik Tombol Simpan dengan<br>Mengisi Semua Kolom       | Data Tersimpan Dalam<br>Database                                                       | Berhasil   |  |  |
| 4                  | Klik Tombol Simpan dengan<br>Tidak Mengisi Semua Kolom | Tampil Pesan Validasi dan Data<br>tidak dapat Disimpan.                                | Berhasil   |  |  |
| 5                  | Klik Tombol edit data<br>Reseller                      | Tampil Kotak Dialog berisi<br>Nama-Nama Reseller, Alamat,<br>dan Bagian.               | Berhasil   |  |  |
| 6                  | Klik Tombol Hapus Data                                 | Tampil Peringatan hapus data,<br><mark>lalu</mark> jika klik OK maka data<br>terhapus. | Berhasil   |  |  |
| 7                  | Klik Tombol Cetak Data<br>Reseller                     | Tampil Halaman Baru berisi<br>seluruh data Reseller dalam<br>bentuk PDF.               | Berhasil   |  |  |

# UNIVERSITAS ISLAM NEGERI SUMATERA UTARA MEDAN